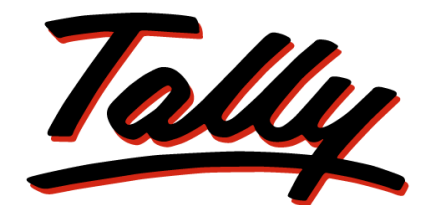

# POWER OF SIMPLICITY

Getting Started with Excise for Manufacturers The information contained in this document is current as of the date of publication and subject to change. Because Tally must respond to changing market conditions, it should not be interpreted to be a commitment on the part of Tally, and Tally cannot guarantee the accuracy of any information presented after the date of publication. The information provided herein is general, not according to individual circumstances, and is not intended to substitute for informed professional advice.

This document is for informational purposes only. TALLY MAKES NO WARRANTIES, EXPRESS OR IMPLIED, IN THIS DOCUMENT AND SHALL NOT BE LIABLE FOR LOSS OR DAMAGE OF WHATEVER NATURE, ARISING OUT OF, OR IN CONNECTION WITH THE USE OF OR INABILITY TO USE THE CONTENT OF THIS PUBLICATION, AND/OR ANY CONDUCT UNDERTAKEN BY PLACING RELIANCE ON THE CONTENTS OF THIS PUBLICATION.

Complying with all applicable copyright and other intellectual property laws is the responsibility of the user. All rights including copyrights, rights of translation, etc., are vested exclusively with TALLY SOLUTIONS PRIVATE LIMITED. No part of this document may be reproduced, translated, revised, stored in, or introduced into a retrieval system, or transmitted in any form, by any means (electronic, mechanical, photocopying, recording, or otherwise), or for any purpose, without the express written permission of Tally Solutions Pvt. Ltd.

Tally may have patents, patent applications, trademarks, copyrights, or other intellectual property rights covering subject matter in this document. Except as expressly provided in any written licence agreement from Tally, the furnishing of this document does not give you any licence to these patents, trademarks, copyrights, or other intellectual property.

© 2011 Tally Solutions Pvt. Ltd. All rights reserved.

Tally, Tally 9, Tally9, Tally.ERP, Tally.ERP 9, Shoper, Shoper 9, Shoper POS, Shoper HO, Shoper 9 POS, Shoper 9 HO, TallyDeveloper, Tally Developer, Tally.Developer 9, Tally.NET, Tally Development Environment, Tally Extender, Tally Integrator, Tally Integrated Network, Tally Service Partner, TallyAcademy & Power of Simplicity are either registered trademarks or trademarks of Tally Solutions Pvt. Ltd. in India and/or other countries. All other trademarks are properties of their respective owners.

Version: Getting Started with Excise for Manufacturers / Release 3.3/December 2011

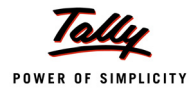

# Contents

### Introduction

| Scope and Applicability                    | 1   |
|--------------------------------------------|-----|
| Manufacturer                               | 1   |
| Excisable Goods                            | 1   |
| Valuation Methods                          | 2   |
| Excise Registration (of Factory/Warehouse) | 3   |
| Excise Control Code (ECC) Number           | 3   |
| Central Excise Invoice System              | 4   |
| Removals only on invoice                   | 4   |
| Serially numbered invoice                  | 4   |
| Number of Invoice copies                   | 4   |
| Time and Mode of Payment of Duty           | 5   |
| Returns & Timelines                        | 5   |
| Salient Features of Excise in Tally.ERP 9  | 6   |
| Excise Process in Tally.ERP 9              | . 7 |

## Lesson 1: Enabling Excise in Tally.ERP 9

| 1.1 Enabling Excise in Tally.ERP 9 | 10 |
|------------------------------------|----|
| 1.1.1 Enabling VAT                 | 17 |

# Lesson 2: Creating Excise Masters

| 2.1 Master Setup                                        |    |
|---------------------------------------------------------|----|
| 2.1.1 Tariff Classifications                            |    |
| 2.1.2 Stock Items                                       |    |
| 2.1.3 Supplier / Customer Ledger                        |    |
| 2.1.4 Excise Duty Ledgers                               |    |
| 2.1.5 CENVAT Ledgers                                    |    |
| 2.2 Voucher Types Setup                                 |    |
| 2.2.1 Excise Purchase                                   |    |
| 2.2.2 Rule 11 Invoice (Excise Sales Invoice)            |    |
| 2.2.3 CENVAT Credit Availing                            | 45 |
| 2.2.4 Adjustment of CENVAT Credit / Advanced Adjustment | 47 |
| 2.2.5 Manufacturing / Stock Journal                     | 49 |
|                                                         |    |

## Lesson 3: Excise Opening Balances

| 3.1 Accounting CENVAT Credit Opening Balance | 51 |
|----------------------------------------------|----|
| 3.2 Accounting Excise Duty Opening Balance   | 57 |
| 3.3 Accounting PLA Opening Balance           | 63 |

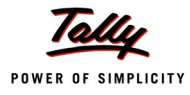

## Lesson 4: Excise Transactions

| 4.1 Accounting Excise Purchases                                    |    |
|--------------------------------------------------------------------|----|
| 4.1.1 Accounting Excise Purchases – Availing CENVAT Credit         |    |
| 4.1.2 Accounting Excise Purchases – without Availing CENVAT Credit |    |
| 4.2 Availing CENVAT Credit on Purchases                            |    |
| 4.3 Creating a Manufacturing Voucher                               |    |
| 4.4 Creating a Excise Sales Voucher – Rule 11 Invoice              | 91 |
| 4.5 Creating a Journal Voucher – CENVAT Credit Adjustment          |    |
| 4.6 Creating a Payment Voucher – G.A.R 7 Payment                   |    |

## Lesson 5: Excise Reports

| 5.1 Excise Reports                              | 113 |
|-------------------------------------------------|-----|
| 5.2 Excise Computation                          | 114 |
| 5.3 Daily Stock Register                        | 115 |
| 5.4 PLA Register                                | 117 |
| 5.5 PLA Summary                                 | 118 |
| 5.6 Form ER 1                                   | 118 |
| 5.7 Form ER 5                                   | 123 |
| 5.8 Form ER 6                                   | 125 |
| 5.9 From ER 8                                   | 127 |
| 5.10 CENVAT Credit Registers                    | 127 |
| 5.10.1 Credit Summary                           | 127 |
| 5.10.2 Credit Availed                           | 128 |
| 5.10.3 RG 23 Part I                             | 129 |
| 5.10.4 RG 23 Part II                            | 130 |
| 5.10.5 Annexure 10                              | 131 |
| 5.10.6 Abstract                                 | 132 |
| 5.11 E-Return                                   | 132 |
| 5.11.1 Generating ER 1 E-Returns fromTally.ERP9 | 133 |
|                                                 |     |

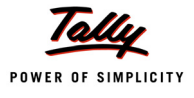

# Introduction

Excise Duty or Duty on Excise is a tax on goods manufactured or produced in India and intended for domestic consumption i.e. sale in India. The Excise Duty is payable at the time of production or manufacture, however, for administrative convenience duty is paid at the time of removal of goods.

Excise Duty is an indirect tax. The liability of payment of Excise Duty is of manufacturers or producers (which is passed on to the ultimate consumer). The levy and collection of duty of Excise is provided under authority of the Central Excise Act, 1944 at the rates specified Central Excise Tariff Act, 1985.

## **Scope and Applicability**

Excise Duty means the tax to be paid by the manufacturer, on the goods manufactured in India, either at the time of manufacture or at the time of removal of the goods.

Excise Duty can be levied, only on the fulfilment of the below mentioned conditions.

- □ The Duty is on Goods
- D The Goods must be excisable
- □ The goods must be manufactured or produced
- Manufacture and Production must be in India

## Manufacturer

Manufacturer is a person who actually manufactures or produces excisable goods, i.e. one that actually brings into existence new and identifiable product.

## **Excisable Goods**

Excisable Goods means goods specified in the schedule to the Central Excise Tariff Act, 1985 as being subject to a duty of Excise. The Basic requirements to be satisfied are,

- Goods must be movable.
- Goods must be marketable i.e. the goods must be such that it is known in the market and is capable of being bought or sold

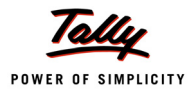

# **Valuation Methods**

Value of the excisable goods has to be necessarily determined to levy the duty on the goods. Under the Central Excise Act, 1944, the following methods of valuation of goods are considered for the assessment of Duty

 Ad valorem/ Transaction Value: Transaction value means the value of goods which are sold at the time and place of removal and includes in addition to the amount charged as price, any amount that the buyer is liable to pay to, including any amount charged for, or to make provision for, advertising or publicity, marketing and selling, organization expenses, storage, outward handling, servicing, warranty, commission or any other matter.

Transaction value, on each removal of goods shall be determined on the fulfilment of following conditions

- **D** The goods should be sold at the time and place of removal
- Buyer and Assessee should not be related
- Price should be the sole consideration for the sale
- Each removal will be treated as a separate transaction and 'value' for each removal will be separately fixed.
- 2. Ad Quantum: In case of Ad Quantum the duty is payable on the basis of certain unit Like Weight, Length, volume etc.

**For Example**: Duty on cigarette is payable on the basis of length of the cigarette, duty on Sugar is based on per Kg.

3. Value determined on the basis of Maximum Retail Sale Price: Retail sale price means the maximum price at which the excisable goods in packaged form may be sold to the ultimate consumer and includes all taxes local or otherwise, freight, transport charges, commission payable to dealers, and all charges towards advertisement, delivery, packing, forwarding and the like, as the case may be, and the price is the sole consideration for such sale.

Following factors needs to be considered while determining the value on the basis of maximum retail sale price

- Where on the packages of any excisable goods, more than one retail sale price is declared, the maximum of such retail sale price shall be deemed to be the retail sale price
- Where the retail price, declared on the package of any excisable goods at the time of its clearance from the place of manufacture, is altered to increase the retail sale price, such altered retail sale price shall be deemed to be the retail sale price.
- where different retail sale prices declared on different packages for the sale of any excisable goods in packaged form in different areas, each such retail price shall be the retail sale price for the purposes of valuation of the excisable goods intended to be sold in the area to which the retail sale price relates

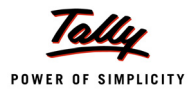

# **Excise Registration (of Factory/Warehouse)**

In accordance with Rule 9 of Central Excise Rules, 2002 and notifications issued under rules 18 and 19 of the said Rules, as the case may be, the following category of persons are required to register with jurisdictional Central Excise Officer in the Range office having jurisdiction over his place of business/factory, by making an application for registration in Form A -1 or A -2 or A -3.

- Every manufacturer of excisable goods (including Central/State Government undertakings or undertakings owned or controlled by autonomous corporations) on which excise duty is leviable.
- Persons who desire to issue CENVATABLE invoices under the provisions of the CENVAT Credit Rules, 2001.
- Persons holding private warehouses.
- Persons who obtain excisable goods for availing end-use based exemption.
- Exporters manufacturing or processing export goods by using duty paid inputs and intending to claim rebate of such duty or by using inputs received without payment of duty and exporting the finished export goods.

On receipt of application for registration, registration number will be issued to the applicant. Later, the jurisdictional Excise Officer carries out the post facto verification and on fulfilment of all the requirements, issues the registration certificate with in 7 days from the date of application.

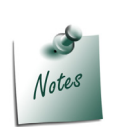

**Form A–2**: Application form for central excise registration of powerloom weavers / hand processors / Dealers of Yarns and Fabrics/ manufacturers of ready made Garments

**Form A–3**: Application form for central excise registration of manufacturers of hand rolled cheroots of tobacco falling under sub-heading no. 2402.00 of central excise tariff act, 1985

### **Excise Control Code (ECC) Number**

The ECC number is a registration number, issued to all the Central Excise Assessees. This Number is based on the principles of 'Common Business Identifier' which shall be used for revenue accounting, validation of documents (e.g. CENVAT invoices), inter-agency coordination and for creation of data warehouse.

ECC number is a PAN based 15 digit alpha numeric numbers. The first part denotes 10 character (alpha numeric) Permanent Account number issued by Income tax authorities to the concerned person to whom the ECC Number is to be allotted and the second part comprises of a fixed 2 character alpha code which is as follows:

| Category                          | Code |
|-----------------------------------|------|
| Central Excise Manufacturer       | XM   |
| (Including registered warehouses) |      |
| Registered Dealer                 | XD   |

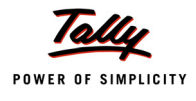

This is followed by 3-Character numeric code - 001, 002, 003 etc. In case, a manufacturer, registered with the Central Excise Department, has only one factory /dealer's premise/warehouse, the last three characters will be 001. If there are more than one factories/warehouses/dealer's premises of such a person having common PAN for all such factories/warehouses/dealer's premises, the last 3 character of the new ECC would be 001, 002, 003 etc.

The ECC Number has to be quoted on the GAR–7 Challans covering deposit of Central Excise duties, Additional duties, Cess and other dues to the Government.

# **Central Excise Invoice System**

An invoice is the document under cover of which the excisable goods are to be cleared by the manufacturer. This is also the document which indicates the assessment of the goods to duty. No excisable goods can be cleared except under an invoice.

#### Removals only on invoice

 Rule 11 of the Central Excise (No.2) Rules, 2001 provides that no excisable goods shall be removed from a factory or a warehouse except under an invoice signed by the owner of the factory or his authorised agent.

#### Serially numbered invoice

- The invoice shall be serially numbered and shall contain the registration number, description, classification, time and date of removal, rate of duty, quantity and value, of goods and the duty payable there on. The serial number shall commence from 1st April every year [beginning of a financial year].
- The serial number can be given at the time of printing or by using franking machine. But when the invoice book is authenticated in the manner specified in sub-rule (5) of rule 11, each leaf should contain serial number. Hand written serial number shall not be accepted.
- In case of computer-generated invoice, the serial number may be allowed to be generated and printed by computer at the time of preparation of invoice ONLY IF the software is such that computer automatically generates the number and same number cannot be generated more than once. For this purpose, the Central Excise Officers may check the system/software from time to time.

#### Number of Invoice copies

The invoice shall be prepared in triplicate:

- **D** The original copy being marked as **Original For Buyer**
- D The duplicate copy being marked as **Duplicate For Transporter**
- D The triplicate copy being marked as Triplicate For Assessee

The above requirement is mainly for Central Excise purposes. However, the assessee may make more than three copies for his other requirements. But such copies shall be prominently marked **Not For Cenvat Purposes**.

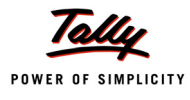

# Time and Mode of Payment of Duty

#### 1. Fortnightly Payment of Duty

Assesses (Large Units) who are not availing the concession of duty based on turnover, have to pay duty on **fortnightly** basis. Duty in respect of clearances made between **1st** to **15th** of a month is payable by **20th** of a month. Duty in respect of clearances made between **16th** to **end of a month** is payable by **5th** of the following month. However, in respect of clearances made in the **second fortnight of March** should be paid by **31st of March**.

#### 2. Monthly payment of Duty

- Assessees who are neither Large Units nor availing concession of duty based on turnover, and
- □ Assessees availing small scale industries (SSI) concession of duty based on turnover

Have to pay duty on **monthly basis**. Duty in respect for clearances made in a month should be paid by **15th** of the following month.

3. Excise Duty shall be paid to the government along with G.A.R. – 7 Challans.

## **Returns & Timelines**

The following Returns are required to be filed under Excise for Manufacturers

| Form No.                  | Particulars                                                                                                    | Periodicity | Due Date                                                   |
|---------------------------|----------------------------------------------------------------------------------------------------|-------------|------------------------------------------------------------|
| ER–1                      | Monthly Return by Assesses who are<br>not availing the concession of duty<br>based on turnover (large units) (e-<br>Returns) | Monthly     | On or before 10th<br>of the following<br>month             |
|                           | Monthly Return by Assessees who are<br>neither Large Units nor availing con-<br>cession of duty based on turnover            | Monthly     | On or before 10th<br>of the following<br>month             |
| Monthly Return for CENVAT | Monthly Return by large and Regular units                                                                                    | Monthly     | On or before 10th<br>of the following<br>month (With ER-1) |
| ER–3                      | Quarterly Return by Assessees avail-<br>ing small scale industries (SSI) con-<br>cession of duty based on turnover           | Quarterly   | With in 20days<br>from the close of<br>quarter             |

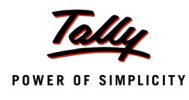

# Salient Features of Excise in Tally.ERP 9

Tally.ERP 9's simple yet powerful Excise feature enables you to record transactions related to Excise with ease. The Excise functionality in Tally.ERP 9 has the following features:

- Simple and user-friendly
- Quick and easy to set up and use
- □ Allows Multiple Excise Registration (Manufacturer & Dealer) in Single Company
- D Create Tariff (HSN) / Commodity Code
- Flexibility to have separate Unit of Measures for recording transactions and excise reporting
- □ Item wise Valuation Methods (Valorem, Quantum, MRP)
- Maintain Rule 11 Excise Invoice
- Can apportion Expense / Income ledger value to calculate Assessable Value
- □ Item wise Duty calculation for different Valuation Methods in single invoice
- Generate Rule 11 invoice for Purchase Returns
- Record Exempt, Export & Special Rate transactions
- Avail Full / Partial CENVAT Credit on Inputs and Capital Goods/ Service Tax towards Duty payable
- Reversal of CENVAT Credit
- Derint G.A.R. -7 Challan
- Maintain Invoice Register
- Maintain RG -1 register
- Generate CENVAT Credit Register
- Generate ER-1 & ER-3 returns
- Maintain PLA Register
- Excise Computation Report
- Generate RG 23 Part II Reports for Inputs and Capital Goods
- Generate Annexure -10 and Abstract reports

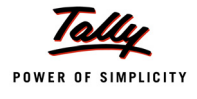

# **Excise Process in Tally.ERP 9**

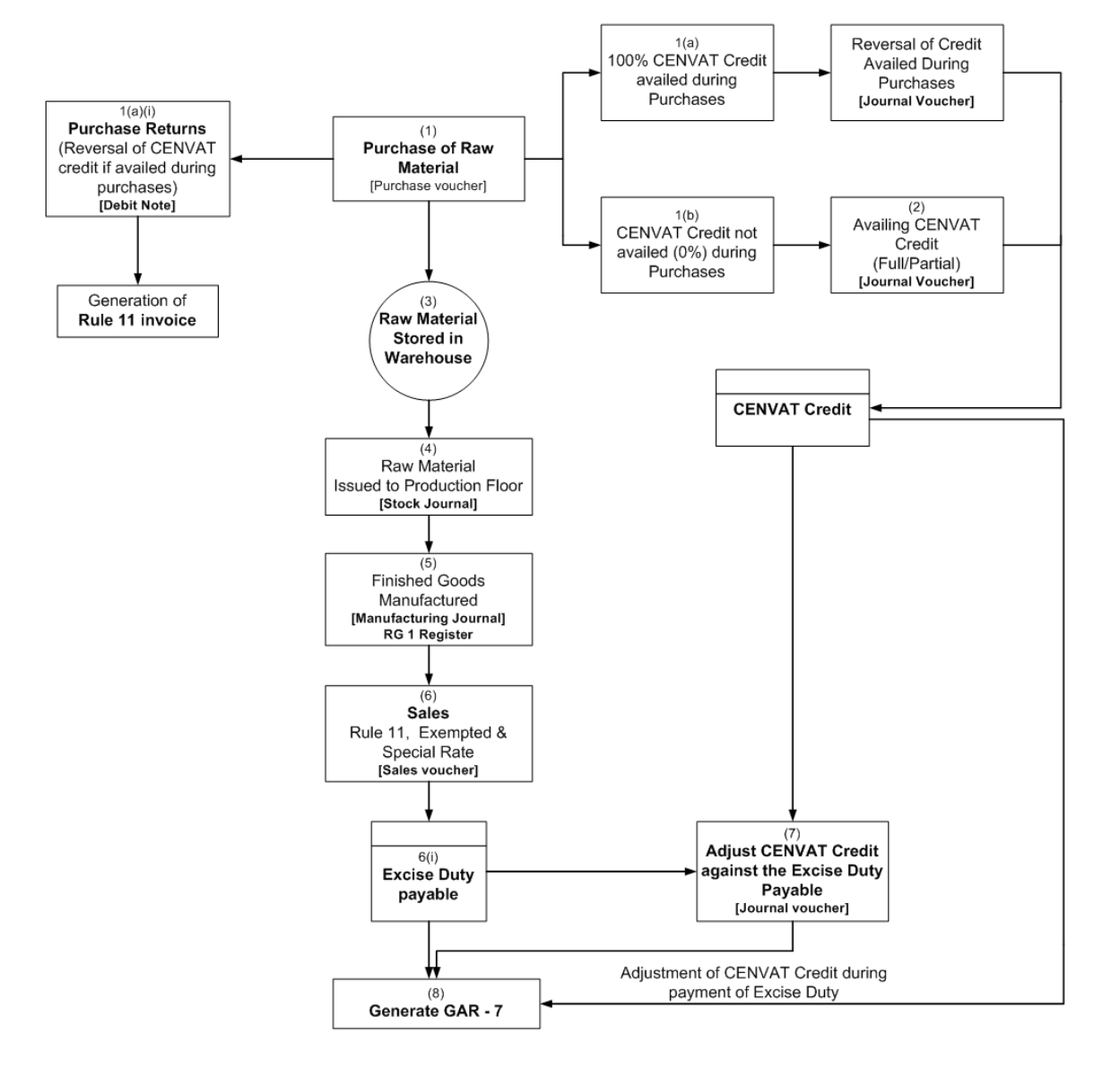

Excise Process in Tally.ERP 9

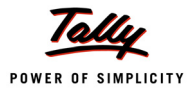

# Lesson 1: Enabling Excise in Tally.ERP 9

## **Lesson Objectives**

On completion of this lesson, you will learn to

- □ Create Company in Tally.ERP 9
- Enable Excise (for Manufacturers)

# 1.1 Enabling Excise in Tally.ERP 9

It takes a one-time configuration in Tally.ERP 9 for Excise features to be activated. Follow the steps given below to enable excise in Tally.ERP 9 for a new company, National Aqua Ltd.

- 1. Create Company
- 2. Enable Excise

# National Aqua Ltd., is a Company – Resident, which is engaged Manufacture of Packed Drinking Water.

#### Step 1: Create Company

Go to Gateway of Tally > Alt + F3: Company Info. > Create Company

In the Company Creation screen,

- Specify National Aqua Ltd. as the Company Name and Address details
- Select India in the Statutory Compliance for field
- Specify the State, Pin code & Accounts with Inventory details

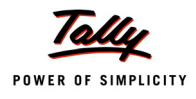

| Company Creation                                                                       |                                                                                   |                                                                                                    | Ctrl + M                                                                     |
|----------------------------------------------------------------------------------------|-----------------------------------------------------------------------------------|----------------------------------------------------------------------------------------------------|------------------------------------------------------------------------------|
| Directory<br>Name                                                                      | : C:\Tally.ERP 9\Data<br>: National Aqua Ltd.                                     |                                                                                                    |                                                                              |
| Mail                                                                                   | ing & Contact Details                                                             |                                                                                                    | Company Details                                                              |
| Mailing Name<br>Address                                                                | : <b>National Aqua Ltd.</b><br>: # 81<br>Rajajinagar Industrial Area<br>Bangalore | Currency Symbol<br>Maintain<br>Financial Year from<br>Books beginning from                                                                  | : ₹<br>: Accounts with Inventory<br>: 1.4.2010<br>: 1.4-2010                 |
|                                                                                        |                                                                                   |                                                                                                    | Security Control                                                             |
| Statutory compliance for<br>State<br>PIN Code<br>Telephone No.<br>Mobile No.<br>E-Mail | India<br>Karnataka<br>560010<br>55260911<br>9586682231                            | TallyVault Password (if any)<br>Repeat Password<br>(WARNING: forgetting your Ta<br>Use Security Control<br>(Enable Security to avail Tally. | llyVault password will render your data unusable!!)<br>? No<br>NET Features) |
| <u>A</u>                                                                               | uto Backup Details                                                                |                                                                                                    |                                                                              |
| Enable Auto Backup                                                                     | : Yes                                                                             |                                                                                                    |                                                                              |
|                                                                                        |                                                                                   | Base Currency Information                                                                                                    |                                                                              |
| Base Currency Symbol<br>Formal Name                                                    | : ₹<br>- INR                                                                      | Sł<br>Pi                                                                                                    | now Amounts in Millions ? No                                                 |
| Number of Decimal Places<br>Is Symbol SUFFIXED to A<br>Symbol for Decimal Portion      | : 2<br>mounts ? No<br>n : paise                                                   | De                                                                                                    | ccimal Places for Printing Amounts in W<br>Accept ?<br>Yes or No             |

#### The Completed Company Creation screen appears as shown

Figure 1.1 Completed Company Creation Screen

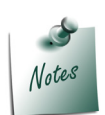

For complete details on **Company Creation** refer **Tally.ERP 9 Help**, topic **Creating Company in Tally.ERP 9** 

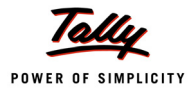

# 1.2 Enabling Excise in Tally.ERP 9

To enable **Excise Feature** for a company, Tally.ERP 9 provides you a unique feature called **Quick Setup**.

**Quick Setup** is a Single Window Statutory Masters Configuration Screen. This tool guides the starters to configure statutory masters required for the effective use of a particular statutory module.

To Enable Excise and to create Excise Establishment/ Factory

Go to Gateway of Tally > Quick Setup > Excise for Manufacturer

Quick Setup - Excise for Manufacturer will be displayed as shown

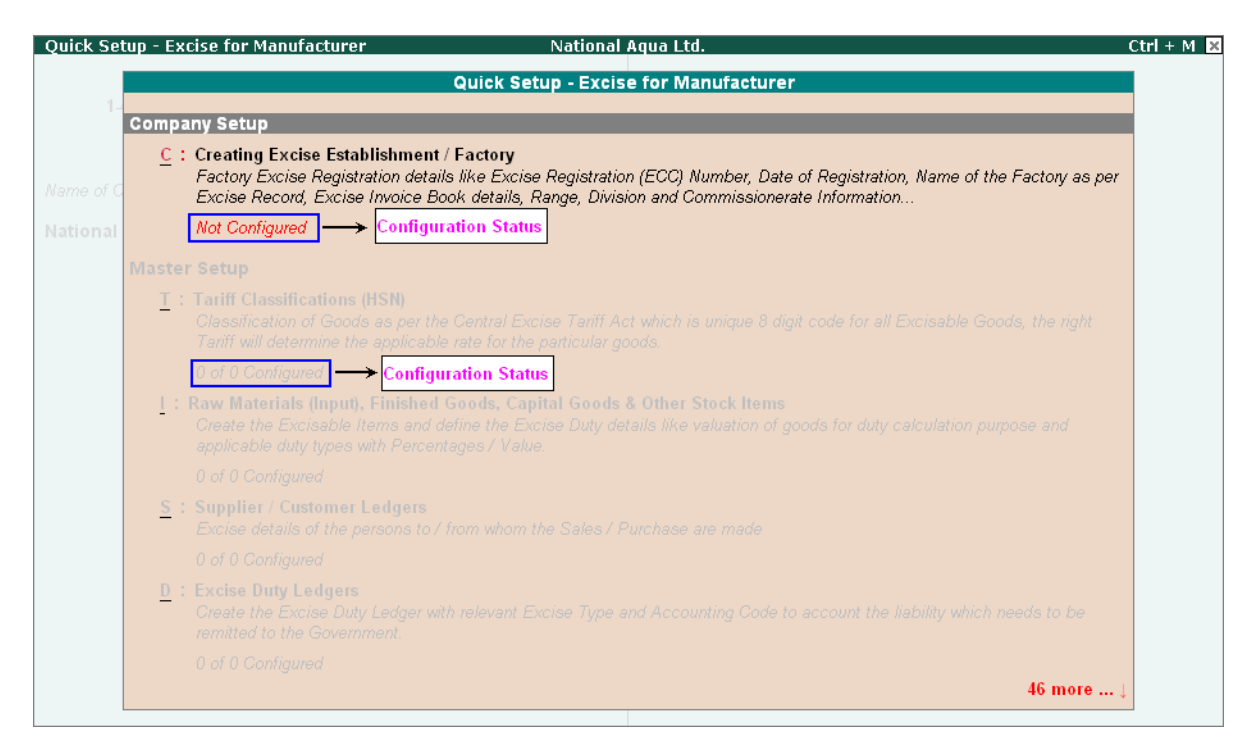

Figure 1.2 Quick Setup - Excise for Manufacturer

From this screen you can make required **basic configurations** like, **creating excise manufacturer establishment, masters, voucher types, additional voucher types** to account statutory transactions. It also allows making **advance configurations** wherever applicable.

Configuration details will be displayed below the setup options once the configuration is done other wise application will display the status as **Not Configured** for Company Setup and 0 of 0 Configured for other setups (Masters/Voucher Types setup etc.).

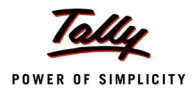

#### 1. Company Setup

Company Setup guides you to create excise unit by providing relevant excise registration details.

To create excise establishment /factory press Alt+C or select the option <u>C</u>: Creating Excise Establishment /Factory and press Enter to view Entering Company Excise for Manufacturer Details sub-form.

The Excise Establishment /Factory Setup sub-form appears as shown

| kcis          | e Establishment / Facto                          | ory Setup                                                | National Aqua Ltd.                           |                 | Ctrl + M |
|---------------|--------------------------------------------------|----------------------------------------------------------|----------------------------------------------|-----------------|----------|
|               |                                                  | Ехс                                                      | ise Registration Details                     |                 |          |
|               | Registration Type                                | : Manufacturer                                           |                                              |                 |          |
|               | Address                                          | : <b>#81</b><br>Rajajinagar Industrial Area<br>Bangalore |                                              |                 |          |
|               | PIN Code<br>Telephone No.                        | : 560010<br>: 55268941                                   |                                              |                 |          |
|               |                                                  |                                                          | <u>Excise Details</u><br>(Manufacturer Unit) |                 |          |
|               | Unit Mailing Name<br>(Will be used in all Excise | : National Aqua Ltd.<br>Reports)                         |                                              |                 |          |
|               | Excise Registration (ECC)                        | No. :                                                    |                                              |                 |          |
|               | Date of Registration                             | :                                                        |                                              |                 |          |
|               | Type of Manufacturer                             | :                                                        |                                              |                 |          |
|               | Large Tax payer Unit (LTU)                       | ) Code :                                                 |                                              |                 |          |
|               | Excise Book Name (as pe                          | rRule 11) :                                              |                                              |                 |          |
|               |                                                  |                                                          |                                              |                 |          |
|               |                                                  |                                                          |                                              |                 |          |
|               |                                                  |                                                          |                                              |                 |          |
| Other Details |                                                  |                                                          |                                              |                 |          |
|               | Range                                            | Division                                                 |                                              | Commissionerate |          |
|               | Code :                                           | Code                                                     | :                                            | Code :          |          |
|               | Name :                                           | Name                                                     | :                                            | Name :          |          |
|               | Address :                                        | Address                                                  | :                                            | Address :       |          |
|               |                                                  |                                                          |                                              |                 |          |
|               |                                                  |                                                          |                                              |                 |          |

Figure 1.3 Excise Establishment /Factory Setup

- 1. **Registration Type**: By default Manufacturer will be displayed as the Registration Type.
- 2. Address, Telephone No and PIN Code: Address, Telephone No. and PIN Code details are captured from the company creation screen. If required, it can be altered.
- 3. Excise Details: Under this section provide Excise Details of the unit. Excise Details will be specific to the **Registration Type** selected.

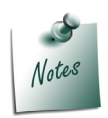

**Registration Type** selected will be displayed below the heading - **Excise Details**, to identify the unit as a **manufacturer**.

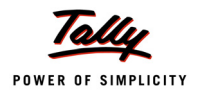

**Unit Mailing Name**: The Mailing Name entered in the company creation will be displayed as the Unit Mailing Name. If required, it can be altered.

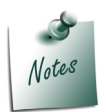

Name entered in the Unit Mailing Name will be used in all Excise Reports.

Excise Registration (ECC) No.: It is a 15-Digit alphanumeric PAN based registration number mentioned in the Registration Certificate. The first part would be the 10-character (alphanumeric) Permanent Account Number [PAN] issued by the Income Tax Authorities to whom the registration number is allotted (includes a legal person).

The second part comprises a fixed 2-character alpha-code indicating the category of the Registrant (XD – For Dealers / XM – For Manufacturers). The third part is a 3-character numeric.

Enter 15 digits Excise Registration Number (ECC) of the Company/Unit, e.g. AAPPL2148RXM001

- Date of Registration: Enter the date of Excise registration, e.g. 15-6-2002
- Type of Manufacturer: select the appropriate Manufacturer Type from the list of Types of Manufacturer, e.g. Regular

| Excis | e Establishment / Fac                                                                                                    | tory Setup N                                                                                                    | lational Aqua Ltd. Ctrl                                         | + M 🗙 |
|-------|----------------------------------------------------------------------------------------------------|----------------------------------------------------------------------------------------------------|-----------------------------------------------------------------|-------|
|       |                                                                                                    | Excis                                                                                                    | e Registration Details                                          |       |
|       | Registration Type<br>Address                                                                                                    | : Manufacturer<br>: #81<br>Rajajinagar Industrial Area<br>Bangalore                                                         |                                                                 |       |
|       | PIN Code<br>Telephone No.                                                                                                    | : 560010<br>: 55268941                                                                                                    |                                                                 |       |
|       |                                                                                                    |                                                                                                    | Excise Details<br>(Manufacturer [ Init]                         | -     |
|       | Unit Mailing Name<br>(Will be used in all Excise<br>Excise Registration (ECC<br>Date of Registration<br>Type of Manufacturer<br>Large Tax payer Unit (LTI<br>Excise Book Name (as p | : National Aqua Ltd.<br>se Reports)<br>) No. : AAPPL2148RXM001<br>: 15-Jun-2002<br>: Regular<br>U) Code :<br>ter Rule 11) : | Types of Manufacturer<br>Regular<br>Small Scale Industries(SSI) |       |
|       |                                                                                                    |                                                                                                    | Other Details                                                   | -     |
|       | Range<br>Code :<br>Name :<br>Address :                                                                                                    | <u>Division</u><br>Code<br>Name<br>Address                                                                                  | Commissionerate   Code   : Code   : Name   : Address            |       |

Figure 1.4 Selection of Type of Manufacturer

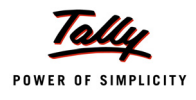

Large Tax Payer Unit (LTU) Code: Enter the LTU code, if your company/unit is a large tax payer and has opted for assessment in Large Tax Payer Unit.

Skip the Large Tax Payer Unit (LTU) Code field.

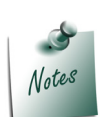

**Large Tax Payers** are those assessees who pay large amount of Tax. They are the eligible taxpayer for the purposes of being served by the LTU. For e.g.: **Rs.5 Crores** 

**Large Tax Unit** is self-contained tax office under the Department of Revenue acting as a single window clearance point for all matters relating to Central Excise, Income Tax/ Corporate Tax and Service Tax. Eligible Tax Payers who opt for assessment in LTU shall be able to file their excise return, direct taxes returns and service tax return at such LTUs and for all practical purposes will be assessed to all these taxes there under. These units are being equipped with modern facilities and trained manpower to assist the tax payers in all matters relating direct and indirect tax/ duty payments, filing of documents and returns, claim of rebates/ refunds, settlement of disputes etc.

Large Tax Unit location Code for Bangalore is L-10000

More information on LTU is available on - http://www.cbec.gov.in/cae1-english.htm

Excise Book Name (as per Rule 11): Enter the Excise Book Name which is allowed by the Commissioner of Central Excise for the company/unit.

Select the option New Number from the List of Excise Books, to view Serial Number Alteration (Secondary) screen

| Serial Number Alteration | (Secondary)          | National         | Aqua Ltd.  |             |
|--------------------------|----------------------|------------------|------------|-------------|
| Name :                   |                      |                  |            |             |
| (alias) :                |                      | -                |            |             |
|                          |                      |                  |            |             |
|                          |                      |                  |            |             |
| Method of Numbering      | ? Automatic (        | Manual Override) |            |             |
| Prevent Duplicates       | ? Yes                |                  |            |             |
| Starting Number          | 2.1                  |                  |            |             |
| Width of Numerical Part  |                      |                  |            |             |
| Prefill with ZERO        | 2 No                 |                  |            |             |
| Restart Numbering        | Prefi                | x Details        | Suffix     | Details     |
| Applicable Starting Pa   | rticulars Applicable | Particulars      | Applicable | Particulars |
| From Number              | From                 |                  | From       |             |
| 1-Apr-2010 1 Yea         | arly 1-Apr-2010      |                  | 1-Apr-2010 |             |
|                          |                      |                  |            |             |
|                          |                      |                  |            |             |
|                          |                      |                  |            |             |
|                          |                      |                  |            |             |
|                          |                      |                  |            |             |
|                          |                      |                  |            |             |
|                          |                      |                  |            |             |
|                          |                      |                  |            |             |
|                          |                      |                  |            |             |
|                          |                      |                  |            |             |
|                          |                      |                  |            |             |
|                          |                      |                  |            |             |
|                          |                      |                  |            |             |
|                          |                      |                  |            |             |
|                          |                      |                  |            |             |

Figure 1.5 Serial Number Alteration Screen

 Name: Enter the excise invoice book name allowed by the Commissioner of Central Excise for the company/unit, e.g. NA/Rule11/Book1/10-11

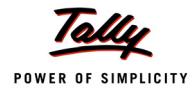

NA - Denotes Company Name.

**Rule 11**: Denotes that invoice book is maintained as per Rule 11 of Central Excise Rules, 2002

Book1: Stands for Book Number, which is allowed for the current financial year

10-11: Denotes the financial year.

 Method of Numbering: By default Automatic (Manual Override) is displayed as the method of numbering.

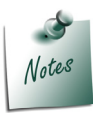

**Automatic (Manual override)** method of numbering assures the Rule 11 requirement of maintaining invoices serially numbered and sequence of numbering.

- Prevent Duplicates: By default this field will be set to Yes.
- Starting Number: Enter the Starting Voucher Number which is allowed by the Commissioner of Central Excise. E.g. 101
- Width of Numerical part: Mention the width of the numerical part.
- Pre-fill with Zero: when this option is set to No the digits before the invoice number will be blank. If this field is set to Yes the invoice number will be pre-filled with Zeros based on the width of numerical part e.g. 00001 (where the width of numerical part is set to 5).
- Restart Numbering: In this field enter the Starting Number as 101 and ensure under Particulars the Type of Period is Yearly

In this section user can set the dates to restart the voucher number by defining the types of period (Daily, Monthly, Never, weekly or Yearly).

Prefix Details: Here enter the information to be prefixed with voucher number

**Applicable From**: Enter **1-4-2010** in **Applicable From** field. The date mentioned in this field indicates the date from when the prefix should be displayed along with the voucher number.

**Particulars**: Enter the information to be prefixed to the voucher number E.g. **NA**/

• Suffix Details: Here enter the information to be suffixed with voucher number

**Applicable From:** Enter **1-4-2010** in **Applicable From** field. The date mentioned in this field indicates the date from when the suffix should be displayed along with the voucher number.

Particulars: Enter the information to be suffixed to the voucher number E.g. /10-11

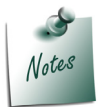

For complete details on **Restart Numbering, Prefix and Suffix Details** refer **Tally.ERP 9 Help**, topic **Voucher Types > Use Advance Configuration** 

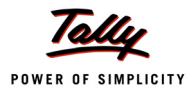

| Serial Numb                                                                   | er Alterat                                         | ion (Second | arv)                                             | National        | Agua Ltd.          |                      |  |
|-------------------------------------------------------------------------------|----------------------------------------------------|-------------|--------------------------------------------------|-----------------|--------------------|----------------------|--|
| Name :<br>(alias) :                                                           | NA/Rule                                            | e11/Book1   | /10-11                                           |                 |                    |                      |  |
| Method of Nu<br>Prevent Du<br>Starting Num<br>Width of Num<br>Prefill with ZE | umbering<br>uplicates<br>ber<br>herical Parl<br>RO | t           | ? Automatic (Ma<br>? Yes<br>? 101<br>: 0<br>? No | anual Override) |                    |                      |  |
| Resta                                                                         | nt Number                                          | ing         | Prefix I                                         | Details         | Suffix Details     |                      |  |
| Applicable<br>From                                                            | Starting<br>Number                                 | Particulars | Applicable<br>From                               | Particulars     | Applicable<br>From | Particulars          |  |
| 1-Apr-2010                                                                    | 101                                                | Yearly      | 1-Apr-2010                                       | NA/             | 1-Apr-2010         | /10-11               |  |
|                                                                               |                                                    |             |                                                  |                 |                    | Accept?<br>Yes or No |  |

Figure 1.6 completed Serial Number Alteration Screen

In Tally.ERP 9 user can create more than one Excise Book Name for the same company or Unit. But, as per Rule 11 of Central Excise Rules, 2001 only one invoice book shall be in use at a time. A unit can maintain more than one invoice book if it is allowed by the Deputy/Assistant Commissioner of Central Excise.

To create more serial numbers, user can follow the above said procedure by selecting the option **New Number** or he can create serial numbers from the option **Additional Excise Bill Book** provided under **Advanced Setup** or he can create additional Excise Bill book from **Gateway of Tally > Accounts Info. > Serial Number** 

4. Other Details: In this section enter Range, Division and Commissionerate details

- **Range**: Enter the code Name and Address of the range under which your company is registered.
  - Code: Enter Range Code as 05
  - Name: Enter Range Name as Rajajinagar
  - Address: Enter the Range Address
- Division: Enter the code Name and Address of the division under which your company is registered.
  - Code: Enter Division Code as 02
  - Name: Enter Division Name as Division II
  - Address: Enter the **Division Address**
- **Commissionerate**: Enter the code Name and Address of the Commissionerate under which your company is registered.

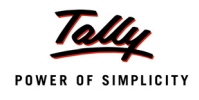

- Code: Enter Commissionerate Code as 09
- Name: Enter Commissionerate Name as Bangalore I
- Address: Enter the Commissionerate Address

| ise Establishr                        | nent / Factory Setu                    | р                          | N        | National Aqua Ltd.                                   |            | Ctrl +                                                     |  |  |  |
|---------------------------------------|----------------------------------------|----------------------------|----------|------------------------------------------------------|------------|------------------------------------------------------------|--|--|--|
|                                       |                                        |                            | Excis    | se Registration Details                              |            |                                                            |  |  |  |
| Registration <sup>-</sup>             | Type : Manufa                          | acturer                    |          |                                                      |            |                                                            |  |  |  |
| Address                               | : #81<br>Rajajin:<br>Bangali           | agar Industrial Are<br>ore | a        |                                                      |            |                                                            |  |  |  |
| PIN Code<br>Telephone No              | : <b>560010</b><br>. : <b>55268</b> 9  | 41                         |          |                                                      |            |                                                            |  |  |  |
| Excise Details<br>(Manufacturer Unit) |                                        |                            |          |                                                      |            |                                                            |  |  |  |
| Unit Mailing I<br>(Will be use        | Name<br>d in all Excise Reports;       | : National A               | jua Ltd. |                                                      |            |                                                            |  |  |  |
| Excise Regis                          | stration (ECC) No.                     | : AAPPL2148                | RXM001   |                                                      |            |                                                            |  |  |  |
| Date of Regis                         | stration                               | : 15-Jun-2002              | !        |                                                      |            |                                                            |  |  |  |
| Type of Manu                          | ıfacturer                              | : Regular                  |          |                                                      |            |                                                            |  |  |  |
| Large Tax pa                          | yer Unit (LTU) Code                    | :                          |          |                                                      |            |                                                            |  |  |  |
| Excise Book                           | Name (as per Rule 11                   | ) : NA/Rule11/             | Book1/10 | -11                                                  |            |                                                            |  |  |  |
|                                       |                                        |                            |          |                                                      |            |                                                            |  |  |  |
|                                       |                                        |                            |          | Other Details                                        |            |                                                            |  |  |  |
| Range                                 |                                        | Divi                       | sion     |                                                      | Commission | erate                                                      |  |  |  |
| Code                                  | : 05                                   | с                          | ode      | : 02                                                 | Code       | : 09                                                       |  |  |  |
| Name                                  | : Rajajinagar                          | N                          | ame      | : Division II                                        | Name       | : Bangalore I                                              |  |  |  |
| Address                               | : 6th Floor, B Wing<br>Sadan, Koramang | , Kendriya A<br>ala,       | ldress   | : 7th Floor, C Wing, Kendriya<br>Sadan, Koramangala, | Address    | P.B. No. 5400, Queens Road,<br>C.R.Building, Bangalore GPO |  |  |  |

Figure 1.7 Completed Excise Establishment/ Factory Setup screen

5. Press Enter to accept and save Excise Establishment/ Factory Setup screen.

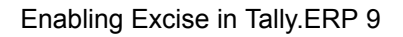

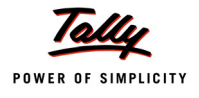

## 1.2.1 Enabling VAT

To Enable VAT for a Excise Establishment/ Factory

Go to Gateway of Tally > Quick Setup > Value Added Tax and press enter to view Quick Setup - Value Added Tax.

### 1. Company Setup

Company Setup guides you to enter company VAT details.

To enter VAT details press Alt+C or select the option <u>C</u>: Entering Company VAT Details and press Enter to view Company VAT Details Setup sub-form.

#### In Company VAT Details Setup screen, enter the details as shown below

| Company VAT Details Setup                                                                                                    |                                                                                                    |                                                                                                    |           | Ctrl + M 👂 |
|----------------------------------------------------------------------------------------------------|----------------------------------------------------------------------------------------------------|----------------------------------------------------------------------------------------------------|-----------|------------|
| Current Period<br>1-4-2010 to 31-3-2011                                                                                                    | Current Date<br>Thursday, 1 Apr, 2010                                                                                                    |                                                                                                    |           | 1          |
| 1.4-2010 to 31-3-2011     Name of C     Company Setup     C : Entering Cor     VAT Registra     Not Configure     Master Setup     S : Sales / Incor     Create ledger     0 of 0 configure     U : Purchases /     Create ledger     0 of 0 configure     I : Tax Ledger     Select Type c     0 of 0 configure     V : VAT Commo     Create the Co     0 of 0 configure     V : VAT Commo     Create party Ledger     Create party Ledger     O of 0 configure | State<br>Type of Dealer<br>Regular VAT Applicable From<br>VAT TIN<br>Inter-state Sales Tax Number<br>LVO/VSO Code<br>Authorised Person<br>Status / Designation<br>Place | AT Details<br>: Karnataka<br>? Regular<br>: 1.4.2010<br>: 11004579203<br>: 42514878285<br>nal Information<br>: 15<br>: Ganesh Prasad<br>: Manager<br>: Bangalore | Accept ?  | /θ.        |
|                                                                                                    |                                                                                                    |                                                                                                    | Yes or No | 16 more↓   |
|                                                                                                    |                                                                                                    |                                                                                                    |           |            |

Figure 1.8 Company VAT Details Setup screen

12. Press Enter to accept and save Company VAT Details Setup screen.

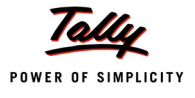

# Lesson 2: Creating Excise Masters

## **Lesson Objectives**

On completion of this lesson, you will learn to create

- Tariff Classifications
- Raw Materials (Inputs)/Finished Goods
- Supplier/Customer Ledger
- Excise Duty Ledgers
- CENVAT Ledgers
- Excise Purchase/Sales Voucher Types
- CENVAT Availing Voucher
- CENVAT Adjustment Voucher
- Manufacturing Journal

To record basic Excise transactions in Tally.ERP 9 you require masters such as

- Tariff Classifications
- Raw Materials (Inputs)/Finished Goods
- Supplier/Customer Ledger
- Excise Duty Ledgers
- CENVAT Ledgers
- Excise Purchase/Sales Voucher Types
- CENVAT Availing Voucher
- CENVAT Adjustment Voucher
- Manufacturing Journal

All the excise masters can be configured from Quick Setup -Excise for Manufacturer screen.

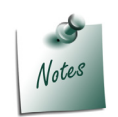

Refer Tally.ERP 9 Reference Manual (Local Help), for more details on other Setups like-

- i. Additional Charges /Discount Ledgers
- *ii.* Voucher Type Setup Purchase Returns
- iii. Additional Voucher Types Setup Sales Order/Purchase Order/Delivery Note/Receipt Note
- iv. Advanced Setup
- Creating Additional Excise Establishment /Factory
- Updating Excise Duty for Multiple Stock Items
- Additional Excise bill Book

## 2.1 Master Setup

Master Setup guides you to create masters like **Tariff Classification**, **Stock Item and Supplier**/ **Customer ledgers**, **Excise Duty Ledgers**, **CENVAT Ledgers** and Additional charges or **discount Ledgers** by enabling relevant excise options in the masters

#### 2.1.1 Tariff Classifications

Each and every goods manufactured or produced have to be classified for finding out the rate of duty applicable. Accordingly, Central Excise Tariff Act 1985 classifies all the goods under 91 chapters and specific code is assigned to each item. This code is called Tariff Classification code, which consists of 8 digits. First 4 digits represent Chapter and heading and next 2 digit represents sub-heading and the last 2 digit represents sub-sub heading.

To create Tariff Classification

Go to Gateway of Tally > Quick Setup > Excise for Manufacturer > Master Setup > <u>T</u>: Tariff Classifications (HSN)

Press Alt+T or select the option <u>T</u>: Tariff Classifications (HSN) and press Enter to view Tariff Classifications (HSN) Setup screen.

#### In Tariff Classifications (HSN) Setup screen

- 1. Enter the name of the Tariff Classification e.g. Water in the Name of Tariff field.
- 2. In Used For field select Excise from Tax Type list.

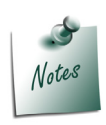

The **Tariff Classification** created with the option **Both** will be displayed for selection, during the creation of Stock Items on which Excise or VAT is applicable.

Both will prompt the user to provide details of Commodity Code, Schedule Number and Schedule Serial Number.

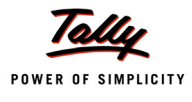

3. Enter the Tariff Classification Code e.g. 22011010 in HSN Code field

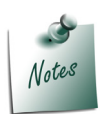

The **Harmonized Commodity Description and Coding System (HS)** of tariff nomenclature popularly known as Harmonised System of Nomenclature (HSN), is an internationally standardized system of names and numbers for classifying traded products developed and maintained by the World Customs Organization.

- 4. Enter the name of the Tariff Classification e.g. Plastic Bottles in the Name of Tariff field.
- 5. In Used For field select Excise from Tax Type list.
- 6. Enter the Tariff Classification Code e.g. 39233010 in HSN Code field
- 7. Enter the name of the Tariff Classification e.g. Pet Bottle Caps in the Name of Tariff field.
- 8. In Used For field select Excise from Tax Type list.
- 9. Enter the Tariff Classification Code e.g. 39235010 in HSN Code field

#### Completed Tariff Classifications (HSN) Setup screen is displayed as shown

| Ta       | riff Classifications (HSN                   | ) Setup                    | National Aqu                     | ia Ltd.        |                 | Ctrl + M 🗙             |
|----------|---------------------------------------------|----------------------------|----------------------------------|----------------|-----------------|------------------------|
|          |                                             |                            |                                  |                |                 | For 1-Apr-2010         |
|          |                                             |                            |                                  |                |                 |                        |
| S.No.    | Name of Tariff                              | Used For                   | HSN Code                         | Commodity Code | Schedule Number | Schedule Serial Number |
| 1. 2. 3. | Water<br>Plastic Bottles<br>Pet Bottle Caps | Excise<br>Excise<br>Excise | 22011010<br>39233010<br>39235010 |                |                 |                        |
|          |                                             |                            |                                  |                |                 | Accept ?               |
|          |                                             |                            |                                  |                |                 | Yes or No              |

Figure 2.1 Completed Tariff Classifications (HSN) Setup screen

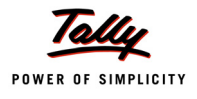

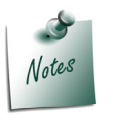

- It is required to create separate Tariff classification for different stock items (falling under different chapters/heading/subheading/sub-sub heading)
- You can also create Tariff Classification from Gateway of Tally > Inventory Info. > Tariff/VAT Commodity

10.Press **Enter** to save.

#### 2.1.2 Stock Items

#### 1. Raw Materials (Inputs) - Natural Water

To create Raw Materials (Inputs)

Go to Gateway of Tally > Quick Setup > Excise for Manufacturer > Master Setup > I: Raw Materials (Inputs), Finished Goods, Capital Goods & Other Stock Items

Press Alt+I or select I: Raw Materials (Inputs), Finished Goods, Capital Goods & Other Stock Items and press Enter to view Stock Items Setup screen

#### In Stock Items Setup screen

- 1. Enter the name of the Stock Item e.g. Natural Water in Name of Item field.
- 2. Select the Group Name e.g. **Primary** in the Under field.
- 3. In **Tariff Classification** field select the applicable tariff classification e.g. **Water** from the List of Tariff Classifications

| Stoc  | k Items Setup         |         | Ni    | ational Aqua Ltd.                                    |                 |                      |     |        | Ctrl + M 🗙     |
|-------|-----------------------|---------|-------|------------------------------------------------------|-----------------|----------------------|-----|--------|----------------|
| Unde  | r Group : I All Items |         |       |                                                      |                 |                      |     | F      | or 1-Apr-2010  |
| S.No. | Name of Item          |         | Under | Tariff (                                             | Diassification  |                      |     |        | Set/Alter      |
|       |                       | -       |       | Units                                                | Opening Oty     | Rate                 | per | Amount | Excise Details |
|       |                       |         |       |                                                      |                 |                      |     |        |                |
| 1.    | Natural Water         | Primary |       | Water                                                |                 |                      |     |        |                |
|       |                       |         |       | List of Tarifi                                       | f Classificatio | ons                  |     |        | No             |
|       |                       |         |       | Not Applicable<br>Pet Bottle Caps<br>Plastic Bottles |                 | 3923501)<br>3923301) | 2   |        |                |
|       |                       |         |       | Water                                                |                 | 2201101              | 0   |        |                |
|       |                       |         |       |                                                      |                 |                      |     |        |                |

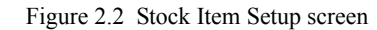

- Select the unit of measurement e.g. L (Liters) of the stock item in the Units field (Use Alt + C to create Unit of Measurement)
- 5. In **Opening Stock** field specify opening stock of the stock item, if any.

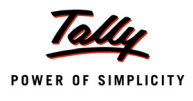

- 6. In **Rate** field specify the rate of the opening stock, if any. **Amount** will be calculated and displayed automatically.
- 7. Enable the option Set/Alter Excise Details to Yes to view Excise Details screen.
- 8. In Excise Details Screen
  - Excise Unit Name: By default Tally.ERP 9 displays National Aqua Ltd. as Excise Unit Name.

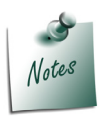

In Tally.ERP 9 excise units (Dealer/manufacturer) created are identified as godowns. When the option **Maintain Multiple Godowns/Excise Units** is not enabled in **F11: Features > Inventory Features (F2)** by default Tally.ERP 9 identifies the excise unit name with the Default Godown named - **Main Location** 

 Reporting UOM: Select L as Reporting UOM. All the reports will display the Stock item details based on the reporting UOM selected. (Use Alt + C to create Unit of Measurement)

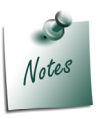

As per **Central Excise Act**, all the reports relating to stock items are required to be indicated with the relevant Unit of Quantity as specified under **Central Excise Tariff Act**. The Applicable Unit of Quantity for Water is 'L (Liters)', so it is must to select L (Liters) as the Reporting UOM.

D Set/Alter Duty Details: Set this field to Yes to view the Duty Details screen

| EXCI  | se Details |                  |              | National                                    | Aqua Ltd.                 |                           |             |              | Ctrl + M 🛛 |
|-------|------------|------------------|--------------|---------------------------------------------|---------------------------|---------------------------|-------------|--------------|------------|
| Unde  |            | : I All Ite      |              |                                             |                           |                           |             |              |            |
| S.No. |            |                  |              |                                             |                           |                           |             |              |            |
| 1.    |            |                  |              | Excise Details for<br>Tariff Classification | : Natural Wate<br>: Water | r                         |             |              |            |
|       |            | Excise<br>Nai    | e Unit<br>ne | Reporting<br>UOM                            | Conversion<br>Factor      | Set/Alter<br>Duty Details | Stock<br>Ty | c Item<br>pe |            |
|       |            | National Aqua Lt | d.           | L                                           |                           | Yes                       | Others      |              |            |
|       |            |                  |              |                                             |                           |                           |             |              |            |
|       |            |                  |              |                                             |                           |                           |             |              |            |
|       |            |                  |              |                                             |                           |                           |             |              |            |
|       |            |                  |              |                                             |                           |                           |             |              |            |
|       |            |                  |              |                                             |                           |                           |             |              |            |
|       |            |                  |              |                                             |                           |                           |             |              |            |
|       |            |                  |              |                                             |                           |                           |             |              |            |
|       |            |                  |              |                                             |                           |                           |             |              |            |
|       |            |                  |              |                                             |                           |                           |             |              |            |
|       |            |                  |              |                                             |                           |                           |             |              |            |

Figure 2.3 Excise Duty Details screen

9. In Duty Details screen

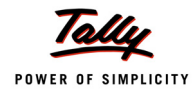

- □ In Valuation Type field select Ad Valorem from List of Valuation Type.
- Select Basic Excise Duty in the Type of Duty filed from the List of Excise Duty Classifications
- In Applicable From field mention the Date from when the specified Rate of Duty is applicable
- Specify the Rate of Duty as 10%
- Select the Education Cess as the second duty in the Type of Duty filed from the List of Excise Duty classifications
- In Applicable From field mention the Date from when the specified Rate of Duty is applicable
- Specify the Rate of Duty as 2%
- Select the Secondary Education Cess as the third duty in the Type of Duty filed from the List of Excise Duty classifications.
- In Applicable From field mention the Date from when the specified Rate of Duty is applicable

| Exci           | se Duty Deta              | nils                                              |                                             | National         | Aqua Ltd. |  | Ctrl +                               |
|----------------|---------------------------|---------------------------------------------------|---------------------------------------------|------------------|-----------|--|--------------------------------------|
|                |                           | : I All                                           |                                             |                  |           |  | List of Excise Duty Classifica       |
|                |                           |                                                   |                                             |                  |           |  | End of List                          |
|                |                           |                                                   |                                             |                  |           |  | AED on HSD<br>AED (PMT)<br>AED (TTA) |
|                |                           | Ex                                                | cise Unit<br>Name                           | Reporting        |           |  | AED (TTW)<br>NCCD                    |
|                | Du<br>Tar<br>Ex           | ty Details for<br>iff Classificatior<br>cise Unit | : Natural Wate<br>: Water<br>: National Aqu | r<br>a Ltd.      |           |  | Special AED<br>Special Excise Duty   |
| Valua          | tion Type                 | : Ad Va                                           | alorem                                      |                  |           |  |                                      |
|                | Type of                   | Duty                                              | Applicable From                             | Rate of Duty per |           |  |                                      |
| Basic<br>Educa | Excise Duty<br>ation Cess |                                                   | 1-Apr-2010                                  | 10 %             |           |  |                                      |
| Seco           | ndary Educat              | tion Cess                                         | 1-Арт-2010<br>1-Арт-2010                    | 2 %<br>1 %       |           |  |                                      |
|                |                           |                                                   |                                             |                  |           |  |                                      |
|                |                           |                                                   |                                             |                  |           |  |                                      |
|                |                           |                                                   |                                             |                  |           |  |                                      |
|                |                           |                                                   |                                             |                  |           |  |                                      |

• Specify the **Rate of Duty** as **1%** 

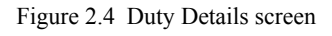

10.Press Enter to save Excise Duty Details screen.

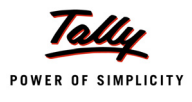

| 1.In Excise Details screen, | under Stock Item Type | field select as <b>Princip</b> | al Input from the List |
|-----------------------------|-----------------------|--------------------------------|------------------------|
| of Item Types.              |                       |                                | -                      |

|                            | Excise Details for<br>Tariff Classification | : Natural Water<br>: Water |                          |                                                                                                    |  |
|----------------------------|---------------------------------------------|----------------------------|--------------------------|----------------------------------------------------------------------------------------------------|--|
| Excise Unit<br>Name        | Reporting<br>UOM                            | Conversion<br>Factor       | Set/Alter<br>Duty Detai  | Stock Item<br>Is Type                                                                                  |  |
| wame<br>National Aqua Ltd. | L                                           | Factor                     | Yes<br>Cap<br>Fin<br>Ott | IS Type<br>Principal Input<br>List of Item Types<br>bital Goods<br>ished Goods<br>iers<br>ncipal Input |  |
|                            |                                             |                            |                          |                                                                                                    |  |

Figure 2.5 Selection of Stock item Type

12.Press Enter to save Excise Details screen.

#### Raw Materials (Inputs) - Pet Bottles – 1Ltr

#### In Stock Items Setup screen

- 1. Enter the name of the Stock Item e.g. Pet Bottles 1Ltr in Name of Item field.
- 2. Select the Group Name e.g. Primary in the Under field.
- 3. In **Tariff Classification** field select the applicable tariff classification e.g. **Plastic Bottles** from the **List of Tariff Classifications**
- 4. Select the unit of measurement e.g. U (Numbers) of the stock item in the Units field (Use Alt + C to create Unit of Measurement)
- 5. In **Opening Stock** field specify opening stock of the stock item, if any.
- 6. In **Rate** field specify the rate of the opening stock, if any. **Amount** will be calculated and displayed automatically.
- 7. Enable the option Set/Alter Excise Details to Yes to view Excise Details screen.
- 8. In Excise Details Screen
  - Excise Unit Name: By default Tally.ERP 9 displays National Aqua Ltd. as Excise Unit Name.

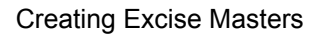

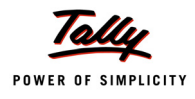

Reporting UOM: Select Kg as Reporting UOM. All the reports will display the Stock item details based on the reporting UOM selected. (Use Alt + C to create Unit of Measurement)

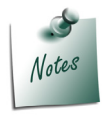

As per **Central Excise Act**, all the reports relating to stock items are required to be indicated with the relevant Unit of Quantity as specified under **Central Excise Tariff Act**. The Applicable Unit of Quantity for Bottles is '**Kg** (**Kilograms**)', so it is must to select **Kg** (Kilograms) as the Reporting UOM.

In Conversion Factor field Set as 1 Kg = 100 U

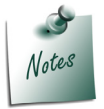

Tally.ERP 9 prompts the user to select the **Conversion Factor** only when the unit of Measurement selected in **Units** field and **Reporting UOM** is different.

D Set/Alter Duty Details: Set this field to Yes to view the Duty Details screen

|                     | Excise Details for<br>Tariff Classification | : Pet Bottles – 1Ltr<br>n : Plastic Bottles |                           |                    |
|---------------------|---------------------------------------------|---------------------------------------------|---------------------------|--------------------|
| Excise Unit<br>Name | Reporting<br>UOM                            | Conversion<br>Factor                        | Set/Alter<br>Duty Details | Stock Item<br>Type |
| National Aqua Ltd.  | Kg                                          | 1 Kg = 100 U                                | Yes                       | Others             |
|                     |                                             |                                             |                           |                    |
|                     |                                             |                                             |                           |                    |
|                     |                                             |                                             |                           |                    |
|                     |                                             |                                             |                           |                    |
|                     |                                             |                                             |                           |                    |
|                     |                                             |                                             |                           |                    |
|                     |                                             |                                             |                           |                    |
|                     |                                             |                                             |                           |                    |
|                     |                                             |                                             |                           |                    |

Figure 2.6 Excise Duty Details screen

- 9. In Duty Details screen
  - □ In Valuation Type field select Ad Valorem from List of Valuation Type.
  - Select Basic Excise Duty in the Type of Duty filed from the List of Excise Duty Classifications
  - In Applicable From field mention the Date from when the specified Rate of Duty is applicable
  - Specify the Rate of Duty as 10%

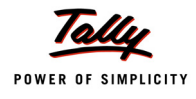

- Select the Education Cess as the second duty in the Type of Duty filed from the List of Excise Duty classifications
- In Applicable From field mention the Date from when the specified Rate of Duty is applicable
- Specify the **Rate of Duty** as **2%**
- Select the Secondary Education Cess as the third duty in the Type of Duty filed from the List of Excise Duty classifications.
- In Applicable From field mention the Date from when the specified Rate of Duty is applicable
- Specify the Rate of Duty as 1%
- 10.Press Enter to save Excise Duty Details screen.
- 11.In Excise Details screen, under Stock Item Type field select as Principal Input from the List of Item Types.
- 12.Press Enter to save Excise Details screen.

#### 2. Raw Materials (Inputs) - Bottle Caps

#### In Stock Items Setup screen

- 1. Enter the name of the Stock Item e.g. Bottle Caps in Name of Item field.
- 2. Select the Group Name e.g. **Primary** in the Under field.
- 3. In **Tariff Classification** field select the applicable tariff classification e.g. **Pet Bottle Caps** from the **List of Tariff Classifications**
- 4. Select the unit of measurement e.g. U (Numbers) of the stock item in the Units field (Use Alt + C to create Unit of Measurement)
- 5. In **Opening Stock** field specify opening stock of the stock item, if any.
- 6. In **Rate** field specify the rate of the opening stock, if any. **Amount** will be calculated and displayed automatically.
- 7. Enable the option Set/Alter Excise Details to Yes to view Excise Details screen.
- 8. In Excise Details Screen
  - Excise Unit Name: By default Tally.ERP 9 displays National Aqua Ltd. as Excise Unit Name.
  - Reporting UOM: Select Kg as Reporting UOM. All the reports will display the Stock item details based on the reporting UOM selected. (Use Alt + C to create Unit of Measurement)

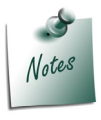

As per **Central Excise Act**, all the reports relating to stock items are required to be indicated with the relevant Unit of Quantity as specified under **Central Excise Tariff Act**. The Applicable Unit of Quantity for Bottles is **'Kg (Kilograms)'**, so it is must to select **Kg** (Kilograms) as the Reporting UOM.

In Conversion Factor field Set as 1 Kg = 500 U

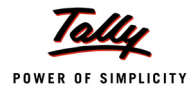

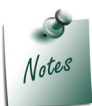

Tally.ERP 9 prompts the user to select the **Conversion Factor** only when the unit of Measurement selected in **Units** field and **Reporting UOM** is different.

- D Set/Alter Duty Details: Set this field to Yes to view the Duty Details screen
- 9. In Duty Details screen
  - In Valuation Type field select Ad Valorem from List of Valuation Type.
  - Select Basic Excise Duty in the Type of Duty filed from the List of Excise Duty Classifications
  - In Applicable From field mention the Date from when the specified Rate of Duty is applicable
  - Specify the Rate of Duty as 10%
  - Select the Education Cess as the second duty in the Type of Duty filed from the List of Excise Duty classifications
  - In Applicable From field mention the Date from when the specified Rate of Duty is applicable
  - Specify the Rate of Duty as 2%
  - Select the Secondary Education Cess as the third duty in the Type of Duty filed from the List of Excise Duty classifications.
  - In Applicable From field mention the Date from when the specified Rate of Duty is applicable
  - Specify the Rate of Duty as 1%
- 10.Press Enter to save Excise Duty Details screen.
- 11.In Excise Details screen, under Stock Item Type field select as Principal Input from the List of Item Types.
- 12.Press Enter to save Excise Details screen.

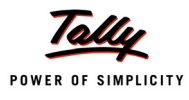

#### 3. Finished Goods - AquaPure – 1 Ltr

- 1. Enter the name of the Stock Item e.g. AquaPure 1 Ltr in Name of Item field.
- 2. Select the Group Name e.g. Primary in the Under field.
- 3. In **Tariff Classification** field select the applicable tariff classification e.g. **Water** from the **List of Tariff Classifications**
- 4. Select the **unit of measurement** e.g. **L (Liters)** of the stock item in the **Units** field (Use **Alt + C** to create **Unit of Measurement**)
- 5. In **Opening Stock** field specify opening stock of the stock item, if any.
- 6. In **Rate** field specify the rate of the opening stock, if any. **Amount** will be calculated and displayed automatically.
- 7. Enable the option Set/Alter Excise Details to Yes to view Excise Details screen.
- 8. In Excise Details Screen
  - Excise Unit Name: By default Tally.ERP 9 displays National Aqua Ltd. as Excise Unit Name.
  - Reporting UOM: Select L as Reporting UOM. All the reports will display the Stock item details based on the reporting UOM selected.
  - Set/Alter Duty Details: Set this field to Yes to view the Duty Details screen
  - In Duty Details screen
    - In Valuation Type field select MRP Based from the List of Valuation Type. Press enter to view Excise MRP Rate Details screen
    - In Excise MRP Rate Details screen
      - **Applicable From**: In this filed enter the date from when the specified MRP and Abatement are applicable
      - MRP Rate: In this column enter the Maximum Retails Price applicable for the stock item
      - Abatement: In this column specify the Abatement allowed for the stock item

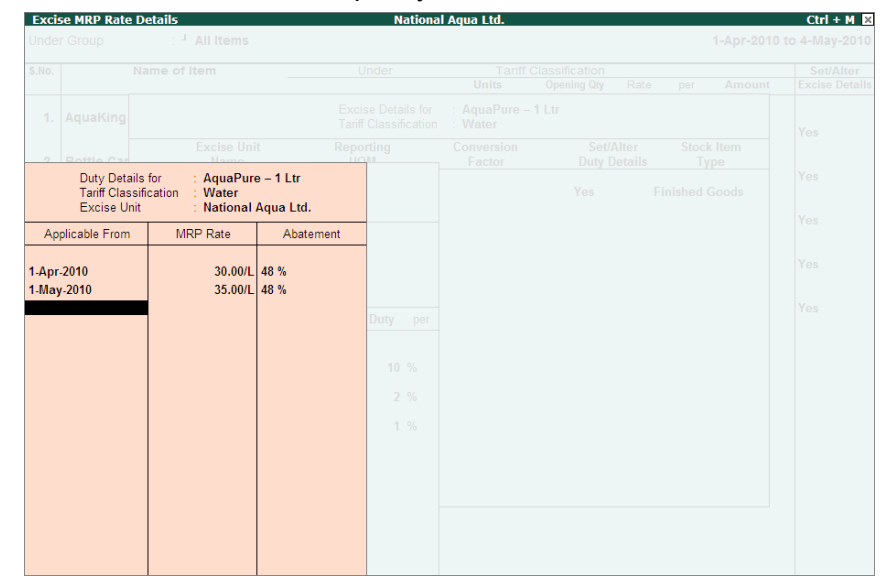

Figure 2.7 Excise MRP Rate Details screen

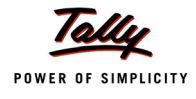

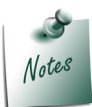

Observe, you can specify period wise **MRP** Rate and **Abatement** allowed. In this case ABC Company had the MRP Rate of 30 applicable form 1-4-2010 and the current MRP rate applicable is Rs.35 with abatement of 48%.

- Press enter to accept Excise MRP Rate Details screen and return to Duty Details screen
- In Excise Duty Details screen
  - Applicable From, MRP and Abatement % details will be defaulted based on the details specified in the Excise MRP Rate Details screen. Application will display the latest applicable From Date, MRP Rate and Abatement
  - Select Basic Excise Duty in the Type of Duty filed from the List of Excise Duty Classifications
  - In Applicable From field mention the Date from when the specified Rate of Duty is applicable
  - Specify the Rate of Duty as 10%
  - Select the Education Cess as the second duty in the Type of Duty filed from the List of Excise Duty classifications
  - In Applicable From field mention the Date from when the specified Rate of Duty is applicable
  - Specify the Rate of Duty as 2%
  - Select the Secondary Education Cess as the third duty in the Type of Duty filed from the List of Excise Duty classifications.
  - In Applicable From field mention the Date from when the specified Rate of Duty is applicable
  - Specify the Rate of Duty as 1%

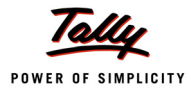

|                                                         | Duty Details for<br>Tariff Classification<br>Excise Unit | : AquaPure – 1<br>: Water<br>: National Aqu | Ltr<br>a Ltd. |             |
|---------------------------------------------------------|----------------------------------------------------------|---------------------------------------------|---------------|-------------|
| Valuation Type<br>Applicable from<br>MRP<br>Abatement % | : MRP Based<br>: 1-May-2010<br>: 35.00/L<br>: 48 %       |                                             |               |             |
| Туре                                                    | of Duty                                                  | Applicable From                             | Rate of Duty  | per         |
| Basic Excise D<br>Education Ces<br>Secondary Ed         | luty<br>s<br>ucation Cess                                | 1-Apr-2010<br>1-Apr-2010<br>1-Apr-2010      | 10<br>2<br>1  | %<br>%<br>% |
|                                                         |                                                          |                                             |               |             |

Figure 2.8 Duty Details Screen

- 9. Press Enter to save Excise Duty Details screen.
- 10.In Excise Details screen, under Stock Item Type field select as Finished Goods from the List of Item Types.

|                     | Excise Details for<br>Tariff Classification | : AquaPure – 1 Ltr<br>: Water |                                 |                                                                                            | Y |
|---------------------|---------------------------------------------|-------------------------------|---------------------------------|--------------------------------------------------------------------------------------------|---|
| Excise Unit<br>Name | Reporting<br>UOM                            | Conversion<br>Factor          | Set/Alter<br>Duty Detai         | r Stock Item<br>ils Type                                                                   |   |
| National Aqua Ltd.  | L                                           |                               | Yes<br>Ca<br>Fin<br>Ott<br>Priv | Finished Goods<br>List of Item Types<br>pital Goods<br>ished Goods<br>ners<br>neipal Input |   |

Figure 2.9 Selection of Stock Item Type

11.Press Enter to save Excise Details screen.

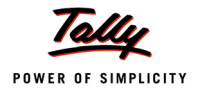

| Stoc                             | k Items Setup      |   | National Aqua Ltd.          |                      |             |      |     |               | Ctrl + M 🗙     |
|----------------------------------|--------------------|---|-----------------------------|----------------------|-------------|------|-----|---------------|----------------|
| Under Group : I All Items For 1- |                    |   |                             |                      |             |      |     | or 1-Apr-2010 |                |
| S.No.                            | Name of Item       | _ | Under Tariff Classification |                      |             |      |     |               | Set/Alter      |
|                                  |                    |   |                             | Units                | Opening Qty | Rate | per | Amount        | Excise Details |
| 1.                               | Natural Water      | 0 | Primary                     | Water<br>L           |             |      |     |               | Yes            |
| 2.                               | Pet Bottles — 1Ltr | 0 | Primary                     | Plastic Bottles<br>U | 3           |      |     |               | Yes            |
| 3.                               | Bottle Caps        | 0 | Primary                     | Pet Bottle Ca<br>U   | ps          |      |     |               | Yes            |
| 4.                               | AquaPure – 1 Ltr   | 0 | Primary                     | Water<br>L           |             |      |     |               | Yes            |
|                                  |                    |   |                             |                      |             |      |     |               |                |
|                                  |                    |   |                             |                      |             |      |     |               |                |
|                                  |                    |   |                             |                      |             |      |     |               |                |
|                                  |                    |   |                             |                      |             |      |     |               |                |
|                                  |                    |   |                             |                      |             |      |     |               |                |
|                                  |                    |   |                             |                      |             |      |     |               |                |
|                                  |                    |   |                             |                      |             |      |     |               | Accept ?       |
|                                  |                    |   |                             |                      |             |      |     | Y             | (es or No      |

### Completed Stock Items Setup screen is displayed as shown

Figure 2.10 Completed Stock Items Setup screen

### 12.Press enter to save Stock items Setup screen

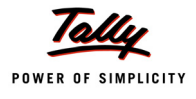

## 2.1.3 Supplier / Customer Ledger

#### Supplier Ledger – Swastik Water Suppliers

To create Supplier Ledger

Go to Gateway of Tally > Quick Setup > Excise for Manufacturer > Master Setup > <u>S</u>: Supplier /Customer Ledgers

Press Alt+S or select <u>S</u>: Supplier /Customer Ledgers and press Enter to view Party Ledgers Setup screen

#### In Party Ledgers Setup screen

- 1. In Name of Ledger field enter the name of the supplier e.g Swastik Water Suppliers.
- 2. Select **Sundry Creditors** as the group name in **Under** field.
- 3. Enable Set/Alter Excise Details to Yes to view Excise Details screen.
- 4. In Excise Details screen,
  - Under Mailing Details enter party address
  - Dunder Excise Details enter party excise registration details
    - Enter the Excise Registration Number of the supplier. E.g. ASEDF4567DXM001
    - Enter the Date of Excise Registration in Date of Registration field. E.g. 15-May-2001
    - Enter the Range under which the supplier's company is registered. E.g. J.P.Nagar
    - Enter the Division under which the supplier's company is registered. E.g. Division III

• Enter the **Commissionerate** under which the premise of the supplier's company is registered.E.g. **Bangalore I** 

■ In **Default Nature of Purchase** field select **Manufacturer** from the Nature of Purchase list.
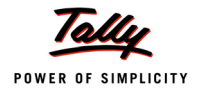

| Excis     | e Details |                                                                                                    | National Aqua Ltd.                                                                                                    |                             | Ctrl + M 🗙               |
|-----------|-----------|----------------------------------------------------------------------------------------------------|----------------------------------------------------------------------------------------------------|-----------------------------|--------------------------|
| Under     |           |                                                                                                    |                                                                                                    |                             | For 1-Apr-2010           |
| S.<br>No. |           |                                                                                                    |                                                                                                    |                             | Set/Alter Excise Details |
| 1.        |           |                                                                                                    |                                                                                                    |                             | Yes                      |
|           |           | Address<br>Excise Registratio<br>Date of Registratio<br>Range<br>Division<br>Commissionerate<br>Default Nature of F<br>Nature of Removal | Mailing Details         : No.14/8         J.P.Nagar         Bangalore         Excise Details         n (ECC) No. : ASEDF4567DXM001         in : 15-May-2001         : J.P.Nagar         : Division III         : Bangalore I         Purchase         Purchase         I Not Applicable         Agent of Manufacturer         First Stage Dealer         From Agent of Manufacturer         Importer         Manufacturer         Manufacturer         Purchase from Importer | uase<br>(Consignment Agent) |                          |
|           |           |                                                                                                    |                                                                                                    | 1.000.001                   |                          |

Figure 2.11 Excise Details screen

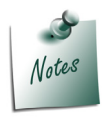

The **Default Nature of Purchase** depends upon the status of the supplier, whether he is a Manufacturer / First Stage Dealer / Importer / Second Stage Dealer. The default **Type of Purchase** set for the Ledger can be altered/changed during transaction.

Select the Nature of Removal as Domestic from Types of Removal list.

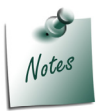

The nature of removal can be defined for a **supplier** in such cases where the party acts as a **supplier** as well as a **customer**. However Nature of Removal will be used only in **Sales** and **Debit Notes** (where good are removed from factory)

5. Press Enter to save the Excise Details screen.

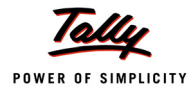

#### Supplier Ledger – Lamcy Manufacturers

#### In Party Ledgers Setup screen

- 1. In Name of Ledger field enter the name of the supplier e.g Lamcy Manufacturers.
- 2. Select Sundry Creditors as the group name in Under field.
- 3. Enable Set/Alter Excise Details to Yes to view Excise Details screen.
- 4. In Excise Details screen,
  - Under Mailing Details enter party address
  - Under Excise Details enter party excise registration details
    - Enter the Excise Registration Number of the supplier. E.g. ADESR4033FXM001
    - Enter the Date of Excise Registration in **Date of Registration** field. E.g. **1-Apr-2003**
    - Enter the **Range** under which the supplier's company is registered. E.g. **Peenya**
    - Enter the **Division** under which the supplier's company is registered. E.g. **Yeshwan-thpur**
    - Enter the **Commissionerate** under which the premise of the supplier's company is registered.E.g. **Bangalore II**
    - In **Default Nature of Purchase** field select **Manufacturer** from the Nature of Purchase list.

| Mailin                                                | g Details                                    |                                        |          |
|-------------------------------------------------------|----------------------------------------------|----------------------------------------|----------|
| Address                                               | : #89,<br>Peenya Industrial Ar<br>Bangalore  | ea                                     |          |
| Excise                                                | e Details                                    |                                        |          |
| Excise Registration (ECC) No.<br>Date of Registration | : ADESR4033FXM001<br>: 1-Apr-2003            |                                        |          |
| Range<br>Division<br>Commissionerate                  | : Peenya<br>: Yeshwanthpur<br>: Bangalore II | Types of                               | `Removal |
| Default Nature of Purchase<br>Nature of Removal       | : Manufacturer<br>: Domestic                 | Domesti<br>Exempt<br>Export<br>Removal | As Such  |

Figure 2.12 Excise Details screen

Press Enter to save the Excise Details screen.

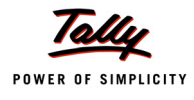

#### Customer Ledger – Universal Distributors

- In Party Ledgers Setup screen
- 1. In Name of Ledger field enter the name of the supplier e.g Universal Distributors
- 2. Select Sundry Debtors as the group name in Under field.
- 3. Enable Set/Alter Excise Details to Yes to view Excise Details screen.
- 4. In Excise Details screen,
  - Under Mailing Details enter party address
  - Dunder Excise Details enter party excise registration details
    - Enter the Excise Registration Number of the supplier. E.g. ASFDE6581SXD001
    - Enter the Date of Excise Registration in Date of Registration field. E.g. 25-Jun-2001
    - Enter the **Range** under which the supplier's company is registered. E.g. **Yeshwanthpur**

 Enter the Division under which the supplier's company is registered. E.g. Yeshwanthpur I

• Enter the **Commissionerate** under which the premise of the supplier's company is registered.E.g. **Bangalore II** 

In Default Nature of Purchase field select First Stage Dealer from the Nature of Purchase list.

| Mailing                                                                                                    | Details                                                                                                    |                                |                 |
|----------------------------------------------------------------------------------------------------|----------------------------------------------------------------------------------------------------|--------------------------------|-----------------|
| Address                                                                                                    | : # 568<br>Yeshwanthpur<br>Bangalore                                                                               |                                |                 |
| Excise [                                                                                                    | Details                                                                                                    |                                |                 |
| Excise Registration (ECC) No.<br>Date of Registration<br>Range<br>Division<br>Commissionerate<br>Default Nature of Purchase | : ASFDE6581SXD001<br>: 25-Jun-2001<br>: Yeshwanthpur<br>: Yeshwanthpur I<br>: Bangalore II<br>: First Stage Dealer | Types of<br>Domesti            | Removal         |
| Nature of Removal                                                                                                    | Domestic                                                                                                    | Export<br>Removal<br>Special F | As Such<br>Rate |

Figure 2.13 Excise Details screen

Press Enter to save the Excise Details screen.

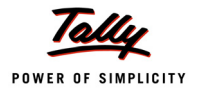

| Part           | y Ledgers Setup                                                          | National Aqua Ltd. |                                                        | Ctrl + M 🗙               |
|----------------|--------------------------------------------------------------------------|--------------------|--------------------------------------------------------|--------------------------|
| Under          | Group : E All Items                                                      |                    |                                                        | For 1-Apr-2010           |
| S.<br>No.      | Name of Ledger                                                           |                    | Under                                                  | Set/Alter Excise Details |
| 1.<br>2.<br>3. | Swastik Water Suppliers<br>Lamcy Manufacturers<br>Universal Distributors |                    | Sundry Creditors<br>Sundry Creditors<br>Sundry Debtors | Yes<br>Yes<br>Yes        |
|                |                                                                          |                    |                                                        |                          |
|                |                                                                          |                    |                                                        |                          |
|                |                                                                          |                    |                                                        |                          |
|                |                                                                          |                    |                                                        |                          |
|                |                                                                          |                    |                                                        | Accept ?                 |

## Completed Party Ledgers Setup screen is displayed as shown

Figure 2.14 Completed Party Ledgers Setup screen

5. Press enter to save Party Ledgers Setup screen.

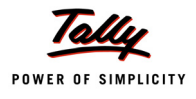

## 2.1.4 Excise Duty Ledgers

Excise Duty Ledgers are created to account the duty liability on the goods removed or to account duty paid while purchasing the goods and the CENVAT Credit is not availed during purchase of Inputs.

## **Basic Excise Duty**

To create **Basic Excise Duty** 

Go to Gateway of Tally > Quick Setup > Excise for Manufacturer > Master Setup > D: Excise Duty Ledgers

Press Alt+D or select <u>D</u>: Excise Duty Ledgers and press Enter to view Excise Duty Ledgers Setup screen

#### In Excise Duty Ledgers Setup screen

- 1. Enter the Name of the excise duty ledger you wish to create, for e.g., Basic Excise Duty @ 10% in Name of Ledger field
- 2. Select **Duties & Taxes** as the group name in the **Under** field.
- 3. In Excise Duty Type field select Basic Excise Duty from the List of Excise Duty Ledger
- 4. In **Duty Head** field based on the duty type selected in **Excise Duty Types** field duty head will be displayed automatically. e.g. **Basic Excise Duty**.
- 5. In Excise Accounting Code field enter the accounting code of Basic Excise Duty- 00380003.

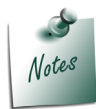

8 digit **Excise Accounting Code** and amount tendered against each type of duty should be mentioned in G.A.R.-7 Challan.

6. In Rate of Duty field mention the applicable rate of duty - 10%

## **Education Cess Ledger**

- 1. Enter the Name of the education cess ledger you wish to create, for e.g. Education Cess @ 2% in Name of Ledger field.
- 2. Select Duties & Taxes as the group name in the Under field.
- 3. In Excise Duty Type field select Education Cess from the List of Excise Duty Ledger
- 4. In **Duty Head** field based on the duty type selected in **Excise Duty Types** field duty head will be displayed automatically. e.g. **Education Cess**.
- 5. In Excise Accounting Code field enter the accounting code of Basic Excise Duty- 00380111.
- 6. In Rate of Duty field mention the applicable rate of duty 2%

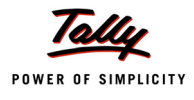

## Secondary Education Cess Ledger

- 1. Enter the Name of the excise duty ledger you wish to create, for e.g., **Secondary Education Cess @ 1%** in **Name of Ledger** field.
- 2. Select Duties & Taxes as the group name in the Under field.
- 3. In Excise Duty Type field select Secondary & Higher Education Cess from the List of Excise Duty Ledger
- 4. In **Duty Head** field based on the duty type selected in **Excise Duty Types** field duty head will be displayed automatically. e.g. **Secondary Education Cess**.
- In Excise Accounting Code field enter the accounting code of Basic Excise Duty- 00380115.
- 5. In Rate of Duty field mention the applicable rate of duty 1%

Completed Excise Duty Ledgers Setup screen is displayed as shown

| Exc            | ise Duty Ledgers Setup                                                          |                                                    | National Aqua Ltd.                                                       |                                                                 | Ct                               | rl + M 💌           |
|----------------|---------------------------------------------------------------------------------|----------------------------------------------------|--------------------------------------------------------------------------|-----------------------------------------------------------------|----------------------------------|--------------------|
| Unde           | r Group : E All Items                                                           |                                                    |                                                                          |                                                                 | For 1                            | -Арг-2010          |
| S.<br>No.      | Name of Ledger                                                                  | Under                                              | Excise Duty Type                                                         | Duty Head                                                       | Excise<br>Accounting<br>Code     | Rate of<br>Duty    |
| 1.<br>2.<br>3. | Basic Excise Duty @ 10%<br>Education Cess @ 2%<br>Secondary Education Cess @ 1% | Duties & Taxes<br>Duties & Taxes<br>Duties & Taxes | Basic Excise Duty<br>Education Cess<br>Secondary & Higher Education Cess | Basic Excise Duty<br>Education Cess<br>Secondary Education Cess | 00380003<br>00380111<br>00380003 | 10 %<br>2 %<br>1 % |
|                |                                                                                 |                                                    |                                                                          |                                                                 | Acce<br>Yes o                    | ept?<br>r No       |

Figure 2.15 Completed Excise Duty Ledgers Setup Screen

#### 6. Press enter to save Excise Duty Ledgers Setup screen

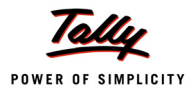

## 2.1.5 CENVAT Ledgers

CENVAT Ledgers are created to avail and account the CENVAT Credit on the Raw Materials (Inputs) purchased.

## Basic Excise Duty (CENVAT)

To create **Basic Excise Duty (CENVAT)** 

Go to Gateway of Tally > Quick Setup > Excise for Manufacturer > Master Setup >  $\underline{N}$ : CENVAT Ledgers

Press Alt+N or select N: CENVAT Ledgers and press Enter to view CENVAT Ledgers Setup screen

#### In CENVAT Ledgers Setup screen

- 1. Enter the Name of the excise duty ledger you wish to create, for e.g., Basic Excise Duty (CENVAT) in Name of Ledger field
- 2. Select Current Assets as the group name in Under field.

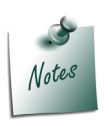

Tally.ERP 9 allows the user to create CENVAT Ledgers under Current Assets or Duties & Taxes. If the user

 Wants Net Group balance to be displayed then create CENVAT Ledger under Duties and Taxes

**Example**: Tax Liability (Rs. 10000) – credit (Rs. 3000) = Net (Group) Duty Liability (Rs. 7000)

□ To display separate balance of Tax Liability and Credit, create CENVAT Ledger under Current Assets

Example: Tax Liability = Rs. 10000

Credit Account = Rs. 3000

- 3. In Excise Duty Type field select CENVAT Basic Excise Duty from the List of Excise Duty Ledger
- 4. In **Duty Head** field based on the duty type selected in **Excise Duty Types** field duty head will be displayed automatically. e.g. **Basic Excise Duty**.
- 5. Skip the **Excise Accounting Code** field. As the CENVAT Ledgers are not used to account duty payable it is not must to provide Excise Accounting Code. If required enter the accounting code.
- 6. In **Rate of Duty** field enter the duty rate as **10%**.

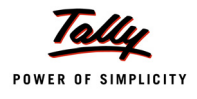

## **Education Cess (CENVAT)**

- 1. Enter the Name of the excise duty ledger you wish to create, for e.g., Education Cess (CEN-VAT) in Name of Ledger field.
- 2. Select Current Assets as the group name in Under field.
- 3. In Excise Duty Type field select CENVAT Education Cess from the List of Excise Duty Ledger
- 4. In **Duty Head** field based on the duty type selected in **Excise Duty Types** field duty head will be displayed automatically. e.g. **Education Cess**.
- 5. Skip the **Excise Accounting Code** field. As the CENVAT Ledgers are not used to account duty payable it is not must to provide Excise Accounting Code. If required enter the accounting code.
- 6. In Rate of Duty field enter the duty rate as 2%.

## Secondary Education Cess (CENVAT)

- 1. Enter the Name of the excise duty ledger you wish to create, for e.g., Secondary Education Cess (CENVAT) in Name of Ledger field.
- 2. Select Current Assets as the group name in Under field.
- 3. In Excise Duty Type field select CENVAT Secondary & Higher Education Cess from the List of Excise Duty Ledger
- 4. In **Duty Head** field based on the duty type selected in **Excise Duty Types** field duty head will be displayed automatically. e.g. **Secondary Education Cess**.
- 5. Skip the **Excise Accounting Code** field. As the CENVAT Ledgers are not used to account duty payable it is not must to provide Excise Accounting Code. If required enter the accounting code.
- 6. In Rate of Duty field enter the duty rate as 1%.

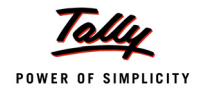

## Completed CENVAT Ledgers Setup screen is displayed as shown

| CE            | NVAT Ledgers Setup                                                                         |                                                    | National Aqua Ltd.                                                                            |                                                                 | Ct                           | ri + M 🗙           |
|---------------|--------------------------------------------------------------------------------------------|----------------------------------------------------|-----------------------------------------------------------------------------------------------|-----------------------------------------------------------------|------------------------------|--------------------|
| Und           | er Group : E All Items                                                                     |                                                    |                                                                                               |                                                                 | For 1                        | -Apr-2010          |
| S.<br>No.     | Name of Ledger                                                                             | Under                                              | Excise Duty Type                                                                              | Duty Head                                                       | Excise<br>Accounting<br>Code | Rate of<br>Duty    |
| 1.<br>2<br>3. | Basic Excise Duty (CENVAT)<br>Education Cess (CENVAT)<br>Secondary Education Cess (CENVAT) | Current Assets<br>Current Assets<br>Current Assets | CENVAT Basic Excise Duty<br>CENVAT Education Cess<br>CENVAT Secondary & Higher Education Cess | Basic Excise Duty<br>Education Cess<br>Secondary Education Cess |                              | 10 %<br>2 %<br>1 % |
|               |                                                                                            |                                                    |                                                                                               |                                                                 | Acco<br>Yes (                | ept?<br>or No      |

Figure 2.16 Completed CENVAT Ledgers Setup screen

7. Press Enter to save CENVAT Ledgers Setup screen.

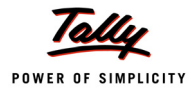

# 2.2 Voucher Types Setup

In Tally.ERP 9, all the Excise transactions needs to be recorded in Excise Voucher Types. You can create or alter the existing default voucher types to meet the requirement.

Voucher Types Setup guides you to create excise voucher types required to record excise transactions

## 2.2.1 Excise Purchase

To create excise purchase voucher type

# Go to Gateway of Tally > Quick Setup > Excise for Manufacturer > Voucher Types Setup > F9: Excise Purchase

Press F9 or select F9: Excise Purchase and press enter to view Excise Purchase Voucher Type Setup screen

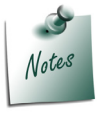

Here we are creating new voucher type by retaining the default voucher type available in Tally.ERP 9

## In Excise Purchase Voucher Type Setup screen

- 1. Enter the name of the voucher type in **Name of Voucher Type** Field e.g. **Excise Purchases**
- 2. In **Type of Voucher** field application defaults the voucher type as **Purchase**
- 3. Select the appropriate **Method of Voucher Numbering** e.g. **Automatic**
- 4. Set **Use for Excise** to **Yes** to enter Excise Purchase to capture Assessable Value and Excise Duty breakup.

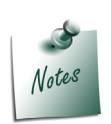

- □ The **Use for Excise** option will appear in Purchase/Debit Note and Sales/Credit Note only and if the **Excise Feature** is enabled
- In case where a company has more than One Excise Unit, you have to create separate set of voucher types for each Excise Unit.
- 5. In Default Excise Unit field select National Aqua Ltd. from the List of Excise Units
- 6. Skip Name of Class field.

| Exc   | cise Purchase Voucher Typ | oe Setup        | National Aqua Lto              | l.             |                     | Ctrl + M 🏼     |
|-------|---------------------------|-----------------|--------------------------------|----------------|---------------------|----------------|
| Туре  | of Voucher : Purchase     | e               |                                |                |                     | For 1-Apr-2010 |
| S.No. | Name of Voucher Type      | Type of Voucher | Method of Voucher<br>Numbering | Use for Excise | Default Exicse Unit | Name of Class  |
| 1.    | Purchase                  | Purchase        | Automatic                      | No             |                     |                |
| 2.    | Excise - Purchases        | Purchase        | Automatic                      | Yes            | National Aqua Ltd.  |                |
|       |                           |                 |                                |                |                     |                |
|       |                           |                 |                                |                |                     |                |
|       |                           |                 |                                |                |                     |                |
|       |                           |                 |                                |                |                     |                |
|       |                           |                 |                                |                |                     |                |
|       |                           |                 |                                |                |                     |                |
|       |                           |                 |                                |                |                     |                |
|       |                           |                 |                                |                |                     |                |
|       |                           |                 |                                |                |                     |                |
|       |                           |                 |                                |                |                     |                |
|       |                           |                 |                                |                |                     | Accept?        |
|       |                           |                 |                                |                |                     | Yes or No      |

## Completed Excise Purchase Voucher Type Setup screen is displayed as shown

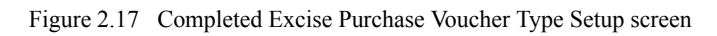

## 7. Press enter to save Excise Purchase Voucher Type Setup screen.

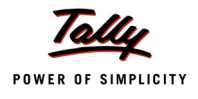

## 2.2.2 Rule 11 Invoice (Excise Sales Invoice)

To create excise sales voucher type

Go to Gateway of Tally > Quick Setup > Excise for Manufacturer > Voucher Types Setup > F8: Rule 11 Invoice (Excise Sales Invoice)

Press F8 or select F8: Rule 11 Invoice (Excise Sales Invoice) and press enter to view Rule 11 Invoice (Excise Sales Invoice) Voucher Type Setup screen

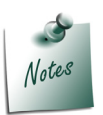

Here we are creating new voucher type by retaining the default voucher type available in Tally.ERP 9

In Rule 11 Invoice (Excise Sales Invoice) Voucher Type Setup screen

- 1. Enter the name of the voucher type in Name of Voucher Type Field e.g. Excise Sales
- 2. In **Type of Voucher** field application defaults the voucher type as **Sales**
- 3. Select the appropriate Method of Voucher Numbering e.g. Automatic
- 4. Set **Use for Excise** to **Yes** to enter Excise Purchase to capture Assessable Value and Excise Duty breakup.
- 5. In Default Excise Unit field select National Aqua Ltd. from the List of Excise Units
- 6. Skip Name of Class field.

Completed Rule 11 Invoice (Excise Sales Invoice) Voucher Types Setup screen is displayed as shown

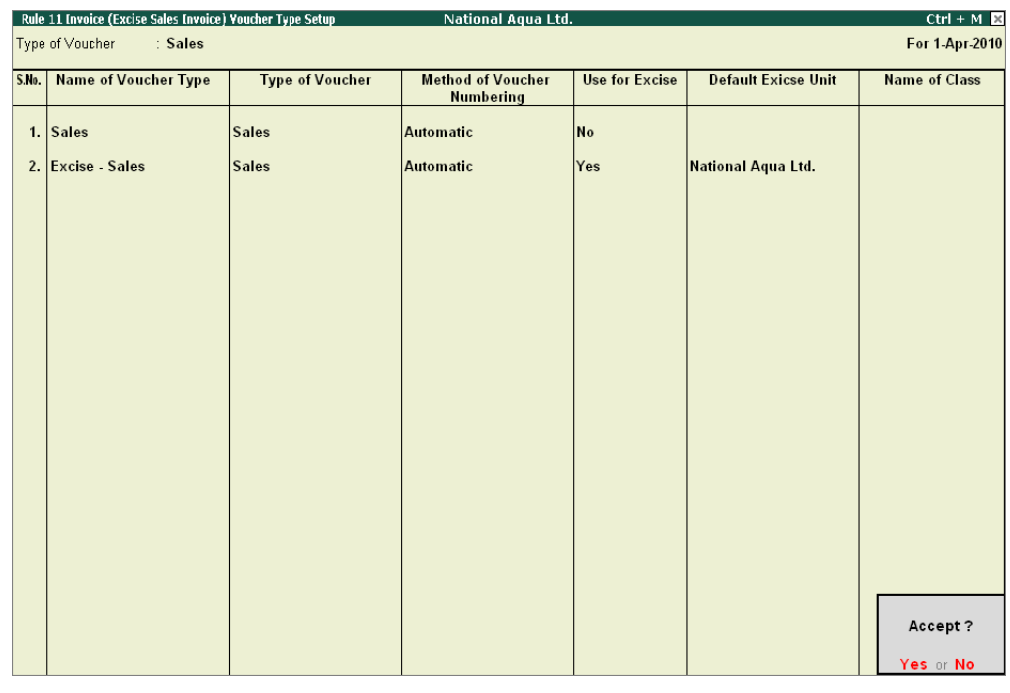

Figure 2.18 Completed Rule 11 Invoice (Excise Sales Invoice) Voucher Type Setup screen

7. Press Enter to save Rule 11 Invoice (Excise Sales Invoice) Voucher Type Setup screen

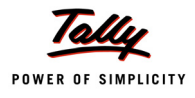

## 2.2.3 CENVAT Credit Availing

In cases where you are not availing CENVAT credit on Inputs purchased while accounting purchases, same can be availed later. In Tally. ERP 9 CENVAT Availing entry can be recorded through a Debit Note (with Voucher Class).

To avail CENVAT credit you can alter Default Debit Note by creating CENVAT Availing Voucher Class or can create separate voucher type with Class under Debit note. It is suggested to alter the default Debit note by defining the CENVAT Availing Voucher Class.

To create voucher class in **Debit Note** to account CENVAT Credit Availing press **Alt+A** or select **<u>A</u>: CENVAT Credit Availing** to view **CENVAT Credit Availing Voucher Type Setup** screen

In **CENVAT Credit Availing Voucher Type Setup** screen, Tally.ERP 9 displays default Debit Note voucher along with the Excise Debit Note voucher if any.

- 1. Select **Debit Note** Voucher Type. Retain the default settings in **Name of Voucher Type**, **Method of Voucher Numbering**
- 2. Set the option Use for Excise to NO
- 3. In Name of Class field mention the class name as CENVAT Availing

| CENVAT Credit Availing Youcher Type Setup         National Aqua Ltd.           Type of Voucher         : Debit Note |                      |                 |                                |                |                     | Ctrl + M 🛛<br>For 1-Apr-2010 |
|----------------------------------------------------------------------------------------------------|----------------------|-----------------|--------------------------------|----------------|---------------------|------------------------------|
| S.No.                                                                                                    | Name of Voucher Type | Type of Voucher | Method of Voucher<br>Numbering | Use for Excise | Default Exicse Unit | Name of Class                |
| 1.                                                                                                    | Debit Note           | Debit Note      | Automatic                      | No             |                     | CENVAT Availing              |
| 2.                                                                                                    |                      |                 |                                |                |                     | GERMATTAVOIIIII.             |
|                                                                                                    |                      |                 |                                |                |                     |                              |

Figure 2.19 Debit Note- Name of Class

- 4. Press enter from Name of Class field to view Voucher Type Class screen
- 5. In Voucher Type Class screen
  - set the option Use Class for Excise /CENVAT Adjustments to Yes

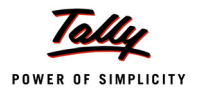

| Vol | icher Type Cla | ss National Aqua Ltd.                                                                  | Ctrl + M 🗙     |
|-----|----------------|----------------------------------------------------------------------------------------|----------------|
|     |                | Class: CENVAT Availing                                                                 | For 1-Apr-2010 |
|     |                | Use Class for Excise / CENVAT Adjustments ? Yes                                        |                |
|     |                | Use Class for Interest Accounting ? No                                                 | Name of Class  |
|     |                |                                                                                        |                |
|     |                | If you wish to restrict the groups to which this class can be used, specify them here. |                |
|     |                | Exclude these Groups Include these Groups                                              | ENVAT Availing |
|     |                |                                                                                        |                |
|     |                |                                                                                        |                |
|     |                |                                                                                        |                |
|     |                |                                                                                        |                |
|     |                |                                                                                        |                |
|     |                |                                                                                        |                |
|     |                |                                                                                        |                |
|     |                | Default Accounting Allocations for each Item in Invoice                                |                |
|     |                | Ledger Name VAT/Tax Class Percentage % Rounding Rounding Override using                |                |
|     |                | Method Limit Item Default ?                                                            |                |
|     |                |                                                                                        |                |
|     |                |                                                                                        |                |
|     |                |                                                                                        |                |
|     |                |                                                                                        |                |
|     |                |                                                                                        |                |
|     |                |                                                                                        |                |
|     |                | Additional Accounting Entries (e.g. Taxes / Other charges) to be added in Invoice      |                |
|     |                | Ledger Name Type of Calculation Value Rounding Method Rounding Remove                  |                |
|     |                | Dasis Limit II 200 :                                                                   |                |
|     |                |                                                                                        |                |
|     |                |                                                                                        |                |
|     |                |                                                                                        |                |
|     |                |                                                                                        |                |
|     |                |                                                                                        |                |
|     |                |                                                                                        |                |

Figure 2.20 Voucher Type Class screen

## 6. Press Enter to save Voucher Type Class screen.

Completed CENVAT Credit Availing Voucher Type Setup screen is displayed as shown

| CE    | NVAT Credit Availing Vouc | her Type Setup  | National Aqua Ltd.             |                |                     | Ctrl + M 🗙           |
|-------|---------------------------|-----------------|--------------------------------|----------------|---------------------|----------------------|
| Тур   | e of ∨oucher : DebitNo    | te              |                                |                |                     | For 1-Apr-2010       |
| S.No. | Name of Voucher Type      | Type of Voucher | Method of Voucher<br>Numbering | Use for Excise | Default Exicse Unit | Name of Class        |
| 1.    | Debit Note                | Debit Note      | Automatic                      | No             |                     | CENVAT Availing      |
|       |                           |                 |                                |                |                     |                      |
|       |                           |                 |                                |                |                     |                      |
|       |                           |                 |                                |                |                     |                      |
|       |                           |                 |                                |                |                     |                      |
|       |                           |                 |                                |                |                     |                      |
|       |                           |                 |                                |                |                     |                      |
|       |                           |                 |                                |                |                     | Accept?<br>Yes or No |

Figure 2.21 Completed CENVAT Credit Availing Voucher Type Setup screen

7. Press enter to save CENVAT Credit Availing Voucher Type Setup screen

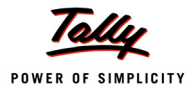

## 2.2.4 Adjustment of CENVAT Credit / Advanced Adjustment

Under Central Excise Act Excise duty is payable monthly or quarterly depending on the Type of manufacturer. If you're a Regular Manufacturer, Excise Duty is payable Monthly and if you are SSI Excise Duty is payable Monthly. Hence the CENVAT Credit Adjustment entry is recorded at the end of Every month or Quarter depending on the type of Manufacturer.

For the payment of Excise Duty, **CENVAT Credit** available to a Unit will be adjusted towards the **Duty Payable** to arrive at the **Net Duty Payable** to the Government.

In Tally.ERP 9 CENVAT adjustment entry is recorded in **Journal Voucher** with a **CENVAT Adjustment Voucher Class** by **Crediting** - **CENVAT Ledgers** and **Debiting** - **Excise Duty Ledgers** to nullify their balances and the net balance in the Excise Duty ledgers will be paid to the Government.

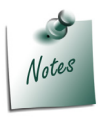

This Voucher Type can also be used to adjust the **Advance Excise duty** paid to the **Government** towards **Excise Duty payable** for the current month.

To create CENVAT Adjustment Class in Journal Voucher press F7 Key or select F7: Adjustment of CENVAT Credit / Advanced Adjustment and press enter to view CENVAT Credit / Advanced Adjustment Voucher Type Setup screen.

In **CENVAT Credit /Advanced Adjustment Voucher Type Setup** screen Tally.ERP 9 displays default Journal voucher.

- 1. Select Journal Voucher Type. Retain the default settings in Name of Voucher Type, Method of Voucher Numbering
- 2. In Name of Class field mention the class name as CENVAT Credit Adjustment

| CENV<br>Type | AT Credit / Advanced Adjustment Youcher Type Setup<br>of Voucher : Journal | National Aqua Ltd. |                                | Ctrl + M 🛛 🗙<br>For 1-Apr-2010 |
|--------------|----------------------------------------------------------------------------|--------------------|--------------------------------|--------------------------------|
| S.No.        | Name of Voucher Type                                                       | Type of Voucher    | Method of Voucher<br>Numbering | Name of Class                  |
| 1.           | Journal                                                                    | Journal            | Automatic                      | CENVAT Credit Adjustment       |
| 2.           |                                                                            |                    |                                |                                |
|              |                                                                            |                    |                                |                                |

Figure 2.22 Journal Voucher - Name of Class

- 3. Press enter from Name of Class field to view Voucher Type Class screen
- 4. In Voucher Type Class screen
  - set the option Use Class for Excise /CENVAT Adjustments to Yes

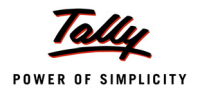

| Vouc  | cher Type Cl | ass National Aqua Ltd.                          | Ctrl + M 🔉          |
|-------|--------------|-------------------------------------------------|---------------------|
| Туре  |              | Class : CENVAT Credit Adjustment                | For 1-Apr-2010      |
| 2.1   |              | Use Class for VAT Adjustments ? No              |                     |
| S.No. |              | Use Class for Excise / CENVAT Adjustments ? Yes | Name of Class       |
|       |              | Ledger account to use                           |                     |
| 1.    |              | Ledger Name                                     |                     |
|       |              |                                                 | AT Credit Adjustmen |
| 2     |              |                                                 |                     |
| 2.    |              |                                                 |                     |
|       |              |                                                 |                     |
|       |              |                                                 |                     |
|       |              |                                                 |                     |
|       |              |                                                 |                     |

Figure 2.23 Voucher Type Class screen

## 5. Press Enter to save Voucher Type Class screen.

Completed CENVAT Credit /Advanced Adjustment Voucher Type Setup screen is displayed as shown

| CENVI | AT Credit / Advanced Adjustment Youcher Type Setup | National Aqua Ltd. |                                | Ctrl + M 🗙               |
|-------|----------------------------------------------------|--------------------|--------------------------------|--------------------------|
| Туре  | of∀oucher : Journal                                |                    |                                | For 1-Apr-2010           |
| S.No. | Name of Voucher Type                               | Type of Voucher    | Method of Voucher<br>Numbering | Name of Class            |
| 1.    | Journal                                            | Journal            | Automatic                      | CENVAT Credit Adjustment |
|       |                                                    |                    |                                | Accept?<br>Yes or No     |

Figure 2.24 Completed CENVAT Credit /Advanced Adjustment Voucher Type Setup screen

## 6. Press enter to save CENVAT Credit Availing Voucher Type Setup screen

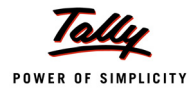

## 2.2.5 Manufacturing / Stock Journal

In Tally.ERP 9 you can record production (of finished goods) entry through Manufacturing Journal or Excise - Stock Journal.

- Manufacturing Voucher type Used to record the production of single Finished Goods
- **Excise Stock Journal** Used to record the production of **multiple Finished Goods**

To create Manufacturing or Excise - Stock Journal press Alt + F7 or select <u>F7</u>: Manufacturing/ Stock Journal and press Enter to view Manufacturing / Stock Journal Voucher Type Setup screen

## Manufacturing Journal

In Tally.ERP 9 user can create a Manufacturing Journal under Stock Journal or alter the exiting Stock Journal

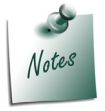

Here we are creating new voucher type by retaining the default voucher type available in Tally.ERP 9.

## In Manufacturing / Stock Journal Voucher Type Setup screen

- 1. Enter the name of the voucher type in **Name of Voucher Types** Field e.g. **Manufacturing Journal**
- 2. In Type of Voucher field Tally.ERP 9 defaults the voucher type as Stock Journal
- 3. Select the appropriate Method of Voucher Numbering e.g. Automatic
- 4. Set the option Use As ManfJurl to Yes

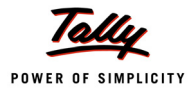

| Mai      | Manufacturing / Stock Journal Youcher Type Setup 🛛 National Aqua Ltd. Ctrl + M 🔀 |                                |                                |                 |                |                     |                |  |
|----------|----------------------------------------------------------------------------------|--------------------------------|--------------------------------|-----------------|----------------|---------------------|----------------|--|
| Тур      | e of ∀oucher : Stock J                                                           | ournal                         |                                |                 |                |                     | For 1-Apr-2010 |  |
| S.No.    | Name of Voucher Type                                                             | Type of Voucher                | Method of Voucher<br>Numbering | Use As MfgrJrnl | Use for Excise | Default Exicse Unit | Name of Class  |  |
| 1.<br>2. | Stock Journal<br>Manufacturing Journal                                           | Stock Journal<br>Stock Journal | Automatic<br>Automatic         | No<br>Yes       | No             |                     |                |  |
|          |                                                                                  |                                |                                |                 |                |                     |                |  |
|          |                                                                                  |                                |                                |                 |                |                     |                |  |
|          |                                                                                  |                                |                                |                 |                |                     |                |  |
|          |                                                                                  |                                |                                |                 |                |                     |                |  |
|          |                                                                                  |                                |                                |                 |                |                     |                |  |
|          |                                                                                  |                                |                                |                 |                |                     |                |  |
|          |                                                                                  |                                |                                |                 |                |                     | Accept?        |  |
|          |                                                                                  |                                |                                |                 |                |                     | Yes or No      |  |

## Completed Manufacturing / Stock Journal Voucher Type Setup screen is displayed as shown

Figure 2.25 Completed Manufacturing / Stock Journal Voucher Type Setup screen

## 5. Press Enter to save Manufacturing / Stock Journal Voucher Type Setup screen

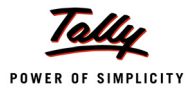

# Lesson 3: Excise Opening Balances

## **Lesson Objectives**

On completion of this lesson, you will learn to

- Record CENVAT Opening Balance
- Record Excise Duty Opening Balance
- Record PLA Opening Balance

# 3.1 Accounting CENVAT Credit Opening Balance

When the CENVAT Credit availed on the Principal Inputs purchased are not utilised at the closing of the financial year (i.e. 31st March 2011), in such cases the unutilised CENVAT credit has to be carried forward to the next financial year (1st April 2011) and manufacturer is entitled to utilise the CENVAT Credit availed on the inputs during the current year (2011-12) or with in any prescribed period on quantifying the following required information viz.

- Excise Unit (Excise Factory for which the credit opening balance is accounted)
- Nature of Purchase (Credit availed on the inputs purchased from Manufacturer, First or Second Stage Dealer or Importer.
- Supplier Invoice Number/Bill of Entry & Date
- Description of Goods
- Quantity & Value of goods on which Credit is availed
- Amount of Credit Availed
- Name, address and Central Excise Registration number of supplier of such Inputs
- D Name of the jurisdictional range / division / commissionerate of supplier of such Inputs

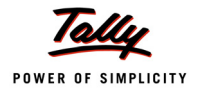

For this purpose, it is essential to record the above mentioned information in Tally.ERP 9, to facilitate utilising CENVAT Credit availed on the Inputs.

Consider the following example to illustrate the accounting of CENVAT Credit Opening Balance

## Example 1:

On 1/4/2011, National Aqua Ltd has opening CENVAT Credit of Rs.47,380 (Total) on the following Raw materials purchased under different purchase bills.

| Invoice<br>No. & Date | Supplier<br>Name        | Name of Item       | Qty.   | Duty<br>Type | Asses<br>sable<br>Value | Rate<br>of<br>Duty | Amount |
|-----------------------|-------------------------|--------------------|--------|--------------|-------------------------|--------------------|--------|
| 152/09-10             | Lamcy Man-              | Pet Bottles - 1Ltr | 100000 | BED          | 150000                  | 10%                | 15,000 |
|                       | utacturers              |                    |        | ED Cess      | 15000                   | 2%                 | 300    |
|                       |                         |                    |        | SED Cess     | 15000                   | 1%                 | 150    |
| 2052/09-              | Shubh Man-<br>ufacturer | Pet Bottles - 1Ltr | 200000 | BED          | 240000                  | 10%                | 24,000 |
| 10                    |                         |                    |        | ED Cess      | 24000                   | 2%                 | 480    |
|                       |                         |                    |        | SED Cess     | 24000                   | 1%                 | 240    |
|                       |                         | Bottle Caps        | 350000 | BED          | 87500                   | 8%                 | 7,000  |
|                       |                         |                    |        | ED Cess      | 7000                    | 2%                 | 140    |
|                       |                         |                    |        | SED Cess     | 7000                    | 1%                 | 70     |

The Excise details of the supplier are as follows:

| Supplier Name<br>& Address     | Nature of<br>Purchase | Excise Regn. No. | Range            | Division        | Commi-<br>sionerate |
|--------------------------------|-----------------------|------------------|------------------|-----------------|---------------------|
| Lamcy Manu-<br>facturers       | Manufacturer          | ADESR4033FXM001  | Peenya           | Yes-<br>hwanthp | Bangalore<br>- II   |
| # 89                           |                       |                  |                  | ur              |                     |
| Peenya Indus-<br>trial Area    |                       |                  |                  |                 |                     |
| Bangalore                      |                       |                  |                  |                 |                     |
| Shubh Manu-<br>facturers       | Manufacturer          | AESRD7485AXM002  | Rajaji-<br>nagar | Division<br>II  | Bangalore<br>- I    |
| # 658                          |                       |                  |                  |                 |                     |
| Rajajinagar<br>Industrial Area |                       |                  |                  |                 |                     |
| Rajajinagar                    |                       |                  |                  |                 |                     |
| Bangalore                      |                       |                  |                  |                 |                     |

The same is accounted for as shown.

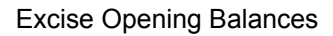

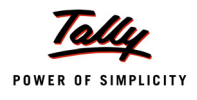

To account the CENVAT Credit Opening Balance

#### Go to Gateway of Tally > Inventory Info. > Update Excise Info. > CENVAT Opening Balance

- 1. Enter the **Date** on which the CENVAT Opening Balance is accounted.E.g.**1-4-2011**
- 2. In **Excise Unit** field select the Excise Unit for which the CENVAT Opening balance entry is recorded. e.g. **National Aqua Ltd**.

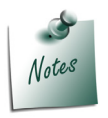

As Tally.ERP 9 allows to maintain accounts of **Multiple Excise Units** in a **Single Company**, in CENVAT Credit Opening Balance Journal Voucher Excise Unit field has been provided to select the appropriate Excise Unit.

3. In **Nature of Purchase** field select the Purchase Nature (whether purchase was from manufacturer/ First/ Second /Importer) for which the CENVAT credit is available. E.g **Manufacturer** 

| CENVAT Opening Balance Creation                                       | National Aqua Ltd.     | Ctrl + M 🛛                                                            |
|-----------------------------------------------------------------------|------------------------|-----------------------------------------------------------------------|
| Journal No. 1                                                         |                        | Nature of Purchase                                                    |
| Excise Unit : National Aqua Ltd.<br>Nature of Purchase : Manufacturer | CENVAT Opening Balance | First Stage Dealer<br>Importer<br>Manufacturer<br>Second Stage Dealer |
| Particulars                                                           |                        | ß                                                                     |
|                                                                       |                        |                                                                       |

Figure 3.1 Selection of Nature of Purchase

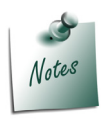

In case a company has CENVAT Credit opening balance against the purchases of different Nature - First Stage Dealer/Manufacturer/Importer/Second Stage Dealer then separate CENVAT Opening Balance entry for different Nature of Purchases has to be recorded.

4. To account opening balance of Basic Excise Duty credit, under **Particulars** select **Basic Excise Duty (CENVAT)** and view Excise Duty Allocation screen

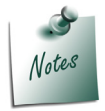

While accounting **CENVAT Opening Balance**, in **List of Ledger's** only the **CENVAT Type of ledgers** will be displayed for selection

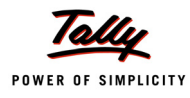

#### 5. In Excise Duty Allocation screen

- Invoice No./Bill of Entry No. & Date: In this field enter the invoice number and Date of purchase of Raw materials on which CENVAT Credit is available and accounted as opening balance.
- **Party Name**: In this field select the supplier from whom the purchase was made.
- Name of Item: Select the Stock item for which credit is available and accounted as opening balance
- **Quantity**: Specify the Quantity on which CENVAT Credit is available
- Assessable Value: Enter the Assessable values of the stock item on which the credit to be calculated.
- Rate: In this field rate of duty defined in the item master will be defaulted, which can be changed.
- **Amount**: CENVAT Credit Amount will be calculated and displayed automatically.

| Excise Duty Allocat                       | tion              | Na                 | ntional Aqua Ltd. |                |      |              | Ctrl + M 🛛 |
|-------------------------------------------|-------------------|--------------------|-------------------|----------------|------|--------------|------------|
| Journal                                   |                   |                    |                   |                |      |              |            |
|                                           |                   |                    |                   |                |      |              |            |
| Excise Unit                               |                   |                    |                   |                |      |              |            |
| Nature of Purchase                        | Manufacturer      |                    |                   |                |      |              |            |
|                                           |                   | Duty Details       | for : Basic Excis | se Duty (CENVA | т)   |              |            |
| Invoice No. /<br>Bill of Entry No. & Date | Party Name        | Name of Item       | Quantity          | Assessable     | Rate | Amount       |            |
| Dir or Entry No. & Date                   | ·                 |                    |                   | Value          |      |              |            |
| 152/09-10                                 | Lamcy Manufacture | rs                 |                   |                | 40.0 | 45 000 00 0  |            |
| 2052/09-10                                | Shubh Manufacture | Pet Bottles – 1Ltr | 1,00,000 U        | 1,50,000.00    | 10 % | 15,000.00 Dr |            |
| 2002/00-10                                | Shabh Manalactare | Pet Bottles – 1Ltr | 2,00,000 U        | 2,40,000.00    | 10 % | 24,000.00 Dr |            |
|                                           |                   | Bottle Caps        | 3,50,000 U        | 87,500.00      | 8 %  | 7,000.00 Dr  |            |
|                                           |                   |                    |                   |                |      |              |            |
|                                           |                   |                    |                   |                |      |              |            |
|                                           |                   |                    |                   |                |      |              |            |
|                                           |                   |                    |                   |                |      |              |            |
|                                           |                   |                    |                   |                |      |              |            |
|                                           |                   |                    |                   |                |      |              |            |
|                                           |                   |                    |                   |                |      |              |            |
|                                           |                   |                    |                   |                |      |              |            |
|                                           |                   |                    |                   |                |      |              |            |
|                                           |                   |                    |                   |                |      |              |            |
|                                           |                   |                    |                   |                |      | _            |            |
|                                           |                   |                    |                   |                |      |              |            |
|                                           |                   |                    |                   |                |      |              |            |
|                                           |                   |                    |                   |                |      |              |            |
|                                           |                   |                    |                   |                |      |              |            |
|                                           |                   |                    |                   |                |      |              |            |
|                                           |                   |                    |                   |                |      | 46,000.00 Dr |            |

Figure 3.2 Completed Excise Duty Allocation Screen

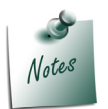

Supports to account **CENVAT opening Balance** of **multiple bills** of **different suppliers** of **same Nature of Purchase** with **different Raw Materials** and **Different Rate of Duty**.

- 6. Press Enter to save Excise Duty Allocation screen.
- 7. To account opening balance of Education Cess credit, under Particulars select **Education Cess (CENVAT)** and view Excise Duty Allocation screen
- 8. In Excise Duty Allocation screen

## □ Set the option Copy Details from Previous Duty Ledger (s) to Yes and press enter.

| Laurenzi I. Mar 4                                                                                       |            |
|----------------------------------------------------------------------------------------------------|------------|
| Journal No. 1                                                                                           | 1-Apr-2011 |
| CENVAT Opening Balance                                                                                  | Friday     |
| Excise Unit : National Aqua Ltd.                                                                        |            |
| Nature of Purchase · Manufacturer                                                                       |            |
| Copy Details from Previous Duty Ledger(s) ? Yes                                                         | Amount     |
| Invoice No. / Party Name Name of Item Quantity Assessable Rate Amount<br>Bill of Entry No. & Date Value | 46,000.00  |
|                                                                                                    |            |
|                                                                                                    |            |
|                                                                                                    |            |

Figure 3.3 Excise Duty Allocation Screen

The details like - Invoice Number/Bill of Entry No.& Date, Party Name, Name of Item, Quantity & Assessable Value (to calculate the Education Cess) & Cess Amount will be calculated displayed automatically.

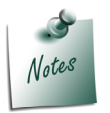

If you do not want to copy the details of previous ledger retain **No** to the option **Copy Details from Previous Duty Ledger(s)** & manually enter the CENVAT credit details for the ledger selected.

The completed Duty Details for Education Cess (CENVAT) will be displayed as shown

| Duty Details for : Education Cess (CENVAT)<br>Copy Details from Previous Duty Ledger(s) ? Yes |                                                                                                  |                                                                                                    |                                                                                                    |                                                                                                    |                                                                                                    |  |  |  |
|-----------------------------------------------------------------------------------------------|--------------------------------------------------------------------------------------------------|----------------------------------------------------------------------------------------------------|----------------------------------------------------------------------------------------------------|----------------------------------------------------------------------------------------------------|----------------------------------------------------------------------------------------------------|--|--|--|
| Party Name                                                                                    | Name of Item                                                                                     | Quantity                                                                                                    | Assessable<br>Value                                                                                                    | Rate                                                                                                    | Amount                                                                                                    |  |  |  |
| Lamcy Manufacturers                                                                           |                                                                                                  | 4 00 000 11                                                                                                    | 45,000,00                                                                                                    | 0.11                                                                                                    | 200.00.0                                                                                                    |  |  |  |
| Pe<br>Shubh Manufacturore                                                                     | et Bottles – 1Ltr                                                                                | 1,00,000 U                                                                                                    | 15,000.00                                                                                                    | 2 %                                                                                                    | 300.00 Dr                                                                                                    |  |  |  |
| Pe                                                                                            | et Bottles – 1Ltr                                                                                | 2.00.000 U                                                                                                    | 24.000.00                                                                                                    | 2 %                                                                                                    | 480.00 Dr                                                                                                    |  |  |  |
| B                                                                                             | ottle Caps                                                                                       | 3,50,000 U                                                                                                    | 7,000.00                                                                                                    | 2 %                                                                                                    | 140.00 Dr                                                                                                    |  |  |  |
|                                                                                               |                                                                                                  |                                                                                                    |                                                                                                    | _                                                                                                    | 920.00 Dr                                                                                                    |  |  |  |
|                                                                                               |                                                                                                  |                                                                                                    |                                                                                                    | -                                                                                                    | 920.00 Dr                                                                                                    |  |  |  |
|                                                                                               | Copy Details fro<br>Party Name<br>Lamcy Manufacturers<br>Pro<br>Shubh Manufacturers<br>Pro<br>Ba | Duty Detail<br>Copy Details from Previous Duty Ledge<br>Party Name Name of Item<br>Lamcy Manufacturers<br>Pet Bottles – 1Ltr<br>Shubh Manufacturers<br>Pet Bottles – 1Ltr<br>Bottle Caps | Duty Details for : Education<br>Copy Details from Previous Duty Ledger(s) ? Yes<br>Party Name Name of Item Quantity<br>Lamcy Manufacturers<br>Pet Bottles – 1Ltr 1,00,000 U<br>Shubh Manufacturers<br>Pet Bottles – 1Ltr 2,00,000 U<br>Bottle Caps 3,50,000 U | Duty Details for: Education Cess (CENVAT         Copy Details from Previous Duty Ledger(s) ? Yes         Party Name       Name of Item       Quantity       Assessable<br>Value         Lamcy Manufacturers       Pet Bottles – 1Ltr       1,00,000 U       15,000.00         Shubh Manufacturers       Pet Bottles – 1Ltr       2,00,000 U       24,000.00         Bottle Caps       3,50,000 U       7,000.00 | Duty Details for: Education Cess (CENVAT)         Copy Details from Previous Duty Ledger(s) ? Yes         Party Name       Name of Item       Quantity       Assessable Value       Rate Value         Lamcy Manufacturers       Pet Bottles – 1Ltr       1,00,000 U       15,000.00       2 %         Shubh Manufacturers       Pet Bottles – 1Ltr       2,00,000 U       24,000.00       2 %         Bottle Caps       3,50,000 U       7,000.00       2 % |  |  |  |

Figure 3.4 Completed Excise Duty Allocation Screen

9. To account opening balance of Secondary Education Cess credit, under **Particulars** select **Secondary Education Cess (CENVAT)** and view Excise Duty Allocation screen

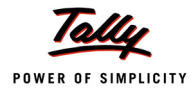

#### 10.In Excise Duty Allocation screen

 Set the option Copy Details from Previous Duty Ledger (s) to Yes and press enter.
 The details like - Invoice Number/Bill of Entry No.& Date, Party Name, Name of Item, Quantity & Assessable Value (to calculate the Secondary Education Cess) & Cess Amount will be calculated displayed automatically.

The completed Duty Details for Secondary Education Cess (CENVAT) will be displayed as shown

| Duty Details for : Secondary Education Cess (CENVAT) |                    |                           |            |                     |      |           |  |  |
|------------------------------------------------------|--------------------|---------------------------|------------|---------------------|------|-----------|--|--|
|                                                      | Copy Details Ironn | Flevious Duty Ledger(s) ? | 165        |                     |      |           |  |  |
| Invoice No. /<br>Bill of Entry No. & Date            | Party Name         | Name of Item              | Quantity   | Assessable<br>Value | Rate | Amount    |  |  |
|                                                      |                    |                           |            |                     |      |           |  |  |
| 152/09-10                                            | Lamcy Manufacture  | ers                       |            |                     |      |           |  |  |
|                                                      |                    | Pet Bottles – 1Ltr        | 1,00,000 U | 15,000.00           | 1 %  | 150.00 Dr |  |  |
| 2052/09-10                                           | Shubh Manufacture  | ers                       |            |                     |      |           |  |  |
|                                                      |                    | Pet Bottles – 1Ltr        | 2,00,000 U | 24,000.00           | 1 %  | 240.00 Dr |  |  |
|                                                      |                    | Bottle Caps               | 3,50,000 U | 7,000.00            | 1 %  | 70.00 Dr  |  |  |
|                                                      |                    |                           |            |                     |      |           |  |  |
|                                                      |                    |                           |            |                     |      |           |  |  |
|                                                      |                    |                           |            |                     |      |           |  |  |
|                                                      |                    |                           |            |                     |      |           |  |  |

Figure 3.5 Completed Excise Duty Allocation Screen

The completed CENVAT Opening Balance journal Voucher is displayed as shown

| CENVAT Opening Balance Creation     | National Aqua Ltd.     | Ctrl + M 🛛 |
|-------------------------------------|------------------------|------------|
| Journal No. 1                       |                        | 1-Apr-2011 |
|                                     | CENVAT Opening Polonee | Friday     |
| Excise Unit National Aqua Ltd       | CENVAT Opening Balance |            |
| Nature of Purchase : Manufacturer   |                        |            |
|                                     |                        |            |
| Particulars                         |                        | Amount     |
| Basic Excise Duty (CENIVAT)         |                        | 46,000,00  |
| Education Core (CENVAT)             |                        | 40,000.00  |
| Cocondense Education Coco (CENIVAT) |                        | 320.00     |
| Secondary Education Cess (CENVAT)   |                        | 400.00     |
|                                     |                        |            |
|                                     |                        |            |
|                                     |                        |            |
|                                     |                        |            |
|                                     |                        |            |
|                                     |                        |            |
|                                     |                        |            |
|                                     |                        |            |
|                                     |                        |            |
|                                     |                        | 47,380.00  |
|                                     |                        |            |
|                                     |                        |            |
| Narration:                          |                        |            |
|                                     |                        | Accept ?   |
|                                     |                        | No. N      |
|                                     |                        | Yes or NO  |

Figure 3.6 Completed CENVAT Opening Balance Journal Voucher

11. Press **enter** to accept.

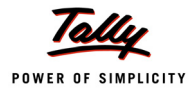

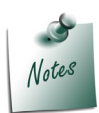

**CENVAT credit opening balance** of **Capital Goods** can also be accounted as explained above.

The above CENVAT Opening Balance entry will affect the following Excise Reports:

- 1. **Computation**: In Computation report the CENVAT Credit Opening balance accounted will be displayed under Balance Input Credit as CENVAT Credit on Inputs
- 2. Form ER 1: CENVAT Credit opening balance will be displayed under Serial Number 8 - Details of CENVAT Credit Taken and utilised in Box 1- Opening Balance.
- 3. CENVAT Credit Summary
- 4. CENVAT Availed
- 5. RG 23A Part I
- 6. RG 23A Part II
- 7. Abstract

## 3.2 Accounting Excise Duty Opening Balance

When the duty payable on the Excise Sales (Removal of Finished Goods) made not paid at the closing of the financial year (i.e. i.e. 31st March 2011), in such cases the unpaid duty has to be carried forward to the next financial year (1st April 2011) and manufacturer is liable to pay the duty during the current financial year (2011-12) by quantifying the following information

- Excise Unit (Excise Factory for which the duty opening balance is accounted)
- Nature of Removal (Duty payable on the Finished goods or Inputs removed for Domestic sales/Captive Consumption/Export -Duty Chargeable/Removal as such/Special Rate).
- Sales Invoice Number/Bill of Entry & Date
- Description of Goods
- Quantity & Value of goods on which duty is payable
- Amount of duty payable
- Name, address and Central Excise Registration number of customer to whom sales is made
- Name of the jurisdictional range / division / commissionerate of customer to whom sales is made

For this purpose, it is essential to record the above mentioned information in Tally.ERP 9, to facilitate payment of Duty on the Finished goods removed.

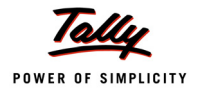

Consider the following example to illustrate the accounting of Excise Duty Opening Balance,

## Example 2:

On 1/4/2011, National Aqua Ltd has opening Excise Duty of Rs.2,02,395 (Total) on the following Raw materials purchased under different purchase bills.

| Invoice<br>No. & Date | Customer<br>Name         | Name of Item        | Qty.   | Duty<br>Type | Assess-<br>able<br>Value | Rate<br>of<br>Duty | Amount   |
|-----------------------|--------------------------|---------------------|--------|--------------|--------------------------|--------------------|----------|
| AQ/785/               | Universal                | AquaPure - 1Ltr     | 18,000 | BED          | 540000                   | 10%                | 54,000   |
| 10-11                 | Distributors             |                     |        | ED Cess      | 15000                    | 2%                 | 1080     |
|                       |                          |                     |        | SED Cess     | 15000                    | 1%                 | 540      |
| AQ/1025/              | National<br>Distributors | AquaKing -<br>20Ltr | 25,000 | BED          | 1125000                  | 10%                | 1,12,500 |
| 10-11                 |                          |                     |        | ED Cess      | 24000                    | 2%                 | 2,250    |
|                       |                          |                     |        | SED Cess     | 24000                    | 1%                 | 1,125    |
|                       |                          | AquaPure - 1Ltr     | 10,000 | BED          | 300000                   | 10%                | 30,000   |
|                       |                          |                     |        | ED Cess      | 7000                     | 2%                 | 600      |
|                       |                          |                     |        | SED Cess     | 7000                     | 1%                 | 300      |

The Excise details of the Customers are as follows:

| Customer Name<br>& Address  | Nature of<br>Purchase | Excise Regn. No. | Range           | Divisio<br>n   | Commi-<br>sionerate |
|-----------------------------|-----------------------|------------------|-----------------|----------------|---------------------|
| Universal Distribu-<br>tors | First Stage<br>Dealer | ASFDE6581SXD001  | Yes-<br>hwanthp | Yes-<br>hwanth | Bangalore<br>- II   |
| # 568                       |                       |                  | ur              | pur - I        |                     |
| Yeshwanthpur                |                       |                  |                 |                |                     |
| Bangalore                   |                       |                  |                 |                |                     |
| National Distribu-<br>tors  | First Stage<br>Dealer | ARMYD7910SXM001  | Madiwala        | Division<br>IV | Bangalore<br>- I    |
| # 9685                      |                       |                  |                 |                |                     |
| 5th Main                    |                       |                  |                 |                |                     |
| BTM 3rd Block               |                       |                  |                 |                |                     |
| Bangalore                   |                       |                  |                 |                |                     |

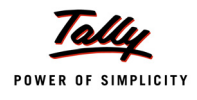

## To account Excise Duty Opening Balance

#### Go to Gateway of Tally > Inventory Info. > Update Excise Info. > Excise Opening Balance

- 1. Enter the **Date** on which the Excise Opening Balance is accounted.E.g.**1-4-2011**
- 2. In **Excise Unit** field select the Excise Unit for which the CENVAT Opening balance entry is recorded. e.g. **National Aqua Ltd**.

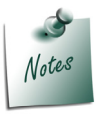

As Tally.ERP 9 allows to maintain accounts of **Multiple Excise Units** in a **Single Company**, in Excise Duty Opening Balance Journal Voucher Excise Unit field has been provided to select the appropriate Excise Unit.

 In Nature of Removal field select the sales Nature (whether sale was a Domestic/ Captive Consumption/Removal as such / Special Rate/Export - Duty Chargeable) for which the Excise Duty is payable. E.g. Domestic

| Excise Opening Balance Creation                                  | National Aqua Ltd.                                                             | Ctrl + M 🔀           |
|------------------------------------------------------------------|--------------------------------------------------------------------------------|----------------------|
| Journal No. 1                                                    | Types of Removal                                                               | 1-Apr-2011<br>Friday |
| Excise Unit : National Aqua Ltd.<br>Nature of Removal : Domestic | Captive Consumption<br>Domestic<br>Export - Duty Chargeable<br>Removal As Such |                      |
| Particulars                                                      | Special Rate                                                                   | Amount               |

Figure 3.7 Selection of Nature of Removal

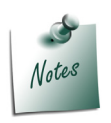

In case a company has **Excise Duty opening balance** against sales of **different Nature of Removal** - Domestic/ Captive Consumption/Removal as such / Special Rate etc. then **separate Excise Opening Balance** entry for **different Nature of Removal** has to be recorded.

 To account opening balance of Basic Excise Duty, under Particulars select Basic Excise Duty *@* 10% and view Excise Duty Allocation screen

| Excise Opening Balance Creation                                                                     | National Aqua Ltd.     | Ctrl + M 🗙<br>List of Ledger's                                                  |
|----------------------------------------------------------------------------------------------------|------------------------|---------------------------------------------------------------------------------|
| Journal     No. 1       Excise Unit     : National Aqua Ltd.       Nature of Removal     : Domestic | Excise Opening Balance | Basic Excise Duty @ 10%<br>Education Cess @ 2%<br>Secondary Education Cess @ 1% |
| Particulars                                                                                         |                        |                                                                                 |
| Basic Excise Duty @ 10%                                                                             |                        |                                                                                 |

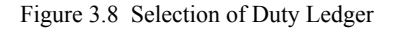

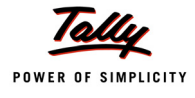

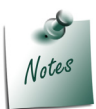

While accounting **Excise Opening Balance**, in **List of Ledger's** only the **Excise Type of** ledgers will be displayed for selection.

- 5. In Excise Duty Allocation screen
  - Invoice No./Bill of Entry No. & Date: In this field enter the invoice number and date of sale of finished good on which excise duty has been charged
  - **Party Name**: In this field select the supplier to whom the sale was made.
  - Name of Item: Select the Stock item against which duty is payable and accounted as opening balance
  - D Quantity: Specify the Quantity on which Duty is payable
  - **Assessable Value**: Enter the Assessable values of the stock item on which the excise duty to be calculated.
  - **Rate**: In this field rate of duty defined in the item master will be defaulted, which can be changed if rate of duty is different.
  - **Amount**: Excise duty Amount will be calculated and displayed automatically.

| Excise Duty Allocat      | ion                  | Nā                                   | ntional Aqua Ltd.    |                 |       |                                | Ctrl + M 🗴 |
|--------------------------|----------------------|--------------------------------------|----------------------|-----------------|-------|--------------------------------|------------|
| Journal                  |                      |                                      |                      |                 |       |                                |            |
|                          |                      |                                      |                      |                 |       |                                |            |
| Excise Unit              |                      |                                      |                      |                 |       |                                |            |
| Nature of Removal        | · Domostic           | Duty Data                            | ilo for : Deeie Fr   | aiaa Duty @ 10% |       |                                |            |
| Invoice No. (            | Darty Nama           | Duly Dela                            | Ouentity             | Cise Duty @ 10% | Data  | Amount                         |            |
| Bill of Entry No. & Date | Party Name           | Name of item                         | Quantity             | Value           | Rate  | Amount                         |            |
| A 0/705/40 44            |                      |                                      |                      |                 |       |                                |            |
| AQ/785/10-11             | Universal Distribute | AquaPure – 1 Ltr                     | 18,000 L             | 5,40,000.00     | 10 %  | 54,000.00 Cr                   |            |
| AQ/1025/10-11            | National Distributo  | rs                                   | 25,000 1             | 44.05.000.00    | 40.81 | 4 40 500 00 0                  |            |
|                          |                      | AquaKing - 20Ltr<br>AquaPure – 1 Ltr | 25,000 L<br>10,000 L | 3,00,000.00     | 10 %  | 1,12,500.00 Cr<br>30,000.00 Cr |            |
|                          |                      |                                      |                      |                 |       |                                |            |
|                          |                      |                                      |                      |                 |       |                                |            |
|                          |                      |                                      |                      |                 |       |                                |            |
|                          |                      |                                      |                      |                 |       |                                |            |
|                          |                      |                                      |                      |                 |       |                                |            |
|                          |                      |                                      |                      |                 |       |                                |            |
|                          |                      |                                      |                      |                 |       |                                |            |
|                          |                      |                                      |                      |                 |       |                                |            |
|                          |                      |                                      |                      |                 |       |                                |            |
|                          |                      |                                      |                      |                 |       |                                |            |
|                          |                      |                                      |                      |                 |       |                                |            |
|                          |                      |                                      |                      |                 |       |                                |            |
|                          |                      |                                      |                      |                 |       |                                |            |
|                          |                      |                                      |                      |                 |       |                                |            |
|                          |                      |                                      |                      |                 |       | 1,96,500.00 Cr                 |            |

Figure 3.9 Excise Duty Allocation Screen

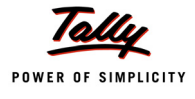

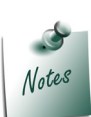

Supports to account Excise Opening Balance of multiple bills of different customers of same Nature of Removal with different Finished goods and Different Rate of Duty.

- 6. Press Enter to save Excise Duty Allocation screen
- To account opening balance of Education Cess, under Particulars select Education Cess @ 2% and view Excise Duty Allocation screen
- 8. In Excise Duty Allocation screen
  - □ Set the option Copy Details from Previous Duty Ledger (s) to Yes and press enter.

| Excise Duty Allocati                      | on             | Na                   | ational Aqua Lto  | l.                  |      |        | Ctrl + M 🛛 |
|-------------------------------------------|----------------|----------------------|-------------------|---------------------|------|--------|------------|
| Journal N                                 |                |                      |                   |                     |      |        |            |
|                                           |                |                      |                   |                     |      |        |            |
| Excise Unit                               |                |                      |                   |                     |      |        |            |
|                                           |                | Duty De              | tails for : Educa | ation Cess @ 2%     |      |        |            |
|                                           | Copy Details f | rom Previous Duty Le | dger(s) ? Yes     |                     |      | _      |            |
| Invoice No. /<br>Bill of Entry No. & Date | Party Name     | Name of Item         | Quantity          | Assessable<br>Value | Rate | Amount |            |
|                                           |                |                      |                   |                     |      |        |            |
|                                           |                |                      |                   |                     |      |        |            |
|                                           |                |                      |                   |                     |      |        |            |

Figure 3.10 Excise Duty Details Screen

The details like - Invoice Number/Bill of Entry No.& Date, Party Name, Name of Item, Quantity & Assessable Value (to calculate the Education Cess) & Cess Amount will be calculated displayed automatically.

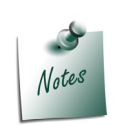

If you do not want to copy the details of previous duty ledger retain **No** to the option **Copy Details from Previous Duty Ledger(s)** & manually enter the Excise Duty details for the ledger selected.

The completed Duty Details for Education Cess @ 2% will be displayed as shown

|                                           | Copy Det             | Duty Det<br>ails from Previous Duty Leo | tails for : Educati<br>dger(s) ? Yes | on Cess @ 2%             |            |                          |
|-------------------------------------------|----------------------|-----------------------------------------|--------------------------------------|--------------------------|------------|--------------------------|
| Invoice No. /<br>Bill of Entry No. & Date | Party Name           | Name of Item                            | Quantity                             | Assessable<br>Value      | Rate       | Amount                   |
| AQ/785/10-11                              | Universal Distribute | ors                                     |                                      |                          |            |                          |
| AQ/1025/10-11                             | National Distributo  | AquaPure – 1 Ltr<br>rs                  | 18,000 L                             | 54,000.00                | 2 %        | 1,080.00 Cr              |
|                                           |                      | AquaKing - 20Ltr<br>AquaPure – 1 Ltr    | 25,000 L<br>10,000 L                 | 1,12,500.00<br>30,000.00 | 2 %<br>2 % | 2,250.00 Cr<br>600.00 Cr |
|                                           |                      |                                         |                                      |                          |            |                          |

Figure 3.11 Completed Excise Duty Allocation Screen

9. To account opening balance of Secondary Education Cess, under Particulars select **Secondary Education Cess @ 1%** and view Excise Duty Allocation screen

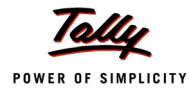

#### 10.In Excise Duty Allocation screen

• Set the option **Copy Details from Previous Duty Ledger (s)** to **Yes** and press enter.

The details like - Invoice Number/Bill of Entry No.& Date, Party Name, Name of Item, Quantity & Assessable Value (to calculate the Secondary Education Cess) & Cess Amount will be calculated displayed automatically.

The completed Duty Details for **Secondary Education Cess @ 1%** will be displayed as shown

| Duty Details for : Secondary Education Cess @ 1%<br>Copy Details from Previous Duty Ledger(s) ? Yes |                            |                                    |                      |                          |            |                          |
|----------------------------------------------------------------------------------------------------|----------------------------|------------------------------------|----------------------|--------------------------|------------|--------------------------|
| Invoice No. /<br>Bill of Entry No. & Dat                                                            | Party Name                 | Name of Item                       | Quantity             | Assessable<br>Value      | Rate       | Amount                   |
| AQ/785/10-11                                                                                        | Universal Distributors     |                                    |                      |                          |            |                          |
| AQ/1025/10-11                                                                                       | A<br>National Distributors | quaPure – 1 Ltr                    | 18,000 L             | 54,000.00                | 1 %        | 540.00 Ci                |
|                                                                                                    | A<br>A                     | quaKing - 20Ltr<br>quaPure – 1 Ltr | 25,000 L<br>10,000 L | 1,12,500.00<br>30,000,00 | 1 %<br>1 % | 1,125.00 Cr<br>300.00 Cr |
|                                                                                                    |                            | 400.000 120                        | .3,000 E             | 20,00000                 |            | 00000 01                 |

Figure 3.12 Completed Excise Duty Details Screen

The completed Excise Opening Balance Journal Voucher is displayed as shown

| Excise Opening Balance Creation | National Aqua Ltd.         | Ctrl + M 🗴  |
|---------------------------------|----------------------------|-------------|
| Journal No. 1                   |                            | 1-Apr-2011  |
|                                 | Fusies Operation Relations | Friday      |
| Excise Unit National Aqua Ltd   | Excise Opening balance     |             |
| Nature of Removal : Domestic    |                            |             |
|                                 |                            |             |
| Particulars                     |                            | Amount      |
|                                 |                            |             |
| Basic Excise Duty @ 10%         |                            | 1,96,500.00 |
| Education Cess @ 2%             |                            | 3,930.00    |
| Secondary Education Cess @ 1%   |                            | 1,965.00    |
|                                 |                            |             |
|                                 |                            |             |
|                                 |                            |             |
|                                 |                            |             |
|                                 |                            |             |
|                                 |                            |             |
|                                 |                            |             |
|                                 |                            |             |
|                                 |                            |             |
|                                 |                            |             |
|                                 |                            | 2.02.395.00 |
|                                 |                            |             |
|                                 |                            |             |
| Narration:                      |                            |             |
|                                 |                            | Appart 0    |
|                                 |                            | Accept ?    |
|                                 |                            | Yes or No   |

Figure 3.13 Completed Excise Opening Balance Journal Voucher

11.Press **Enter** to accept.

The above Excise Opening Balance entry will be displayed in

- **Excise Computation** report under Excise Duty Payable against Regular Rate
- PLA Register

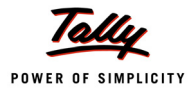

## 3.3 Accounting PLA Opening Balance

**Personal Ledger Account** (PLA) is an account current through which Assessee discharges the duty liability to the Government.

When a customer moves from manual accounting to Tally.ERP 9 Series A, the balance available in PLA (Manual Books) can be brought into Tally.ERP9.

Support to account PLA Opening Balance in Tally.ERP 9 has been provided through PLA Opening Balance Journal Voucher in Tally.ERP Release 3.3. The PLA opening balance entry can be recorded on any day of the Financial Year (Ideally it should be recorded on the 1st of April or 1st of any month).

PLA Opening Balance [Payable (Credit Balance)/ advance duty paid (Debit Balance)], have to accounted in the books of accounts with in any prescribed period on quantifying the following required information viz.

- Excise Unit (Excise Factory for which the PLA opening balance is accounted)
- Bill of Entry & Date (if duty payable) / Reference Number of Advance paid
- Amount of Duty Payable/ Advance Paid

Consider the following example to illustrate the accounting of CENVAT Credit Opening Balance.

## Example 3:

On 1/4/2011, National Aqua Ltd has PLA Opening balance of Rs.25000.

| Type of Duty             | Reference No. | Amount |
|--------------------------|---------------|--------|
| Basic Excise Duty        | ADV-001       | 22500  |
| Education Cess           | ADV-001       | 1500   |
| Secondary Education Cess | ADV-001       | 1000   |

## To account PLA Opening Balance

Go to Gateway of Tally > Inventory Info. > Update Excise Info. > PLA Opening Balance

- 1. Enter the **Date** on which the Excise Opening Balance is accounted.E.g.1-4-2011
- 2. In **Excise Unit** field select the Excise Unit for which the PLA Opening balance entry is recorded. e.g. **National Aqua Ltd**.

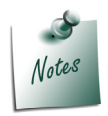

As Tally.ERP 9 allows to maintain accounts of **Multiple Excise Units** in a **Single Company**, **Excise Unit** field is provided to select the appropriate excise unit in PLA **Opening Balance Journal Voucher**.

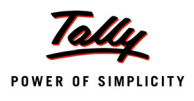

3. To account opening balance Advance Duty paid towards Basic Excise Duty, under Particulars select **Basic Excise Duty @ 10%** and view **Excise Duty Allocation** screen

| PLA Opening Balance Creation     | National Aqua Ltd.  | Ctrl + M 🛛                                                                      |
|----------------------------------|---------------------|---------------------------------------------------------------------------------|
| Journal No. 1                    |                     | List of Ledger's                                                                |
| Excise Unit : National Aqua Ltd. | PLA Opening Balance | Basic Excise Duty @ 10%<br>Education Cess @ 2%<br>Secondary Education Cess @ 1% |
| Particulars                      |                     |                                                                                 |
|                                  |                     |                                                                                 |
| Basic Excise Duty @ 10%          |                     |                                                                                 |
|                                  |                     |                                                                                 |

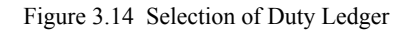

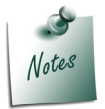

While accounting **PLA Opening Balance**, in **List of Ledger's** only the **Excise Type** of ledgers will be displayed for selection.

- 4. In Excise Duty Allocation screen
  - **Name**: In this field enter the reference number of advance duty paid.
  - **Amount**: In this field enter the advance duty amount paid to the department.

| Excise Duty Alle   | ocation                 | National Aqua Ltd. | Ctrl + M 🗙 |
|--------------------|-------------------------|--------------------|------------|
| Journal            |                         |                    | 1-Apr-2011 |
|                    |                         |                    | Enday      |
| Excise Unit        |                         |                    |            |
| Duty Details for : | Basic Excise Duty @ 10% |                    | Amount     |
| Name               | Amount Dr/Cr            |                    |            |
| ADV-001            | 22,500.00 Dr            |                    |            |
|                    |                         |                    |            |
|                    |                         |                    |            |
|                    |                         |                    |            |
|                    |                         |                    |            |
|                    |                         |                    |            |
|                    |                         |                    |            |
|                    |                         |                    |            |
|                    |                         |                    |            |
|                    |                         |                    |            |
|                    |                         |                    |            |
|                    |                         |                    |            |
|                    |                         |                    |            |
|                    | 22 500 00 Dr            |                    |            |
|                    | 22,300.00 DI            |                    |            |

Figure 3.15 Excise Duty Allocation Screen

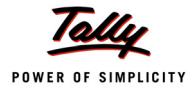

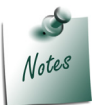

Supports to account **PLA opening Balance** of **multiple - advances paid** to the department/ **Invoices** against which the **Duty is payable**.

- 5. Press Enter to save Excise Duty Allocation screen
- To account opening balance of Education Cess, under Particulars select Education Cess @ 2% and view Excise Duty Allocation screen
- 7. In Excise Duty Allocation screen
  - Enter the **reference number** and advance education cess **amount** paid.

| Excise Duty Allo | cation              | National Aqua Ltd. | Ctrl + M 🔀 |
|------------------|---------------------|--------------------|------------|
| Journal          |                     |                    | 1-Apr-2011 |
|                  |                     |                    | Thuay      |
| Excise Unit      |                     |                    |            |
| Duty Details for | Education Cess @ 2% |                    | Amount     |
| Name             | Amount Dr/Cr        |                    | 22,500.00  |
| ADV-001          | 1,500.00 Dr         |                    |            |
|                  |                     |                    |            |

Figure 3.16 Completed Excise Duty Allocation Screen

8. Similarly, account the opening balance of **Secondary Education Cess**.

The completed Excise Opening Balance Journal Voucher is displayed as shown:

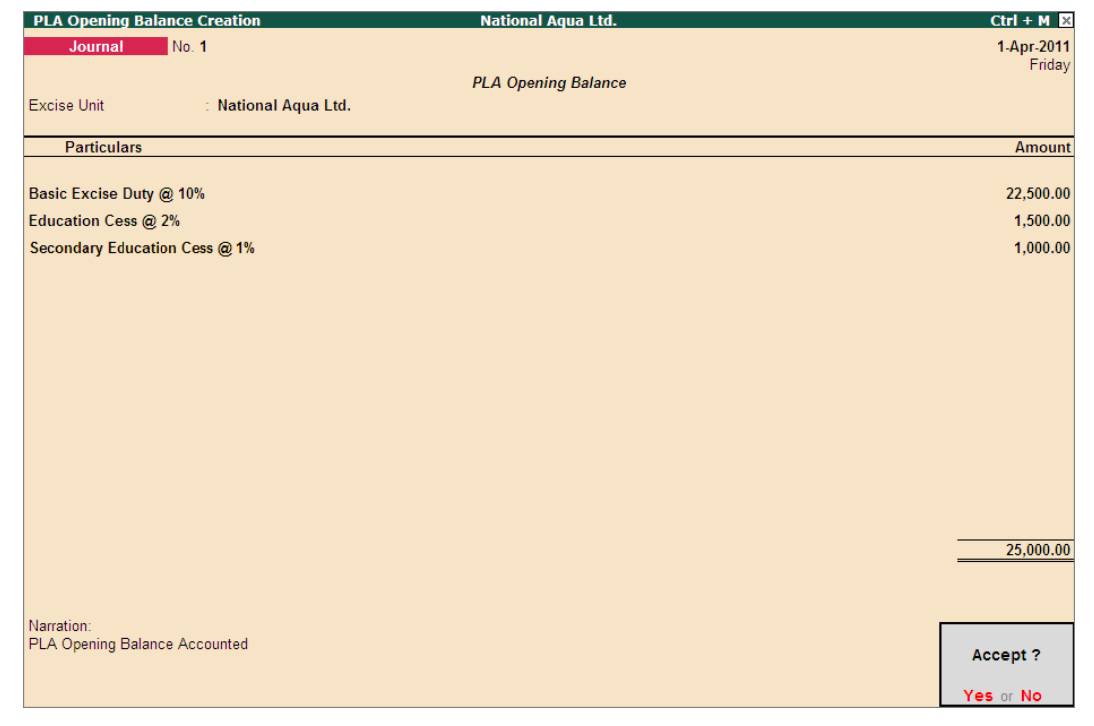

Figure 3.17 Completed PLA Opening Balance Journal Voucher

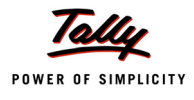

9. Press **Enter** to accept.

The above PLA Opening Balance entry will be displayed in:

Excise Computation report under Balance Input Credit section against Excise Duty Advance Paid.

| Excise Computation              | National Aqua Ltd.                    |              | Ctrl + M 🗵   |
|---------------------------------|---------------------------------------|--------------|--------------|
|                                 |                                       | National /   | Aqua Ltd.    |
| Derticulare                     |                                       | National A   | Aqua Ltd.    |
| Faiticulais                     |                                       | Assessable   | Duty         |
|                                 |                                       | Value        | Amount       |
| Excise Duty Payable             |                                       |              |              |
| A. Excise Sales                 |                                       |              |              |
| Regular Rate                    |                                       | 19 65 000 00 | 2 02 395 00  |
| rtogalai rtato                  | Total Excise Sales (A)                | 19.65.000.00 | 2.02.395.00  |
|                                 |                                       |              |              |
| B. Pavable from previous period |                                       |              |              |
|                                 | Total Excise Duty Payable (A+B)       | -            | 2 02 395 00  |
|                                 |                                       | -            | 2,02,000,000 |
|                                 | Total Excise duty paid / Adjusted (C) | -            |              |
|                                 |                                       |              |              |
|                                 | Balance Excise Duty Payable ((A+B)-C) | ,            | 2,02,395.00  |
|                                 |                                       |              |              |
| Balance Input Credit            |                                       |              |              |
| CENVAT Credit on Inputs         |                                       |              | 47,380.00    |
| Excise Duty Advance Paid        |                                       |              | 25,000.00    |
|                                 | Total Available CENVAT credit         |              | 72,380.00    |
|                                 |                                       |              |              |
|                                 |                                       |              |              |
|                                 |                                       |              |              |
|                                 |                                       |              |              |
|                                 |                                       |              |              |
|                                 |                                       |              |              |
|                                 |                                       |              |              |
|                                 |                                       |              |              |
|                                 |                                       |              |              |
|                                 |                                       |              |              |

Figure 3.18 Excise Computation Report

PLA Register: The Debit PLA Balance accounted will be displayed as Opening Balance with Negative Sign indicating that the assessee has deposited duty in advance to the Government.

| PLA Register                                                                                                  | National Aqua Ltd.         |                   |       |              |                |       |             | Ctrl + M 🗙               |             |             |
|----------------------------------------------------------------------------------------------------|----------------------------|-------------------|-------|--------------|----------------|-------|-------------|--------------------------|-------------|-------------|
| Excise Unit Name : Na                                                                                         | itional Aqua Ltd.          |                   |       |              |                |       |             | 1-Ap                     | r-2011 to 3 | 0-Apr-2011  |
| Particulars of<br>Credit / Debit<br>Document<br>Description of<br>Documents with<br>name of<br>treasury where | ECC No.<br>of the<br>Buyer | Basic Excise Duty |       |              | Education Cess |       |             | Secondary Education Cess |             |             |
| necessary                                                                                                    |                            | Credit            | Debit | Balance      | Credit         | Debit | Balance     | Credit                   | Debit       | Balance     |
| Opening Balance                                                                                               |                            |                   |       | (-)22,500.00 |                |       | (-)1,500.00 |                          |             | (-)1,000.00 |
|                                                                                                    | ← 2 more                   |                   |       |              |                |       |             |                          |             |             |
|                                                                                                    |                            |                   |       |              |                |       |             |                          |             |             |
|                                                                                                    |                            |                   |       |              |                |       |             |                          |             |             |

Figure 3.19 PLA Register

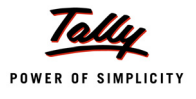

# Lesson 4: Excise Transactions

## **Lesson Objectives**

On completion of this lesson, you will learn to

- **D** Record basic excise transactions.
- Avail CENVAT Credit
- D Adjust the availed CENVAT credit against the duty payable
- **D** Record payment of Excise Duty to Government and Generate G.A.R. -7

In this section we shall emphasis on understanding how Tally.ERP 9's Excise for Manufacturers feature can be effectively used to record basic Excise transactions to generate G.A.R.-7

Let us take the example of National Aqua Ltd. (Created and Excise enabled, as discussed in the earlier chapter) to record Excise transactions such as

- Excise Purchases (Purchase of Raw Materials)
- Availing CENVAT Credit
- Manufacture of Finished Goods
- Excise Sales
- Dec Adjustment of CENVAT Credit availed against the Duty Payable.
- Payment of Excise Duty
- □ Generating G.A.R.- 7

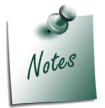

To record advanced Excise transactions refer **Tally.ERP 9 Reference Manual** (Local Help) or Implementation Guide available in the website - www.tallysolutions.com

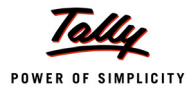

## 4.1 Accounting Excise Purchases

A Manufacturer may buy raw materials from different Suppliers. Suppliers may be manufacturers/ Dealers (First Stage/second Stage) registered under excise rules or not registered under excise rules.

In this scenario, we are explaining the procedure to account only those **purchases** which are made from the **suppliers** who are **registered under excise rules**.

## 4.1.1 Accounting Excise Purchases – Availing CENVAT Credit

In case of Excise Purchases, user can avail the CENVAT Credit while accounting the purchases or later.

Here we are illustrating the procedure to account the purchase and avail CENVAT Credit in the same voucher.

## Example 1:

On 1-4-2010 National Aqua Ltd. purchased 10,00,000 Liters of Water from Swastik Water Suppliers @ of 2 per Liter (vide Invoice No. SI/568)

To account the above transaction

1.Create Master

- i. Purchase Ledger
- 2. Record a Excise Purchase Voucher

## 1. Create Masters

#### i. Purchase Ledger

| Ledger                                   | Under             | Used in VAT<br>Returns | VAT/Tax Class  |  |  |  |  |  |  |
|------------------------------------------|-------------------|------------------------|----------------|--|--|--|--|--|--|
| Purchase of Raw Materials                | Purchase Accounts | Yes                    | Purchases @ 4% |  |  |  |  |  |  |
| Set Inventory values are affected to Yes |                   |                        |                |  |  |  |  |  |  |

To create a Purchase Ledger,

## Go to Gateway of Tally > Accounts Info. > Ledgers > Create

- 1. Enter the Name of the purchase ledger you wish to create, for e.g., Purchase of Raw Materials
- 2. Select **Purchase Accounts** as the group name in the **Under** field.
- 3. Set Inventory values are affected to Yes.
- 4. Set the option **Used In VAT Returns** to **Yes** to display the default VAT/Tax Class sub screen.
- 5. Select the required VAT/Tax Class, for e.g., Purchases @ 4%.
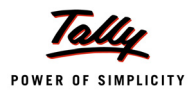

| VAT/Tax Class | National Aqu                                                                                                    | a Ltd.                                                                            |                 | C | trl + M 🛛 |
|---------------|----------------------------------------------------------------------------------------------------|-----------------------------------------------------------------------------------|-----------------|---|-----------|
|               |                                                                                                    |                                                                                   |                 |   |           |
|               |                                                                                                    |                                                                                   |                 |   |           |
|               |                                                                                                    |                                                                                   |                 |   |           |
|               | Itory Informa<br>? Yes<br>Purchases @ 4%                                                                                                    | ass                                                                               | ax Information  |   |           |
|               | VAT/TAX C<br>Particulars  I Not Applicable Consignment/Branch Transfer Inward Imports Inter-State Purchases Purchases @ 1% Purchases @ 13.5% Purchases @ 15% Purchases @ 15% Purchases @ 20% Purchases @ 20% Purchases @ 2% Purchases @ 6% | Class<br>Activated From D<br>1-Apr-2010<br>1-Apr-2010<br>1-Apr-2010<br>1-Apr-2010 | eactivated From |   |           |

Figure 4.1 VAT/Tax Class

6. Set the option Use for Assessable Value Calculation to No.

| Ledger Creation                                 | Natior                       | nal Aqua Ltd.     |                 | (              |
|-------------------------------------------------|------------------------------|-------------------|-----------------|----------------|
| Name : Purchase of Raw M<br>(a/add :            | laterials                    |                   | -               | Total Op. Bal. |
| Under                                           | · Purchase Accounts          |                   | Mailing Details |                |
|                                                 | . I urchase Accounts         | Name<br>Address   |                 |                |
| Inventory values are affected<br>Type of Ledger | ? Yes<br>? E. Not Applicable |                   |                 |                |
|                                                 |                              | State<br>PIN Code | :               |                |
| Sta                                             | tutory Information           |                   |                 |                |
| Used In VAT Returns                             | ? Yes                        |                   | Tax Information |                |
| Use for Assessable Value Calculat               | ion ? No                     |                   |                 |                |
|                                                 |                              |                   |                 | Accept ?       |
|                                                 | Opening Balance (on 1-Ap     | or-2010) :        |                 | Yes or No      |

Figure 4.2 Purchase Ledger

7. Press Enter to Accept and save.

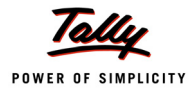

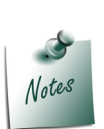

It is recommended to create **separate Purchase ledgers** with appropriate VAT classification for different rates of VAT. However, Tally.ERP 9 provides you the flexibility to use a common Purchase ledger for different rates, by selecting VAT classification as Not Applicable and allows selection of required classification from the list of VAT/ Tax Class while recording a transaction

# 2. Record a Excise Purchase Voucher

To record a Purchase Voucher

Go to Gateway of Tally > Accounting Vouchers > F9: Purchases

1. In Voucher Type sub form select Excise - Purchases as the voucher type

# Set Up:

In F12: Configuration (Purchase Invoice Configuration)

- Ensure the option Use Common Ledger A/c for Item Allocation is set to Yes
- Set the option Use Defaults for Bill Allocations to No
- □ Set the option Allow selection of VAT/Tax Class during entry to Yes
- 2. Ensure that the Purchase Voucher is in Item Invoice Mode
- 3. Enter the **Date** as **1-4-2010**

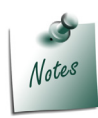

In Tally.ERP 9 Excise Purchase Transactions needs to recorded in Invoice Mode Only.

- 4. In Supplier Invoice No. field enter the Invoice No. as SI/568
- 5. In **Party's A/c Name** field select the supplier i.e. **Swastik Water Suppliers** from the List of Ledger Accounts
- 6. In Nature of Purchase field Manufacturer is displayed automatically
- 7. In **Purchase Ledger** field select the ledger **Purchase of Raw Materials** from List of Ledger Accounts
- 8. In VAT/Tax Class field select the VAT class as Not Applicable

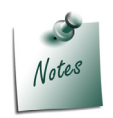

*Natural Water* is exempted under VAT Act in Karnataka so VAT is not applicable.

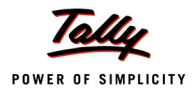

- 9. In Name of Item field select the Stock Item i.e. Natural Water
- 10.In Quantity field enter the quantity as 10,00,000
- 11.In Rate field enter the rate as Rs. 2
- 12. Amount will be displayed automatically.
- 13.Select CENVAT duty ledger i.e. **Basic Excise Duty (CENVAT)**. **Amount** will be calculated and displayed automatically.
- 14.Select Education Cess (CENVAT) and Secondary Education Cess (CENAVT) ledgers. Amount will be calculated and displayed automatically

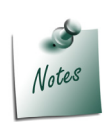

- To avail **Cenvat Credit**, select the duty ledgers created by selecting duty/tax type as **CENVAT** in the **Type of Duty/Tax** field.
- It is possible that in the invoice received from Manufacturer there may be some calculation errors (when invoice prepared manually) or Duty value may be rounded off. As per excise rule, receiving party can not make changes in the suppliers invoice. Even if it is a mistake in the excise calculations, buyer is supposed to enter the invoice as it is without making any correction. In this scenario you have to alter the duty amount while recording the transaction.

In Tally.ERP 9, from Release 3.0 you can alter the Duty amount while availing the CENVAT Credit on purchases from Manufacturer.

To Alter the Duty value while recording Excise Purchase in F12: Configuration set the option Allow modification in Duty for Purchase from Manufacturer to Yes

#### 15.Set the option Show Statutory Details to Yes to view Statutory Details screen

| Accounting Youcher Creation National Aqua Ltd.                                            |             |              |             | Ctrl + M 🗙                          |
|-------------------------------------------------------------------------------------------|-------------|--------------|-------------|-------------------------------------|
| Excise - Purchases No. 1<br>Supplier Invoice No. : SU568 Date : 1-Apr-2010                |             |              |             | 1-Apr-2010<br>Thursday              |
| Excise Unit : National Aqua Ltd.                                                          |             |              |             | ,                                   |
| Party's A/c Name : Swastik Water Suppliers<br>Nature of Purchase : Manufacturer           |             |              |             |                                     |
| Current Balance :                                                                         |             |              |             |                                     |
| Purchase Ledger : Purchase of Raw Materials<br>VAT/Tax Class: [ Not Applicable            |             |              |             |                                     |
| Name of Item                                                                              | Quantity    | Rate         | per         | Amount                              |
| Natural Water<br>Rate : 10%                                                               | 10,00,000 L | 2.00         | L           | 20,00,000.00                        |
| Basic Excise Duty (CENVAT)<br>Education Cess (CENVAT)<br>Seconday Education Cess (XENVAT) |             | 10<br>2<br>1 | %<br>%<br>% | 2,00,000.00<br>4,000.00<br>2,000.00 |
|                                                                                           |             |              |             |                                     |
|                                                                                           |             |              |             |                                     |
|                                                                                           |             |              |             |                                     |
| Yes / No                                                                                  |             |              |             |                                     |
| Norration: Yes                                                                            | 10,00,000 L |              |             | 22,06,000.00                        |

Figure 4.3 Purchase Voucher

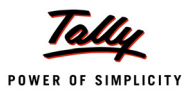

| Statutory Detail                                             | 5                                              |           |     | National Aqua Ltd. |             |              | Ctrl + M 🗙   |
|--------------------------------------------------------------|------------------------------------------------|-----------|-----|--------------------|-------------|--------------|--------------|
| Excise - Purchase                                            |                                                |           |     | Statutory Details  |             |              | 1-Apr-2010   |
| Supplier Invoice No                                          | Pa                                             | ticulare  |     |                    |             | Excise       | Thursday     |
| Excise onit .                                                | F di                                           | uculais   |     |                    |             | LACISE       |              |
| Party's A/c Name :                                           | Assessable Value                               |           |     |                    |             | 20,00,000.00 |              |
| Nature of Purchase :<br>Current Balance :                    | Natural Water                                  |           |     |                    |             | 20,00,000.00 |              |
| Purchase Ledger :                                            | Item Value<br>Basia Evoias Outu (CS            | רדי אינאר |     |                    |             | 20,00,000.00 |              |
| VAT/Tax Class: L                                             | Basic Excise Duty (CE<br>Basic Excise Duty (CE | ENVAT)    |     |                    |             | 2,00,000.00  | 0            |
| Name of item                                                 | Secondary Education Cess (                     | CENVAŤ)   |     |                    |             | 2,000.00     | Amount       |
| Natural Water                                                | Excise Duty Value                              | GENNAI)   |     |                    |             | 2.06.000.00  | 20.00.000.00 |
| Rate : 1                                                     | Basic Excise Duty (CE                          | Ννατ)     |     |                    | 10 %        | 2.00.000.00  |              |
|                                                              | Natural Water                                  | @ 10%     | On  | 20,00,000.00       | 2,00,000.00 | 2,00,000.00  |              |
| Basic Excise Duty (CENVAT)                                   | Education Cess (CEN                            | VAT)      |     |                    | 2 %         | 4,000.00     | 2,00,000.00  |
| Education Cess (CENVAT)<br>Secondary Education Cess (CENVAT) | Natural Water                                  | @ 2%      | On  | 2,00,000.00        | 4,000.00    |              | 4,000.00     |
| entering currently conjective                                | Secondary Education Cess (C                    | ENVAT)    | 0.5 | 2 00 000 00        | 1 %         | 2,000.00     | 2,000100     |
|                                                              | Natural vvater                                 | @ 1%      | On  | 2,00,000.00        | 2,000.00    |              |              |
|                                                              |                                                |           |     |                    |             |              |              |
|                                                              |                                                |           |     |                    |             |              |              |
|                                                              |                                                |           |     |                    |             |              |              |
|                                                              |                                                |           |     |                    |             |              |              |
|                                                              |                                                |           |     |                    |             |              |              |
|                                                              |                                                |           |     |                    |             |              |              |
|                                                              |                                                |           |     |                    |             |              |              |
| Show Statutory Det                                           |                                                |           |     |                    |             |              |              |
| Narration:                                                   |                                                |           |     |                    |             |              | 22,06,000.00 |
|                                                              |                                                |           |     |                    |             |              |              |

# 16.In **Statutory Details** screen press **Alt+F1 key** or click on <u>F1</u>: **Detailed** to view details of duty calculation. **Statutory Details** screen appears as shown.

Figure 4.4 Statutory Details Screen

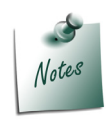

In statutory details user can view **Item/ ledger wise assessable value and Duty/ Tax calculations.** 

17.In **Bill-wise Details** screen select **Type of Ref** as **New Ref** and in other fields retain the default details.

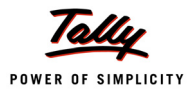

|             | Bill-wise Details for<br>Upto: <b>Rs</b> | : Swastik Water Su<br>22,06,000.00 Cr          | ıppliers         |
|-------------|------------------------------------------|------------------------------------------------|------------------|
| Type of Ref | Name                                     | Due Date, or<br>Credit Days<br>(wef: 1-4-2010) | Amount Dr/<br>Cr |
| New Ref     | SI/568                                   |                                                | 22.06.000.00 Gr  |
|             |                                          |                                                |                  |
|             |                                          | =                                              | 22,06,000.00 Cr  |

Figure 4.5 Bill-wise Details

# 18.Enter the Narration, if required

| Accounting Voucher Creation National Aqua Ltd.                                  |             |        | Ctrl + M 🗙   |
|---------------------------------------------------------------------------------|-------------|--------|--------------|
| Excise - Purchases No. 1                                                        |             |        | 1-Apr-2010   |
| Supplier Invoice No. : SI/568 Date : 1-Apr-2010                                 |             |        | Thursday     |
| Excise Unit : National Aqua Ltd.                                                |             |        |              |
| Darbels #/s Manuals Councille Martine Councilians                               |             |        |              |
| Party's Ave Name : Swastik water Suppliers<br>Nature of Purchase : Manufacturer |             |        |              |
| Current Balance :                                                               |             |        |              |
| Purchase Ledger : Purchase of Raw Materials                                     |             |        |              |
| VA // / ax Class: L Not Applicable                                              |             |        |              |
| Name of Item                                                                    | Quantity    | Rate p | er Amount    |
|                                                                                 |             |        |              |
| Natural Water                                                                   | 10,00,000 L | 2.00 L | 20,00,000.00 |
| nate . 10%                                                                      |             |        |              |
|                                                                                 |             |        |              |
| Basic Excise Duty (CEIWAT)                                                      |             | 10 %   | 2,00,000.00  |
| Education Cess (CENVAT)<br>Secundar Education Cess (VEN/AT)                     |             | Z %    | 2 000 00     |
|                                                                                 |             | • ^    | 2,000.00     |
|                                                                                 |             |        |              |
|                                                                                 |             |        |              |
|                                                                                 |             |        |              |
|                                                                                 |             |        |              |
|                                                                                 |             |        |              |
|                                                                                 |             |        |              |
|                                                                                 |             |        |              |
|                                                                                 |             |        |              |
|                                                                                 |             |        |              |
|                                                                                 |             |        |              |
| Show Statutory Details ? Yes                                                    | 10.00.000.1 |        | Accept?      |
|                                                                                 | 10,00,000 L |        |              |
|                                                                                 |             |        | Yes or No    |

Figure 4.6 Purchase Voucher

19.Press Enter to save and accept.

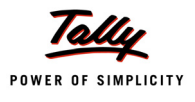

When the **CENVAT Credit** is availed the Duty Ledgers selected will display the ledger balance and **duty amount** will not get apportioned to the Stock Item cost.

To check the duty ledger balance

Go to Gateway of Tally > Display > Account Books > Ledgers > select Basic Excise Duty (CENVAT)

| Ledger Vouchers                    | National Aqua Ltd. |              |             | Ctrl + M 🗙   |
|------------------------------------|--------------------|--------------|-------------|--------------|
| Ledger: Basic Excise Duty (CENVAT) |                    |              | Fo          | r 1-Apr-2010 |
| Data Daticular                     | Vet To             | - \/-b bl-   | Data        | Caradia      |
| Date Particulais                   | ven typ            | e von No.    | Depit       | Crean        |
| 1-4-2010 Swastik Water Suppliers   | Excise - Purcha    | <b>es 1</b>  | 2,00,000.00 |              |
|                                    |                    |              |             |              |
|                                    |                    |              |             |              |
|                                    |                    |              |             |              |
|                                    |                    |              |             |              |
|                                    |                    |              |             |              |
|                                    |                    |              |             |              |
|                                    |                    |              |             |              |
|                                    |                    |              |             |              |
|                                    |                    |              |             |              |
|                                    |                    |              |             |              |
|                                    |                    |              |             |              |
|                                    |                    |              |             |              |
|                                    |                    |              |             |              |
|                                    |                    |              |             |              |
|                                    |                    |              |             |              |
|                                    |                    |              |             |              |
|                                    |                    |              |             |              |
|                                    |                    |              |             |              |
|                                    |                    |              |             |              |
|                                    |                    |              |             |              |
|                                    |                    |              |             |              |
|                                    |                    |              |             |              |
|                                    | Openir             | g Balance :  |             |              |
|                                    | Cu                 | rent Total : | 2,00,000.00 |              |
|                                    | Closing            | Balance :    | 2,00,000.00 |              |

Figure 4.7 Ledger Vouchers report

To view the non- apportionment of duty amount to stock item Rate

Go to Gateway of Tally > Display > Inventory Books > Stock Item > Water > Stock item Monthly Summary > Stock Vouchers

# In F12: Configuration

**D** Ensure the option **Show Rates** is set to **Yes** 

| Stock You   | chers                |                    |         |             | Nation         | al Aqua Ltd. |          |                  |            |             |               | Ctrl + M 🗙   |
|-------------|----------------------|--------------------|---------|-------------|----------------|--------------|----------|------------------|------------|-------------|---------------|--------------|
| Stock Item: | Natural Water        |                    |         |             |                |              |          |                  |            | 1-Apr-      | 2010 to       | 30-Apr-2010  |
|             |                      |                    |         |             |                | -            |          |                  |            |             |               |              |
| Date        | Particulars          | Vch Type           | Vch No. | Quantity    | Inware<br>Pote | is<br>Voluo  | Quantity | Outward:<br>Pote | s<br>Valuo | Quantity    | Closi<br>Pote | ng<br>Malua  |
|             |                      |                    |         | Guanny      | Nate           | value        | Guanny   | Nate             | value      | Guantity    | Nate          | value        |
| 1-4-2010 S  | wastik Water Supplie | rs Exáse-Purdiases | 1       | 10,00,000 L | 2.00           | 20,00,000.00 |          |                  |            | 10,00,000 L | 2.00          | 20,00,000.00 |
|             |                      |                    |         |             |                |              |          |                  |            |             |               |              |
|             |                      |                    |         |             |                |              |          |                  |            |             |               |              |
|             |                      |                    |         |             |                |              |          |                  |            |             |               |              |
|             |                      |                    |         |             |                |              |          |                  |            |             |               |              |
|             |                      |                    |         |             |                |              |          |                  |            |             |               |              |
|             |                      |                    |         |             |                |              |          |                  |            |             |               |              |
|             |                      |                    |         |             |                |              |          |                  |            |             |               |              |
|             |                      |                    |         |             |                |              |          |                  |            |             |               |              |
|             |                      |                    |         |             |                |              |          |                  |            |             |               |              |
|             |                      |                    |         |             |                |              |          |                  |            |             |               |              |
|             |                      |                    |         |             |                |              |          |                  |            |             |               |              |
|             |                      |                    |         |             |                |              |          |                  |            |             |               |              |
|             |                      |                    |         |             |                |              |          |                  |            |             |               |              |
|             |                      |                    |         |             |                |              |          |                  |            |             |               |              |
|             |                      |                    |         |             |                |              |          |                  |            |             |               |              |
|             |                      |                    |         |             |                |              |          |                  |            |             |               |              |
|             |                      |                    |         |             |                |              |          |                  |            |             |               |              |
|             |                      |                    |         |             |                |              |          |                  |            |             |               |              |
|             |                      |                    |         |             |                |              |          |                  |            |             |               |              |
|             |                      |                    |         |             |                |              |          |                  |            |             |               |              |
|             |                      |                    |         |             |                |              |          |                  |            |             |               |              |
|             |                      |                    |         |             |                |              |          |                  |            |             |               |              |
| Т           | otals :              |                    |         | 10,00,000 L | 2.00           | 20,00,000.00 |          |                  |            | 10,00,000 L | 2.00          | 20,00,000.00 |

Figure 4.8 Stock Vouchers

Observe, in Stock Vouchers report stock item rate is displayed as **Rs. 2** which is the actual purchase rate. I this case the duty amount is not apportioned to the Stock item.

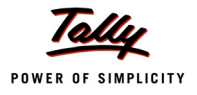

# 4.1.2 Accounting Excise Purchases – without Availing CENVAT Credit

#### Example 2:

On 3-4-2010 National Aqua Ltd. purchased the following Stock items from Lamcy Manufacturers (vide Bill No- LM/423)

| Stock Item          | Quantity | Rate     |
|---------------------|----------|----------|
| Pet Bottles - 1 Ltr | 5,00,000 | Rs. 1.00 |
| Bottle Caps         | 5,00,000 | Rs. 0.25 |

To Account the above transaction follow the steps given below

- 1. Create Masters
  - i. VAT Duty Ledger
- 2. Record Purchase Voucher

#### 1. Create Masters

#### i. VAT Duty Ledger

| Ledger         | Under          | Type of Duty/<br>Tax | VAT SubType | Default VAT/Tax<br>Class |
|----------------|----------------|----------------------|-------------|--------------------------|
| Input VAT @ 4% | Duties & Taxes | VAT                  | Input VAT   | Input VAT @ 4%           |

Completed Input VAT Ledger appears as shown

| Ledger Creation                                           | Natio                    | nal Agua Ltd. |                  |                |
|-----------------------------------------------------------|--------------------------|---------------|------------------|----------------|
| Name : Input VAT @ 4%                                     |                          |               | -                | Total Op. Bal. |
| (aliaa) :                                                 |                          |               |                  |                |
|                                                           |                          |               |                  |                |
|                                                           |                          |               |                  |                |
|                                                           |                          |               |                  |                |
|                                                           |                          |               |                  |                |
|                                                           |                          |               |                  |                |
| Under                                                     | Duting 8 Taura           |               | Mailing Details  |                |
| Under                                                     | (Current Liabilities)    | Name          |                  |                |
| Tupo of Duty/Toy                                          | · VAT                    | Address       | :                |                |
| VAT Sub Type                                              | : Input VAT              |               |                  |                |
| Default VAT/Tax Class                                     | : Input VAT @ 4%         | State         | :                |                |
| Inventory values are affected                             | ? No                     | PIN Code      | :                |                |
| Percentage of Calculation (eg 5)<br>Method of Calculation | ? 4 %<br>: On VAT Pate   |               |                  |                |
| Rounding Method                                           | : Normal Rounding        |               | <b>T</b> 1 C - C |                |
| Rounding Limit                                            | :1                       |               | lax Information  |                |
|                                                           |                          | FAN / IT NO.  |                  |                |
|                                                           |                          |               |                  |                |
|                                                           |                          |               |                  |                |
|                                                           |                          |               |                  |                |
|                                                           |                          |               |                  |                |
|                                                           |                          |               |                  |                |
|                                                           |                          |               |                  |                |
|                                                           |                          |               |                  |                |
|                                                           |                          |               |                  |                |
|                                                           |                          |               |                  |                |
|                                                           |                          |               |                  |                |
|                                                           |                          |               |                  | Accept ?       |
|                                                           | Opening Balance / on 1 A | pr 2010) ·    |                  | -              |
|                                                           | opening balance ( on 1-A | pr-2010) .    |                  | Yes or No      |

Figure 4.9 Input VAT Ledger

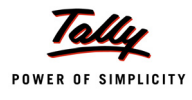

#### 2. Record Purchase Voucher

#### Go to Gateway of Tally > Accounting Vouchers > F9: Purchases

- 1. In Voucher Type sub form select Excise Purchases as the voucher type
- 2. Ensure that the Purchase Voucher is in Item Invoice Mode
- 3. Enter the Date as 3-4-2010
- 4. In Supplier Invoice No. field enter the Invoice No. as LM/423
- 5. In Party's A/c Name field select the supplier i.e. Lamcy Manufacturers from the List of Ledger Accounts
- 6. In **Nature of Purchase** field the option **Manufacturer** is displayed automatically (based on the Nature of Payment selected in the ledger master)
- 7. In **Purchase Ledger** field select the ledger **Purchase of Raw Materials** from List of Ledger Accounts
- 8. **VAT/Tax Class** field automatically gets updated with the VAT/Tax class as selected in the purchase ledger, which can be changed.
- 9. In Name of Item field select the Stock Item i.e. Pet Bottles 1 Ltr
- 10. In Quantity field enter the quantity as 5,00,000. In Rate field enter the rate as Rs. 1
- 11. Amount will be displayed automatically
- 12.Select Bottle Caps as second item and specify Quantity as 5,00,000 and Rate as Rs. 0.25
- 13.Select **Basic Excise Duty @ 10%** ledger. Amount will be calculated and defaulted automatically.
- 14.Similarly select Education Cess @ 2% and Secondary Education Cess @ 1%. Amount will be defaulted automatically.

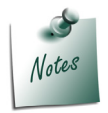

To account purchases without availing Cenvat Credit select **Excise Duty ledgers** created under **Duties & Taxes** with **Duty/Tax Type** as **Excise** 

15.Select Input VAT @ 4% as the VAT duty ledger. Amount will be displayed automatically

16.Set the option Show Statutory Details to Yes to view Statutory Details screen. Press Alt + F1: Detailed to view details of duty calculation

| Statutory Detail        | S                                              |              |    | National Aqua Lt  | d.    |             |             | Ctrl + M ×  |
|-------------------------|------------------------------------------------|--------------|----|-------------------|-------|-------------|-------------|-------------|
| Excise - Purchase       |                                                |              |    | Statutory Details |       |             |             |             |
| Supplier Invoice No     | P. (                                           | <del></del>  |    |                   |       |             | VAT         |             |
| Excise Unit :           | Part                                           | iculars      |    |                   |       | Excise      | VAI         |             |
| Party's A/c Name :      |                                                |              |    |                   |       | 0.05.000.00 | 0.00.075.00 |             |
| Nature of Purchase :    | Assessable Value                               |              |    |                   |       | 6,25,000.00 | 6,89,375.00 |             |
| Current Balance :       | Pet Bottles – 1Ltr                             |              |    |                   |       | 5,00,000.00 | 5,51,500.00 |             |
| Purchase Ledger :       | Item Value<br>Basic Evoisa Dutu @              | 10%          |    |                   |       | 5,00,000.00 | 5,00,000.00 |             |
| VAT/Tax Class: PI       | Education Cess @ 2                             | %            |    |                   |       |             | 1.000.00    |             |
| Name of Item            | Secondary Education Cess                       | i @ 1%       |    |                   |       |             | 500.00      | Amount      |
|                         | Bottle Caps                                    |              |    |                   |       | 1,25,000.00 | 1,37,875.00 |             |
| Pet Bottles – 1Ltr      | Item Value                                     |              |    |                   |       | 1,25,000.00 | 1,25,000.00 | 5,00,000.00 |
| Rate . I                | Basic Excise Duty @                            | ) 10%        |    |                   |       |             | 12,500.00   |             |
| Bottle Caps             | Education Cess @ 2<br>Secondary Education Cess | 70<br>: @ 1% |    |                   |       |             | 200.00      |             |
| riace . I               | Excise Duty Value                              | - G - M      |    |                   |       | 64 375 00   | 120.00      |             |
|                         | Basis Eurise Duty @ 1                          | 00/          |    |                   | 40.9/ | 62,500.00   |             |             |
| Basic Excise Duty @ 10% | Pet Bottles – 11 tr                            | 0%<br>@ 10%  | On | 5.00.000.00       | 10 %  | 50,000,00   |             |             |
| Education Cess @ 2%     | Bottle Caps                                    | @ 10%        | On | 1,25,000.00       |       | 12,500.00   |             |             |
| Input VAT @ 4%          | Education Cess @ 2%                            | -            |    |                   | 2 %   | 1 250 00    |             |             |
| mpar mi @ m             | Pet Bottles – 1Ltr                             | @ 2%         | On | 50,000.00         | 2 /0  | 1,000.00    |             |             |
|                         | Bottle Caps                                    | @ 2%         | On | 12,500.00         |       | 250.00      |             |             |
|                         | Secondary Education Cess                       | @ 1%         |    |                   | 1 %   | 625.00      |             |             |
|                         | Pet Bottles – 1Ltr                             | @ 1%         | On | 50,000.00         |       | 500.00      |             |             |
|                         | Bottle Caps                                    | @ 1%         | On | 12,500.00         |       | 125.00      |             |             |
|                         | VAT Amount                                     |              |    |                   |       |             | 27,575.00   |             |
|                         | Input VAT @ 4%                                 |              |    |                   | 4 %   |             | 27,575.00   |             |
|                         | Pet Bottles – 1Ltr                             | @ 4%         | On | 5,51,500.00       |       |             | 22,060.00   |             |
| Show Statutory De       | Bottle Caps                                    | @ 4%         | On | 1,37,875.00       |       |             | 5,515.00    |             |
| Narration:              |                                                |              |    |                   |       |             |             | 7.16.950.00 |
|                         |                                                |              |    |                   |       |             |             |             |
|                         |                                                |              |    |                   |       |             |             |             |

Figure 4.10 Statutory Details

17.In **Bill-wise Details** screen select **Type of Ref** as **New Ref** and in other fields retain the default details.

Completed Purchase Ledger is displayed as shown

| Accounting Voucher Creation                                                                                                    | National Aqua Ltd.        | Ctrl + M 🔀                                                         |
|----------------------------------------------------------------------------------------------------|---------------------------|--------------------------------------------------------------------|
| Excise Purchases No. 2<br>Supplier Invoice No. : LM/423 Date : 3-Apr-2010<br>Excise Unit : National Aqua Ltd.                                                                           |                           | 3-Apr-2010<br>Saturday                                             |
| Party's A/c Name : Lamcy Manufacturers<br>Nature of Purchase : Manufacturer<br><i>Current Balence :</i><br>Purchase Ledger : Purchase of Raw Materials<br>VAT/Tax Class: Purchases @ 4% |                           |                                                                    |
| Name of Item                                                                                                    | Quantity Rate             | per Amount                                                         |
| Pet Bottles – 1Ltr<br>Rate : 10%                                                                                                    | 5,00,000 U 1.00 U         | 5,00,000.00                                                        |
| Bottle Caps<br>Rate : 10%                                                                                                    | 5,00,000 U 0.25 U         | J 1,25,000.00                                                      |
| Basic Excise Duty @ 10%<br>Education Cess @ 2%<br>Seandurg Hacaha Cess @ 1%<br>Input VAT @ 4%                                                                                           | 10 9<br>2 9<br>1 9<br>4 9 | 6,25,000.0<br>6 62,500.00<br>6 1,250.00<br>6 625.00<br>6 27,575.00 |
| Show Statutory Details ? Yes<br>Narration:                                                                                                    | 10,00,000 U               | Accept ?                                                           |
|                                                                                                    |                           | Yes or No                                                          |

Figure 4.11 Purchase Voucher

18.Press Enter to save and accept.

When the **CENVAT Credit** is not availed the Duty Ledgers selected won't display the ledger balance and **duty amount** will get apportioned to the Stock Item cost.

Go to Gateway of Tally > Display > Account Books > Ledgers > select Basic Excise Duty @ 10%

| Ledger Vouc  | chers                | National Aqua Ltd. |           |            | (               | Ctrl + M 🙁 |
|--------------|----------------------|--------------------|-----------|------------|-----------------|------------|
| Ledger: Basi | ic Excise Duty @ 10% |                    |           |            | 1-Apr-2010 to 3 | -Apr-2010  |
| Date         | Particulars          |                    | Vch Type  | Vch No.    | Debit           | Credit     |
|              |                      |                    |           |            |                 |            |
|              |                      |                    |           |            |                 |            |
|              |                      |                    |           |            |                 |            |
|              |                      |                    |           |            |                 |            |
|              |                      |                    |           |            |                 |            |
|              |                      |                    |           |            |                 |            |
|              |                      |                    |           |            |                 |            |
|              |                      |                    |           |            |                 |            |
|              |                      |                    |           |            |                 |            |
|              |                      |                    |           |            |                 |            |
|              |                      |                    |           |            |                 |            |
|              |                      |                    |           |            |                 |            |
|              |                      |                    |           |            |                 |            |
|              |                      |                    |           |            |                 |            |
|              |                      |                    |           |            |                 |            |
|              |                      |                    |           |            |                 |            |
|              |                      |                    |           |            |                 |            |
|              |                      |                    |           |            |                 |            |
|              |                      |                    |           |            |                 |            |
|              |                      |                    |           |            |                 |            |
|              |                      |                    |           |            |                 |            |
|              |                      |                    |           |            |                 |            |
|              |                      |                    | Opening   | Balance :  |                 |            |
|              |                      |                    | Curre     | nt Total : |                 |            |
|              |                      |                    | Closing E | salance :  |                 |            |

Figure 4.12 Ledger Vouchers

To view the duty apportionment to Stock Item Go to Gateway of Tally > Display > Inventory Books > Stock Item > Pet Bottles – 1Ltr > Stock item Monthly Summary > Stock Vouchers

#### In F12: Configuration

Ensure the option Show Rates is set to Yes

| Stock You   | chers              |                    |         |            | Nation | al Aqua Ltd. |          |         |       |            |         | Ctrl + M 💌  |
|-------------|--------------------|--------------------|---------|------------|--------|--------------|----------|---------|-------|------------|---------|-------------|
| Stock Item: | Pet Bottles – 1Ltr |                    |         |            |        |              |          |         |       | 1-Apr-     | 2010 to | 30-Apr-2010 |
|             |                    |                    |         |            |        |              |          |         |       | -          |         |             |
| Date        | Particulars        | Vch Type           | Vch No. |            | Inwar  | ds           |          | Outward | s     |            | Closi   | ng          |
|             |                    |                    |         | Quantity   | Rate   | Value        | Quantity | Rate    | Value | Quantity   | Rate    | Value       |
| 3-4-2010 L  | amcy Manufacturers | Excise - Purchases | 2       | 5,00,000 U | 1.10   | 5,51,500.00  |          |         |       | 5,00,000 U | 1.10    | 5,51,500.00 |
|             |                    |                    |         |            |        |              |          |         |       |            |         |             |
|             |                    |                    |         |            |        |              |          |         |       |            |         |             |
|             |                    |                    |         |            |        |              |          |         |       |            |         |             |
|             |                    |                    |         |            |        |              |          |         |       |            |         |             |
|             |                    |                    |         |            |        |              |          |         |       |            |         |             |
|             |                    |                    |         |            |        |              |          |         |       |            |         |             |
|             |                    |                    |         |            |        |              |          |         |       |            |         |             |
|             |                    |                    |         |            |        |              |          |         |       |            |         |             |
|             |                    |                    |         |            |        |              |          |         |       |            |         |             |
|             |                    |                    |         |            |        |              |          |         |       |            |         |             |
|             |                    |                    |         |            |        |              |          |         |       |            |         |             |
|             |                    |                    |         |            |        |              |          |         |       |            |         |             |
|             |                    |                    |         |            |        |              |          |         |       |            |         |             |
|             |                    |                    |         |            |        |              |          |         |       |            |         |             |
|             |                    |                    |         |            |        |              |          |         |       |            |         |             |
|             |                    |                    |         |            |        |              |          |         |       |            |         |             |
|             |                    |                    |         |            |        |              |          |         |       |            |         |             |
|             |                    |                    |         |            |        |              |          |         |       |            |         |             |
|             |                    |                    |         |            |        |              |          |         |       |            |         |             |
|             |                    |                    |         |            |        |              |          |         |       |            |         |             |
|             |                    |                    |         |            |        |              |          |         |       |            |         |             |
|             |                    |                    |         |            |        |              |          |         |       |            |         |             |
|             |                    |                    |         |            |        |              |          |         |       |            |         |             |
| Т           | otals :            |                    |         | 5,00,000 U | 1.10   | 5,51,500.00  |          |         |       | 5,00,000 U | 1.10    | 5,51,500.00 |

Figure 4.13 Stock Vouchers

Purchase rate of natural Water is **Rs.1** per Liter. Observe, in the above screen stock item rate is displayed as **1.10** which includes the excise duty amount.

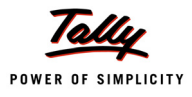

# 4.2 Availing CENVAT Credit on Purchases

As already explained, CENAVT credit on purchases from manufacturer and Dealers can be availed while accounting the purchases or Later.

In the first Excise Purchase (1-4-2010) we have explained how to avail the CENVAT Credit in the same Purchase voucher while accounting the purchase of Raw Materials.

In the second Excise Purchase (3-4-2010) CENVAT Credit is not availed on the purchases made. National Aqua Ltd. can avail CENVAT Credit towards 3-4-2010 transaction at any point of time by recording a separate Debit Note.

In this illustration we will see how to avail CENVAT credit on Purchases which are already accounted with out taking credit.

In Tally.ERP 9 Release 3.0, in CENVAT Availing Debit Note, a new option Copy Details from previous Ledger(s) has been provided in Excise Duty Allocation screen to copy Invoice Number/ Bill of entry No. & Date, Party Name, Name of Item, Quantity, and Assessable Value of a CENVAT Ledger to other the CENVAT ledgers selected in the voucher. This option helps the users in copying the duty details of previous ledger to subsequent ledger instead of entering the details manually.

#### Example 3:

On 10-4-2010 National Aqua Ltd. avails the CENVAT Credit against the purchase made on 3-4-2010.

To account the above transaction follow the steps given

1. Record a Debit Note Voucher

# 1. Record a Debit Note Voucher

Set Up:

#### In F11: Features (F1: Accounting Features)

- Ensure the option Use Debit/Credit Notes is set to Yes
- Set Use Invoice mode for Debit Notes is set to Yes

#### Go to Gateway of Tally > Accounting Vouchers > Ctrl + F9: Debit Note

1. In Change Voucher Type screen in Class field select CENVAT Availing from the Voucher Class List

|       | Voucher Type    |                                    |
|-------|-----------------|------------------------------------|
| Name  | : Debit Note    | Voucher Class List                 |
| Class | CENVAT Availing | Not Applicable     CENVAT Availing |

Figure 4.14 Voucher Class Selection

- 2. In Used For field CENVAT Availing will be displayed automatically
- 3. Ensure that the **Purchase Voucher** is in **Item Invoice** Mode
- 4. Enter the **Date** as **10-4-2010**

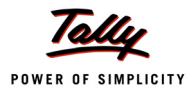

- 5. In Excise Unit field select National Aqua Ltd.
- 6. In Nature of Purchase field select Manufacturer
- 7. In Debit field select Basic Excise Duty (CENVAT) to view Excise Duty Allocation screen
- 8. In Excise Duty Allocation screen
  - In Type of Ref field New Ref will be defaulted
  - □ In **Name** field enter the reference name. Here enter the reference name used in the purchase voucher. e.g. **LM/423**
  - In Party Name field select Lamcy Manufacturers from the List of Ledger Accounts
  - In Name of Item field select Pet Bottles 1Ltr
  - □ In Quantity field enter 5,00,000
  - □ In the Assessable Value field enter Rs. 5,00,000
  - In the Rate field the rate of duty i.e. 10% defined in the stock item will be defaulted (if the rate of duty is not defined during item creation enter the applicable rate of duty.
  - **D** The **duty amount** will be calculated and displayed in the **Amount** field
  - In Name of Item field select Bottle Caps
  - □ In Quantity field enter 5,00,000
  - □ In the Assessable Value field enter Rs. 1,25,000
  - □ In the **Rate** field the rate of duty i.e. **10%** defined in the stock item will be defaulted (if the rate of duty is not defined during item creation enter the applicable rate of duty)
  - **D** The **duty amount** will be calculated and displayed in the **Amount** field

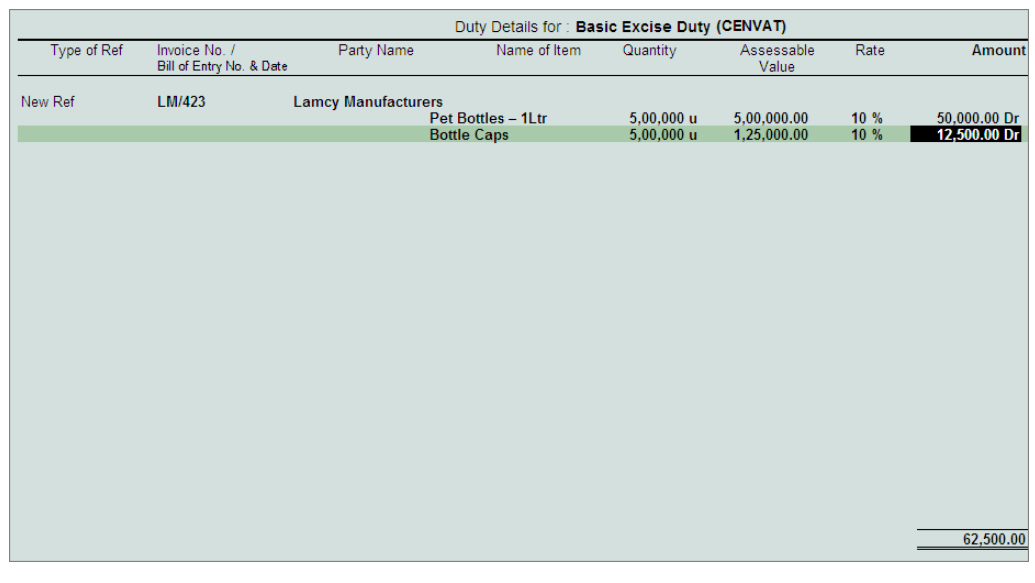

Figure 4.15 Excise Duty Allocation screen

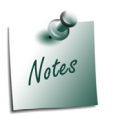

- □ In Tally.ERP 9 allows the user to avail Full or Partial credit.
- □ In the above case National Aqua Ltd. is availing **Full Credit** against **Bill LM/423** against the purchase of **2 Raw Material (Pet Bottles Ltr & Bottle Caps)**.

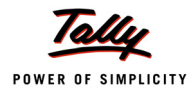

9. In **Debit** field select **Education Cess (CENVAT)** to view Excise Duty Allocation screen

10.In Excise Duty Allocation screen

Set the option Copy Details from Previous Duty Ledger(s) to Yes and press enter

| Excise Duty Allo | cation                                    |                            | National Aqua Ltd.                             |               |                     |      | Ctrl + M 🗙 |
|------------------|-------------------------------------------|----------------------------|------------------------------------------------|---------------|---------------------|------|------------|
| Debit Note       |                                           |                            |                                                |               |                     |      |            |
|                  |                                           |                            |                                                |               |                     |      | Saturuay   |
| Excise Unit      |                                           |                            |                                                |               |                     |      |            |
|                  | [                                         | Copy Details from Previous | Duty Details for : Ec<br>s Duty Ledger(s) ? Ye | lucation Cess | (CENVAT)            |      |            |
| Type of Ref      | Invoice No. /<br>Bill of Entry No. & Date | Party Name                 | Name of Item                                   | Quantity      | Assessable<br>Value | Rate | Amount     |
|                  |                                           |                            |                                                |               |                     |      |            |
|                  |                                           |                            |                                                |               |                     |      |            |

Figure 4.16 Enabling the Option to Copy the Details

The details like - Invoice Number/Bill of Entry No.& Date, Party Name, Name of Item, Quantity & Assessable Value (to calculate the Education Cess) & Cess Amount will be calculated displayed automatically.

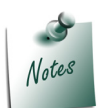

If you does not want to copy the details of previous ledger retain **No** to the option **Copy Details from Previous Duty Ledger(s)** & manually enter the details for the ledger selected.

The completed Duty Details for Education Cess (CENVAT) will be displayed as shown

|             | Duty Details for : Education Cess (CENVAT)<br>Copy Details from Previous Duty Ledger(s) ? Yes |                                |                               |                          |                        |            |                          |
|-------------|-----------------------------------------------------------------------------------------------|--------------------------------|-------------------------------|--------------------------|------------------------|------------|--------------------------|
| Type of Ref | Invoice No. /<br>Bill of Entry No. & Date                                                     | Party Name                     | Name of Item                  | Quantity                 | Assessable<br>Value    | Rate       | Amount                   |
| New Ref     | LM/2 <b>23</b>                                                                                | imcy Manufacturers<br>Pe<br>Bo | t Bottles – 1Ltr<br>ttle Caps | 5,00,000 u<br>5,00,000 u | 50,000.00<br>12,500.00 | 2 %<br>2 % | 1,000.00 Dr<br>250.00 Dr |
|             |                                                                                               |                                |                               |                          |                        |            |                          |
|             |                                                                                               |                                |                               |                          |                        |            | 1.250.00                 |

Figure 4.17 Excise Duty Allocation Screen

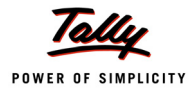

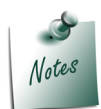

The option **Copy Details from Previous Duty Ledger (s)** will be displayed only during **voucher creation**. This option will not be displayed in Voucher Alteration mode.

- 11.Similarly, in **Debit** filed select **Secondary Education Cess (CENVAT)** to view Excise Duty Allocation screen
- 12.In Excise Duty Allocation screen
  - □ Set the option Copy Details from Previous Duty Ledger (s) to Yes and press enter.

| Excise Duty Allo | cation                                    |                                  | National Aqua Ltd.                       |                |                     |      | Ctrl + M 🗴  |
|------------------|-------------------------------------------|----------------------------------|------------------------------------------|----------------|---------------------|------|-------------|
| Debit Note       |                                           |                                  |                                          |                |                     |      | 10-Apr-2010 |
|                  |                                           |                                  |                                          |                |                     |      | Saturday    |
| Excise Unit      |                                           |                                  |                                          |                |                     |      |             |
|                  | Copy Detai                                | Duty I<br>s from Previous Duty I | Details for : Seconda<br>Ledger(s) ? Yes | ry Education C | ess (CENVAT)        |      |             |
| Type of Ref      | Invoice No. /<br>Bill of Entry No. & Date | Party Name                       | Name of Item                             | Quantity       | Assessable<br>Value | Rate | Amount      |
|                  |                                           |                                  |                                          |                |                     |      |             |
|                  |                                           |                                  |                                          |                |                     |      |             |
|                  |                                           |                                  |                                          |                |                     |      |             |

Figure 4.18 Enabling the Option to Copy the Duty Details

The details like - Invoice Number/Bill of Entry No.& Date, Party Name, Name of Item, Quantity & Assessable Value (to calculate the Secondary Education Cess) & Cess Amount will be calculated displayed automatically.

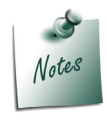

If you does not want to copy the details of previous ledger retain **No** to the option **Copy Details from Previous Duty Ledger(s)** & manually enter the details for the ledger selected.

The completed Duty Details for Secondary Education Cess (CENVAT) will be displayed as shown

|             | Copy Detai                                | Dut<br>ils from Previous Du | ty Details for : <b>Seconda</b><br>ty Ledger(s) ? <b>Yes</b> | ry Education Ce          | ess (CENVAT)           |            |                        |
|-------------|-------------------------------------------|-----------------------------|--------------------------------------------------------------|--------------------------|------------------------|------------|------------------------|
| Type of Ref | Invoice No. /<br>Bill of Entry No. & Date | Party Name                  | Name of Item                                                 | Quantity                 | Assessable<br>Value    | Rate       | Amount                 |
| New Ref     | LM/423                                    | amcy Manufacturer<br>F<br>E | rs<br>Pet Bottles – 1Ltr<br>Bottle Caps                      | 5,00,000 u<br>5,00,000 u | 50,000.00<br>12,500.00 | 1 %<br>1 % | 500.00 Dr<br>125.00 Dr |

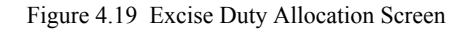

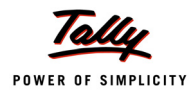

- 13.In the **Credit** field select **Purchase of Raw Materials** ledger to view Inventory Allocation screen
- 14. In VAT/Tax Class screen select Not Applicable.
- 15.In the Inventory Allocation screen
  - In Name of Item field select the stock item Pet Bottles 1Ltr
  - In the Amount column enter the total amount (of Basic Excise Duty [50000], Education Cess [1000] and Secondary Education Cess [500]) Rs. 51,500
  - In Name of Item field select the stock item Bottle Caps
  - In the Amount column enter the total amount (of Basic Excise Duty [12,500], Education Cess [250] and Secondary Education Cess [125]) Rs. 12,875

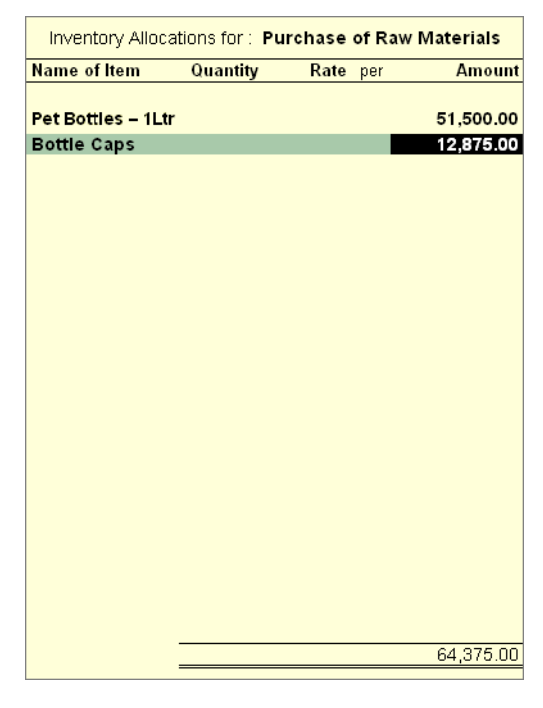

Figure 4.20 Inventory Allocation Screen

16.Press Enter to view Excise Duty Allocation screen

# 17.In Excise Duty allocation screen

In the Excise Duty Allocation screen

- Select Agst Ref in Type of Ref field
- In Name field select bill LM/423 dated 3-4-2010 (Basic Excise Duty @ 10%) from the List of Pending Tax Bills. Rs. 12500 will be defaulted in the Amount field (is the amount which is availed as CENVAT Credit against the Basic Excise Duty for Bottle Caps).
- Select Agst Ref in Type of Ref field
- In Name field select bill LM/423 dated 3-4-2010 (Education Cess @ 2%) from the List of Pending Tax Bills. Rs. 250 will be defaulted in the Amount field. (is the amount which is availed as CENVAT Credit against the Education Cess for Bottle Caps).

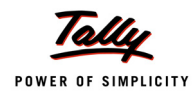

- Select Agst Ref in Type of Ref field
- In Name field select bill LM/423 dated 3-4-2010 (Secondary Education Cess @ 1%) from the List of Pending Tax Bills. Rs. 125 will be defaulted in the Amount field. (is the amount which is availed as CENVAT Credit against the Secondary Education Cess Bottle Caps).
- Select Agst Ref in Type of Ref field
- In Name field select bill LM/423 dated 3-4-2010 (Basic Excise Duty @ 10%) from the List of Pending Tax Bills. Rs. 50000 will be defaulted in the Amount field. (is the amount which is availed as CENVAT Credit against the Basic Excise Duty for Pet Bottles 1Ltr).
- Select Agst Ref in Type of Ref field
- In Name field select bill LM/423 dated 3-4-2010 (Education Cess @ 2%) from the List of Pending Tax Bills. Rs.1,000 will be defaulted in the Amount field. (is the amount which is availed as CENVAT Credit against the Education Cess for Pet Bottles 1Ltr).
- Select Agst Ref in Type of Ref field
- In Name field select bill LM/423 dated 3-4-2010 (Secondary Education Cess @ 1%) from the List of Pending Tax Bills. Rs. 800 will be defaulted in the Amount field. (is the amount which is availed as CENVAT Credit against the Secondary Education Cess Pet Bottles – 1Ltr).

| Duty (      | Details for : <b>Purcha</b> | ase of Raw Materials |
|-------------|-----------------------------|----------------------|
| Type of Ref | Invoice No. /               | Amount Dr/Cr         |
| Agst Ref    | LM/423                      | 12,500.00 Cr         |
| Agst Ref    | LM/423                      | 250.00 Cr            |
| Agst Ref    | LM/423                      | 125.00 Cr            |
| Agst Ref    | LM/423                      | 50,000.00 Cr         |
| Agst Ref    | LM/423                      | 1,000.00 Cr          |
| Aast Ref    | LM/423                      | 500.00 Cr            |
|             |                             |                      |
|             |                             | 64,375.00 Cr         |

Figure 4.21 Excise Duty Allocation screen

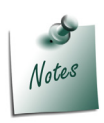

As per Excise Rules, CENVAT Credit availed to be identified based on the Stock Items and Duty Type.

In Tally.ERP 9 we have the provision to identify the **Stock item** and the **Duty type** against which the credit is availed.

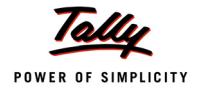

# 18.Enter Narration if any

# Completed Debit Note is displayed as shown

| Accounting Voucher Creation                                  |           | National Aqua Ltd.              |           | Ctrl + M 🙁  |
|--------------------------------------------------------------|-----------|---------------------------------|-----------|-------------|
| Debit Note No. 1                                             |           | Voucher Class : CENVAT Availing |           | 10-Apr-2010 |
|                                                              |           | Used for: CENVAT Availing       |           | Saturday    |
| Excise Unit : National                                       | Agua Ltd. |                                 |           |             |
| Nature of Purchase : Manufac                                 | turer     |                                 |           |             |
| Particulars                                                  |           |                                 | Debit     | Credit      |
| Dr Basic Excise Duty (CENVAT)                                |           |                                 | 62,500.00 |             |
| Dr Education Cess (CENVAT)                                   |           |                                 | 1,250.00  |             |
| Dr Secondary Education Cess (CENVAT)<br>Cur Bal: 2.625.00 Dr |           |                                 | 625.00    |             |
| Cr Purchase of Raw Materials<br>Cur Bal: 26,25,000.00 Dr     |           |                                 |           | 64,375.00   |
| Pet Bottles – 1Ltr                                           | 51,500.00 |                                 |           |             |
| Bottle Caps                                                  | 12,875.00 |                                 |           |             |
|                                                              |           |                                 |           |             |
| Narration:                                                   |           |                                 | 64,375.00 | 04 275 00   |
|                                                              |           |                                 | ,         | Yes or No   |

Figure 4.22 Completed Debit Note Voucher

19.Press Enter to Save.

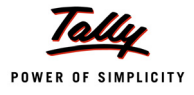

# 4.3 Creating a Manufacturing Voucher

Manufacturing of Packed Drinking Water being a Process Industry, Manufacturing Journal is used to account the issue of raw materials to production floor and for the receipt of finished goods.

In case of discrete industries, Stock Journal can be used to account the issue of Raw materials to production floor and for the receipt of finished goods

# Example 4:

On 15-4-2010 National Aqua Ltd. manufactured 4,50,000 Liters of AquaPure - 1 Ltr.

To Account the above transaction follow the Steps given below

- 1. Alter stock Item
- 2. Record a Manufacturing Journal

#### 2. Alter Stock item

#### Set Up:

#### In F12: Configure

- Set Use ALTERNATE UNITS for stock items to Yes
- Set Allow component list details (Bill of Materials) to Yes

#### To create the Stock Item

#### Go to Gateway of Tally > Inventory Info. > Stock Items > Alter > select AquaPure - 1 Ltr

- 1. Select the unit of measurement e.g. L (Liters) of the stock item in the Units field.
- 2. Tab down to **Alternate Units** field, select the unit of measurement e.g. **Box** (Use Alt + C to create Unit of Measurement).
- 3. Specify **1 Box = 24 L** in Where field.
- 4. Enable **Set Components (BoM)** to **Yes** and press enter to view Stock Item Multi Components (M BOM) screen

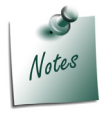

The **Bill of Material (BOM)** details provided here will be used for **Production** of the stock Item.

- 5. In Stock Item Multi Components (M BOM) screen
  - In Name of BOM field enter the BOM name

| Stock Item Multi Components (M BOM)                        | National Aqua Ltd.             |   | Ctrl + M 🗵 |
|------------------------------------------------------------|--------------------------------|---|------------|
| (alias) : AquaPure – 1 Ltr                                 |                                | _ |            |
|                                                            | BOM List of : AquaPure – 1 Ltr |   |            |
|                                                            | Name of BOM                    |   |            |
| Under : <sup>J</sup> Primary                               | BOM - 1                        |   |            |
| Units : L<br>Alternate Units : Box<br>where : 1 Box = 24 L |                                |   |            |
|                                                            |                                |   |            |

Figure 4.23 Stock Item Multi Component Screen

- 6. In Stock Item Components (BoM) screen
  - In Unit of manufacture field enter as 1
  - **D** Under **Item** and **Quantity** field enter the details as shown

| Stock Item Components (BoM) | National                                         | Aqua Ltd.                                |  | Ctrl + M |
|-----------------------------|--------------------------------------------------|------------------------------------------|--|----------|
|                             |                                                  |                                          |  |          |
|                             | BoM Name<br>Components of<br>Unit of manufacture | : BOM - 1<br>: AquaPure – 1 Ltr<br>: 1 L |  |          |
|                             | Item                                             | Quantity                                 |  |          |
|                             | Natural Water                                    | 1 L                                      |  |          |
|                             | Pet Bottles – 1Ltr                               | 1 U                                      |  |          |
|                             | Bottle Cans                                      | 111                                      |  |          |
|                             |                                                  |                                          |  |          |
|                             |                                                  |                                          |  |          |
|                             |                                                  |                                          |  |          |
|                             |                                                  |                                          |  |          |
|                             |                                                  |                                          |  |          |
|                             |                                                  |                                          |  |          |
|                             |                                                  |                                          |  |          |

Figure 4.24 Stock Item Components

7. Retain other settings as it is and save.

#### 3. Record a Manufacturing Journal

# Go to Gateway of Tally > Inventory Vouchers > Alt +F7: Manufacturing Journal

- 1. Enter the Date as 15-4-2010
- 2. In Name of Product field select AquaPure 1Ltr from the List of Items

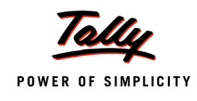

Tally.ERP 9 automatically updates the components required to manufacture **AquaPure - 1Ltr** as defined in BOM of finished goods under **Components (Consumption)** section

3. In BoM Name field bill of material created for the stock item will be displayed automatically

4. In Quantity field enter 4,50,000 as the quantity manufactured

Tally.ERP 9 automatically updates the **Quantity, Rate** and **Amount** of the components used in the manufacture of **AquaPure - 1Ltr** 

| Inventory Voucher Creation  |                  |                  | National       | Aqua Ltd.               |                         |                |       | Ctrl + M 🗙              |
|-----------------------------|------------------|------------------|----------------|-------------------------|-------------------------|----------------|-------|-------------------------|
| Manufacturing Journal No. 1 |                  |                  |                |                         |                         |                |       | 15-Apr-2010<br>Thursday |
|                             |                  |                  | Manufacture    | of Materials            |                         |                |       |                         |
|                             | New Control      | <b>A D</b>       |                |                         | 0. 15                   |                |       |                         |
|                             | Name of Product  | AquaPur ?:<br>%- | of Cost alloca | tion 100 %              | Qty 4,50                | 1,000 L        |       |                         |
| Compon                      | ents (Consumptio | n)               |                |                         | Co Products / B         | y-Products / S | Scrap |                         |
| Name of Item                | Quantity         | Rate             | Amount         | Name of Item            | % of Cost<br>allocation | Quantity       | Rate  | Amount                  |
| Natural Water               |                  |                  |                |                         |                         |                |       |                         |
|                             | 4,50,000 L       | 2.00/L           | 9,00,000.00    |                         |                         |                |       |                         |
| Pet Bottles – 1Ltr          | 4,50,000 U       | 1.00/U           | 4,50,000.00    |                         |                         |                |       |                         |
| Bottle Caps                 | 4,50,000 U       | 0.25/U           | 1,12,500.00    |                         |                         |                |       |                         |
|                             |                  |                  |                |                         |                         |                |       |                         |
|                             |                  |                  |                |                         |                         |                |       |                         |
|                             |                  |                  |                |                         |                         |                |       |                         |
|                             |                  |                  |                | Cost of Component       | s :                     |                |       | 14,62,500.00            |
|                             |                  |                  |                | Type of Addl. Cost      | %-age                   |                |       |                         |
|                             |                  |                  |                |                         |                         |                |       |                         |
|                             |                  |                  |                |                         |                         |                |       |                         |
|                             |                  |                  |                | Table Add. Or at        |                         |                |       |                         |
|                             |                  |                  |                | Effective Cost          |                         |                | -     | 14,62,500.00            |
|                             |                  |                  | 14 62 500 00   | Allocation to Primary   | Item :                  |                | =     | 14,62,500.00            |
| Narration:                  |                  |                  | 14,02,300.00   | Effective Rate for Prin | nary item :             |                |       | 3.25                    |

5. .Enter the Narration, if required.

Figure 4.25 Manufacturing Journal

6. Press Enter to save.

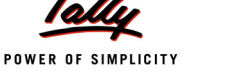

# 4.4 Creating a Excise Sales Voucher – Rule 11 Invoice

## Example 5:

On 22-4-2010 National Aqua Ltd. sold the 2,50,000 Ltrs of AquaPure - 1Ltr @ of Rs. 30 per Liter to Universal Distributors.

- 1. Create Masters
  - i. Sales Ledger
  - ii. VAT Duty Ledger
- 2. Record a Excise sales voucher

## 1. Create Masters

i. Sales Ledger

| Ledger              | Under              | Used in VAT Returns | VAT/Tax Class |
|---------------------|--------------------|---------------------|---------------|
| Sales @ 12.5%       | Sales Accounts     | Yes                 | Sales @ 12.5% |
| Set Inventory value | ues are affected t | o Yes               |               |

# ii. VAT Duty Ledger

| Ledger             | Under          | Type of<br>Duty/Tax | VAT<br>SubType | Default VAT/Tax<br>Class |
|--------------------|----------------|---------------------|----------------|--------------------------|
| Output VAT @ 12.5% | Duties & Taxes | VAT                 | Output VAT     | Output VAT @ 12.5%       |

As per the given details create the above ledgers.

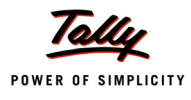

#### 3. Record a Excise sales voucher

While recording excise sales for a Stock Item with the Valuation Type - MRP Based, Tally.ERP 9 allows to alter the MRP Rate (defined in the Stock Item master) during entry.

To alter the MRP Rate during entry a configuration option - Allow modification of Excise MRP Rate & Abatement in F12 Configuration (Sales Invoice Configuration) has been provided.

| Sales Invoice Configuration                                                                                                    |                                         |                                               |
|----------------------------------------------------------------------------------------------------|-----------------------------------------|-----------------------------------------------|
| Accept Supplementary Details<br>(Address Details, Despatch Details etc.)                                                                                                    | ?                                       | Yes                                           |
| Allow Separate Buyer and Consignee Names<br>Use Common Ledger A/c for Item Allocation<br>Use Defaults for Bill Allocations<br>Use Additional Description(s) for Item Name<br>Use Additional Description(s) for Ledger Name<br>Consolidate Stock Items with same rates<br>Show Compound Unit of Item based on Rate<br>Show Full Details of Compound Unit<br>Use Default for Bank Allocations<br>Show Remarks in Bank Allocation Details | ??????????????????????????????????????? | No<br>Yes<br>No<br>No<br>No<br>No<br>No<br>No |
| Exporters' Options                                                                                                    |                                         |                                               |
| Specify Export Shipping details<br>Specify Marks & Nos./Container No.<br>Specify No. and Kind of Packages                                                                                                    | ?<br>?<br>?                             | No<br>No<br>No                                |
| Other Options                                                                                                    |                                         |                                               |
| Show turnover achieved with Customer<br>Allow modification of ALL fields during entry<br>Allow modification of Excise MRP Rate & Abatement<br>Warn on Negative Stock Balance                                                                                                    | ?<br>?<br>?                             | No<br>No<br><mark>Yes</mark><br>Yes           |
| Calculate Tax on current Sub-Total<br>(else calculations are on Inventory Total only)                                                                                                    | ?                                       | No                                            |
| Allow selection of VAT/Tax Class during entry<br>Warn on Mismatch in VAT Rates<br>Activate 'E1' or 'E2' Transaction (VAT)<br>Activate Cash/Trade Discount                                                                                                    | ?<br>?<br>?                             | No<br>No<br>No<br>No                          |

Figure 4.26 Sales Invoice Configuration

To create a Sales Voucher

Go to Gateway of Tally > Accounting Vouchers > F8: Sales

- 1. In Voucher Type sub form select Excise Sales as the voucher type
- 2. Ensure that the Sales Voucher is in Item Invoice Mode

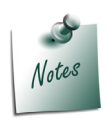

In Tally.ERP 9 Excise Sales Transactions needs to recorded in Invoice Mode Only.

- 3. Enter the Date as 22-4-2010
- 4. Enter the Ref details as AQ/986

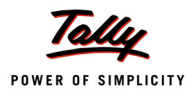

- 5. In **Excise Unit** field Tally.ERP 9 displays **National Aqua Ltd.**, as selected during voucher type creation
- 6. Excise Book Name field displays the name of the excise invoice book (Aqua/Rule11/ Book1/10-11) created for the Excise Unit
- 7. No. field displays the Rule 11 invoice Number e.g. NA/101/10-11
- 8. In Party A/c Name field select Universal Distributors from the List of Ledger Accounts
- 9. In Party Details sub form
  - Despatch/Order Details: Under these two sections enter the Despatch and Order Details
  - SI.No. in PLA /RG-23: In this filed enter the SI.No. in PLA /RG-23 register as 1
  - **Date & Time of Invoice**: In this field enter the time Date of Invoice. Tally.ERP 9 by default displays the system time and date in this field which can be changed
  - Date & Time of Removal: In this field enter the Time & Date of Removal of Goods.
     Tally.ERP 9 by default displays the system time and date in this field which can be changed

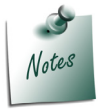

As per **Central Excise Invoice System**, in all the sales **invoice time and date of removal** has to be printed.

**Buyer Details**: In this section Tally.ERP 9 by default displays the details provided during buyer ledger creation, which can be changed.

|                                                  | Despatch                                         | Details                                                                                                    |  |
|--------------------------------------------------|--------------------------------------------------|----------------------------------------------------------------------------------------------------|--|
| Delivery Note No(s)                              | : <sup>J</sup> End of List                       | Despatch Doc. No. :<br>Despatched through :<br>Destination :<br>Bill of lading/LR-RR No. : dt.<br>Carrier Name/Agent :<br>Motor Vehicle No. : |  |
|                                                  | Order De                                         | etails                                                                                                    |  |
| Order No(s)                                      | :                                                | Mode/Terms of Payment:<br>Terms of Delivery :                                                                                                 |  |
|                                                  |                                                  |                                                                                                    |  |
|                                                  | VAT/Excise                                       | Details                                                                                                    |  |
| SI. No. in PLA/RG-23                             | : 1                                              |                                                                                                    |  |
| Date & Time of Invoice<br>Date & Time of Removal | : 22-Apr-2010 at 10:55<br>: 22-Apr-2010 at 10:55 |                                                                                                    |  |
|                                                  | Buyer's D                                        | etails                                                                                                    |  |
| Buyer                                            | : Universal Distributors                         |                                                                                                    |  |
| Address                                          | : # 568<br>Vachwarthaur                          |                                                                                                    |  |
|                                                  | Bangalore                                        |                                                                                                    |  |
| TIN/Sales Tax No.                                | 1 - T                                            |                                                                                                    |  |
| CST Number                                       | :<br>Peristered Dealer                           |                                                                                                    |  |
| Excise Regn No.                                  | ASFDE6581SXD001                                  |                                                                                                    |  |
| Range                                            | : Yeshwanthpur                                   |                                                                                                    |  |
| Commissionerate                                  | : Bangalore II                                   |                                                                                                    |  |
|                                                  |                                                  |                                                                                                    |  |

Figure 4.27 Party Details Screen

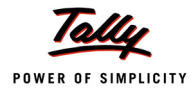

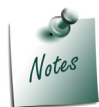

In Tally.ERP 9 user can track the **Delivery Notes** in **Rule 11 Invoice**, if the goods are delivered through delivery note and Rule 11 Invoice is generated after the delivery of the goods.

#### 10.In Nature of Removal field select the option Domestic from the list of Types of Removals

Notes

It is must to define the nature of removal in Rule 11 Invoice.

- Captive Consumption will be selected when the goods are removed for using within the same factory or transfer of goods to a sister unit or another factory of the same company/firm for further use in the manufacture of goods.
- **Domestic** will be selected if the removal is for domestic Sales.
- Exempt is selected when the sales is a exempt sales. In case of exempt sales user needs to enter he notification number under which the exemption is provided
- Export is selected when the goods are removed for Export. In case of export sales user needs to enter the notification number under which the exports are made
- **Export Duty Chargeable** will be used when the goods are removed for Export by paying duty and later the rebate or refund is claimed from the department
- **Removal as Such** is selected when the inputs/capital goods are removed as such.
- **Special Rate** is selected when the sales is made to the customer at special rate of Duty other than the standard rate of Duty.
- 11. In Sales Ledger field select the ledger Sales @ 12.5% from the List of Ledger Accounts
- 12.VAT/Tax Class field automatically gets updated with the VAT/Tax class as selected in the sales ledger, which can be changed.
- 13.In Name of Item field select the Stock Item i.e. AquaPure 1Ltr
- 14.In Quantity field enter the quantity as 2,50,000
- 15.In Rate field enter the rate as Rs. 30
- 16. Amount will be displayed automatically
- 17.Press Enter from Amount field cursor will move to Excise MRP and Abatement field. If the MRP or abatement percentage is different then enter the same.

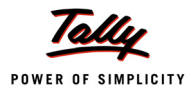

| 2010 |
|------|
| sday |
|      |
|      |
|      |
|      |
|      |
|      |
|      |
|      |
| ount |
|      |
| 0.00 |
| _    |
|      |
|      |
| 0.00 |
|      |
|      |
|      |
|      |

Figure 4.28 Alterable Excise MRP & Abatement Fields

- 18.Select **Duty Ledger** i.e. **Basic Excise Duty @ 10%**. **Amount** will be calculated and displayed automatically.
- 19.Select Education Cess @ 2% and Secondary Education Cess @ 1% ledgers. Amount will be calculated and displayed automatically
- 20.Select Output VAT @ 12.5% as the Vat duty ledger. Amount will be displayed automatically
- 21.Set the option Show Statutory Details to Yes to view Statutory Details screen

| Accounting Voucher Creation                                                                                                    | National Aqua Ltd.      |                                   |                               | Ctrl + M 🔀                                         |
|----------------------------------------------------------------------------------------------------|-------------------------|-----------------------------------|-------------------------------|----------------------------------------------------|
| Excise - Sales No. 1<br>Ref. : AQ/986                                                                                          |                         |                                   |                               | 22-Apr-2010<br>Thursday                            |
| Excise Unit : National Aqua Ltd.                                                                                               |                         |                                   |                               |                                                    |
| Excise Book Name: NA/Rule11/Book1/10-11                                                                                        | Serial No. NA/101/10-11 |                                   |                               |                                                    |
| Party's A/c Name : Universal Distributors<br>Nature of Removal : Domestic<br>Current Balance :<br>Sales Ledger : Sales @ 12.5% | Notification Number :   |                                   |                               |                                                    |
| VAT/Tax Class : Sales @ 12.5%                                                                                                  |                         |                                   |                               |                                                    |
| Name of Item                                                                                                    |                         | Quantity                          | Rate per                      | Amount                                             |
| AquaPure – 1 Ltr<br>Rate of Duty : 10% Excise MRP                                                                              | 30.00/L Abatement 48 %  | <b>2,50,000 L</b><br>(10,417 Box) | 30.00 L                       | 75,00,000.00                                       |
| Basic Excise Duty @ 10%<br>Education Cess @ 2%<br>Secondary Education Cess @ 1%<br>Output VAT @ 12.5%                          |                         |                                   | 10 %<br>2 %<br>1 %<br>12.50 % | 3,90,000.00<br>7,800.00<br>3,900.00<br>9,87,713.00 |
| Yes /<br>Show Statutory Details ? Yes<br>Narration:<br>Yes                                                                     | No                      | 2,50,000 L                        |                               | 88,89,413.00                                       |

Figure 4.29 Sales Voucher

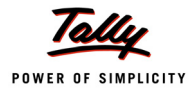

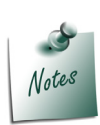

Application will allow to move the cursor to **Excise MRP** and **Abatement** field only when the configuration option **Allow modification of Excise MRP Rate & Abatement** is enabled in **F12 Configuration** (Sales Invoice Configuration).

The **MRP Rate** & **Abatement%** defined during entry will be considered for duty calculation

22.In Statutory Details screen press Alt + F1: Detailed to view details of duty calculation. Statutory Details screen appears as shown.

| Statutory Details  | 5                          |                    |        | National Aqua Lt    | d.       |              |              | Ctrl + M 🛛   |
|--------------------|----------------------------|--------------------|--------|---------------------|----------|--------------|--------------|--------------|
|                    |                            |                    |        | Statutory Details   |          |              |              |              |
|                    | Death                      |                    |        |                     |          | Evelo        | VAT          |              |
|                    | Partic                     | ulars              |        |                     |          | Excise       | VAI          |              |
|                    | Assessed by Malers         |                    |        |                     | _        | 20.00.000.00 | 70.04.700.00 |              |
|                    | Assessable value           |                    |        |                     |          | 39,00,000.00 | 79,01,700.00 |              |
|                    | AquaPure – 1 Ltr           | On 2,              | 50,000 | L @ 30.00/L Abateme | ent: 48% | 39,00,000.00 | 79,01,700.00 |              |
|                    | Resic Excise Duty @        | 10%                |        |                     |          |              | 3 90 000 00  |              |
|                    | Education Cess @ 2%        |                    |        |                     |          |              | 7,800.00     |              |
| VAT/Tax Class      | Secondary Education Cess ( | 0 1%               |        |                     |          |              | 3,900.00     |              |
| Name of Item       | Excise Duty Value          |                    |        |                     |          | 4,01,700.00  | 1            | Amount       |
|                    | Basic Excise Duty @ 10     | %                  |        |                     | 10 %     | 3,90,000.00  |              |              |
|                    | AquaPure – 1 Ltr           | @ 10%              | On     | 39,00,000.00        |          | 3,90,000.00  |              |              |
|                    | Education Cess @ 2%        |                    |        |                     | 2 %      | 7.800.00     |              |              |
|                    | AquaPure – 1 Ltr           | @ 2%               | On     | 3,90,000.00         |          | 7,800.00     |              |              |
|                    | Secondary Education Cess ( | 0 1%               |        |                     | 1 %      | 3.900.00     |              |              |
|                    | AquaPure – 1 Ltr           | 0_1%               | On     | 3,90,000.00         |          | 3,900.00     |              |              |
|                    | VAT Amount                 | -                  |        |                     |          |              | 9,87,713.00  |              |
|                    | Output VAT @ 12.5%         |                    |        |                     | 12.50 %  |              | 9.87.713.00  |              |
|                    | AguaPure – 1 Ltr           | ත <u>,</u> 12.50 % | On     | 79.01.700.00        | 12100 10 |              | 9,87,713.00  |              |
|                    | · ·                        | -<br>-             |        |                     |          |              |              |              |
|                    |                            |                    |        |                     |          |              |              |              |
|                    |                            |                    |        |                     |          |              |              |              |
|                    |                            |                    |        |                     |          |              |              |              |
|                    |                            |                    |        |                     |          |              |              |              |
|                    |                            |                    |        |                     |          |              |              |              |
|                    |                            |                    |        |                     |          |              |              |              |
| Show Statutory Det |                            |                    |        |                     |          |              |              |              |
|                    |                            |                    |        |                     |          |              |              | 88,89,413.00 |
|                    |                            |                    |        |                     |          |              |              |              |
|                    |                            |                    |        |                     |          |              |              |              |

Figure 4.30 Statutory Details Screen

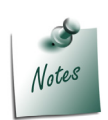

In statutory details user can view Item/ ledger wise assessable value and Duty/Tax calculations.

For the stock item AquaPure - 1Lt, valuation Type selected is MRP Based, MRP is Rs.20/L and the Abatement allowed is 48%.

**Assessable Value**: Sales Quantity X Rate= Total Amount - Abatement (Total Amount X 48/100)

**Rs. 10,40,000**: 100000 X20 = 20,00,000 - 9,60,000 (20,00,000 X 48/100)

23.In **Bill-wise Details** screen select **Type of Ref** as **New Ref** and in other fields retain the default details.

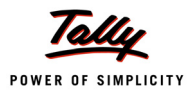

|             | Bill-wise Details fo<br>Upto: <b>र</b> | r : Universal Distrik<br>88,89,413.00 Dr          | outors           |
|-------------|----------------------------------------|---------------------------------------------------|------------------|
| Type of Ref | Name                                   | Due Date, or<br>Credit Days<br>(wef: 22-Apr-2010) | Amount Dr/<br>Cr |
| New Ref     | AQ/986                                 |                                                   | 88,89,413.00 Dr  |
|             |                                        |                                                   |                  |
|             |                                        |                                                   |                  |
|             |                                        |                                                   |                  |
|             |                                        |                                                   |                  |
|             |                                        |                                                   |                  |
|             |                                        |                                                   |                  |
|             |                                        |                                                   |                  |
|             |                                        |                                                   |                  |
|             |                                        | _                                                 |                  |
|             |                                        | =                                                 | 88,89,413.00 Dr  |

Figure 4.31 Bill-wise Details

# Completed Excise Sales Voucher is displayed as shown

| Accounting Voucher Creation                                                                           | National Aqua Ltd.      |                                   |                               | Ctrl + M 🗙                                         |
|----------------------------------------------------------------------------------------------------|-------------------------|-----------------------------------|-------------------------------|----------------------------------------------------|
| Excise - Sales No. 1<br>Ref. : AQ/986                                                                 |                         |                                   |                               | 22-Apr-2010<br>Thursday                            |
| Excise Unit : National Aqua Ltd.                                                                      |                         |                                   |                               |                                                    |
| Excise Book Name: NA/Rule11/Book1/10-11                                                               | Serial No. NA/101/10-11 |                                   |                               |                                                    |
| Party's A/c Name : Universal Distributors<br>Nature of Removal : Domestic<br>Current Balance :        | Notification Number :   |                                   |                               |                                                    |
| Sales Ledger : Sales @ 12.5%<br>VAT/Tax Class : Sales @ 12.5%                                         |                         |                                   |                               |                                                    |
| Name of Item                                                                                          |                         | Quantity                          | Rate per                      | Amount                                             |
| AquaPure – 1 Ltr<br>Rate of Duty : 10% Excise MRP                                                     | 30.00/L Abatement 48 %  | <b>2,50,000 L</b><br>(10,417 Box) | 30.00 L                       | 75,00,000.00                                       |
| Basic Excise Duty @ 10%<br>Education Cess @ 2%<br>Secondary Education Cess @ 1%<br>Output VAT @ 12.5% |                         |                                   | 10 %<br>2 %<br>1 %<br>12.50 % | 3,90,000.00<br>7,800.00<br>3,900.00<br>9,87,713.00 |
| Show Statutory Details ? <b>Yes</b><br>Narration:                                                     |                         | 2,50,000 L                        |                               | Accept ?<br>Yes or No                              |

Figure 4.32 Sales Voucher

24.Press Enter to Save.

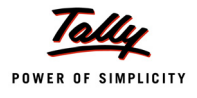

#### **Printing Excise Sales Invoice**

The **Voucher Printing** screen appears as shown since, Print after saving option is enabled in **Excise - Sales** Voucher Type, if not enabled press **Alt+P** from voucher alteration screen.

| Voucher Printing                                                          |                                   |                                                                 |                                                                               |  |  |
|---------------------------------------------------------------------------|-----------------------------------|-----------------------------------------------------------------|-------------------------------------------------------------------------------|--|--|
| Printer<br>No. of Copies                                                  | : Snaglt 7 (Ne06:)<br>: 1         | Paper Type :                                                    | Letter                                                                        |  |  |
| Print Language<br>Method<br>Page Range                                    | : English<br>: Neat Mode<br>: All | (<br>Paper Size : (8.50" x 10.98<br>Print Area : (8.03" x 10.63 | 'Printing Dimensions)<br>3") or (216 mm x 279 mm)<br>1") or (204 mm x 270 mm) |  |  |
|                                                                           |                                   | Report Titles                                                   |                                                                               |  |  |
| EXCISE INVOICE<br>(ISSUE OF INVOICE UNDER RULE 11 OF CENTRAL EXCISE RULES |                                   |                                                                 |                                                                               |  |  |
|                                                                           | (v<br>Withou                      | vith Print Preview)<br>ut Company Phone No.                     | - Yes or No                                                                   |  |  |

Figure 4.33 Voucher Printing screen

# Press F12: Configure to view the Invoice Printing Configuration screen

Set the following options to Yes

- Print Excise Duty Details of Items
- Print Tax Analysis of Items
- Print VAT/CST Analysis of Items

| tion                                                                                                    | National                                                                                                    | Aqua Ltd.                                                                                                    |                                                                                                 |
|----------------------------------------------------------------------------------------------------|----------------------------------------------------------------------------------------------------|----------------------------------------------------------------------------------------------------|-------------------------------------------------------------------------------------------------|
| Inve                                                                                                    | oice Printing                                                                                                    | g Configuration                                                                                                    |                                                                                                 |
| Title of Documen<br><i>(for Optional V</i><br>Sub Title (if any)                                                                                                    | t : E<br>'oucher) : F<br>:                                                                                                    | EXCISE INVOICE<br>PROFORMA INVOICE                                                                                                    |                                                                                                 |
| Height of Normal Invoice<br>Width of Normal Invoice<br>Space to leave on top (d<br>Space to leave on left (d                                                                                                    | (inches)<br>(inches)<br>efault 0.25)<br>efault 0.5)                                                                                         | : 10 Simple: 10<br>: 7.50 Simple: 7.50<br>: 0.25 Simple: 0.25<br>: 0.50 Simple: 0.50                                                                                                    |                                                                                                 |
| Print as Commercial Invoice<br>Print Voucher Reference<br>Print Order Details<br>Print Terms of Payment and Delivery<br>Print terms of Payment and Delivery<br>Print details of Despatch<br>Print Multi Page Excise Invoice<br>Print Excise Duty Details of Items<br>Print Authenticated By<br>Print Henn Taxable Values<br>Print Tax Analysis of Items<br>Print VAT/CST Analysis of Items<br>Print Company's Tax Regn. Number<br>Print Buyer's CST Regn. Number<br>Print Declaration<br>Print Excise Declaration | ? No<br>? Yes<br>? Yes<br>? Yes<br>? Yes<br>? Yes<br>? Yes<br>? Yes<br>? Yes<br>? Yes<br>? Yes<br>? Yes<br>? Yes<br>? Yes<br>? Yes<br>? Yes | Print Serial No.<br>Print Part No.<br>Print Quantity Column<br>Print Atternate Quantity<br>Print Actual Quantity Column<br>Print Actual Quantity Column<br>Print Rate Column<br>Print VAT/CST % Column<br>Print Date & Time<br>Print Batch Details<br>Print Batch Details<br>Print Rate of Duty with Items<br>Print Sub-Totals after each line<br>Print Narration<br>Print Narration for each entry<br>Print Base Currency Symbol for Total | ? Yes<br>? No<br>? Yes<br>? Yes<br>? No<br>? No<br>? No<br>? No<br>? No<br>? No<br>? No<br>? No |
| Method to use for Stock Item<br>Jurisdiction                                                                                                    | Name : Name<br>: Bang                                                                                                    | ∍ Only<br>alore                                                                                                    |                                                                                                 |
| Generated by                                                                                                    | : This i                                                                                                    | s a Computer Generated Invoice                                                                                                    |                                                                                                 |
| Authorised Person                                                                                                    |                                                                                                    |                                                                                                    |                                                                                                 |
| Name : <b>Rajesh</b><br>Designation : <mark>Manager</mark>                                                                                                    |                                                                                                    |                                                                                                    |                                                                                                 |

Figure 4.34 Invoice Printing Configuration screen

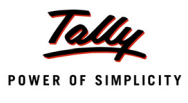

Press Alt+I: With Preview and accept Yes to view the print preview of Sales Excise Invoice. The preview of Excise Sales Invoice appears as shown below:

| EXCISE INVO<br>(ISSUE OF INVOICE UNDER RULE 11 OF 0                                                                                           | ICE<br>CENTRAL EX        | CISE R         | ULES 2002)                                                 |                                                     |                           |                        |                                                    |
|----------------------------------------------------------------------------------------------------|--------------------------|----------------|------------------------------------------------------------|-----------------------------------------------------|---------------------------|------------------------|----------------------------------------------------|
| National Aqu<br># 81, Rajajinagar Industria                                                                                                   | a Ltd.<br>I Area, Ban    | galore         | e<br>                                                      |                                                     |                           |                        |                                                    |
| Phone : 55268941 / E-mail : pro                                                                                                    | duction@n:               | ationa         | I.COM<br>Drivinger (IIE/OFFIce                             | v OWing Koodrigs                                    | laden Ker                 | an sa sh               | Denashan lithen                                    |
| ATTIN . 11004579205<br>SST No : 42514878285                                                                                                   | Division                 |                | rxajajinagar 7057 kun Fick<br>Division II (112 (7th Fickor | n, o rnig, neivinya<br>10 Winn Kendriva S           | salan, Kora<br>arlan Kora | amanyaia,<br>manyaia i | cangalore Urban<br>Rangalore Urban                 |
| ixcise Regn No.: AAPPL2148RXM001                                                                                                    | Commission               | nerate :       | Bangalore I / 19 / P.B. No. 540                            | , c vining, nentrinja 3<br>I, Queens Raad, C.R.Buil | ing, Bangak               | re640 Buy              | abre littan -SAKON                                 |
| luyer                                                                                                    | Invoice N                | 0.             |                                                            | Dated                                               |                           |                        |                                                    |
| Iniversal Distributors                                                                                                    | NA/101/1                 | 0-11           |                                                            | 22-Apr-                                             | 2010                      |                        |                                                    |
| : 568<br>(eshwanthpur<br>Jangalore                                                                                                    | Buyer's O                | rder N         | 10.                                                        | Dated                                               |                           |                        |                                                    |
| ixcise Regn No.: ASFDE6581SXD001                                                                                                    | Delivery h               | lote           |                                                            | Dated                                               |                           |                        |                                                    |
| Range : Yeshwanthpur                                                                                                    | Supplier's               | s Ref.         |                                                            | Despat                                              | ch Do                     | cume                   | ent No.                                            |
| Division : Yeshwanthpur I                                                                                                    | AQ/986                   |                |                                                            |                                                     |                           |                        |                                                    |
| commissionerate : Bangalore II                                                                                                    | Despatch                 | ned thr        | ough                                                       | Destina                                             | tion                      |                        |                                                    |
|                                                                                                    | Date & Tim               | ne of is:      | sue of Invoice                                             | Motor V                                             | ehicle                    | No.                    |                                                    |
|                                                                                                    | 22-Apr-2                 | 010 at         | 12:14                                                      |                                                     |                           |                        |                                                    |
|                                                                                                    | Date & Time              | e of Ren       | noval of Goods                                             | Au                                                  | thent                     | icate                  | d By                                               |
|                                                                                                    | 22-Apr-2                 | 010 at         | 12:14                                                      | for N                                               | ation                     | al Aq                  | ua Ltd.                                            |
|                                                                                                    | Mode/Ter                 | ms of          | Payment                                                    |                                                     |                           |                        |                                                    |
|                                                                                                    |                          |                |                                                            | Auth                                                | orise                     | d Sig                  | natory                                             |
| Description of Goods                                                                                                    | Tariff / I<br>Classific  | HSN<br>ation   | Quantity                                                   | Rate                                                | per                       | A                      | mount                                              |
| AquaPure – 1 Ltr                                                                                                    | 22011010                 | )              | 2,50,000 L<br>(10,417 Box)                                 | 30.00                                               | L                         | 75                     | 5,00,000.00                                        |
| Basic Excise Duty @ 109<br>Education Cess @ 29<br>Secondary Education Cess @ 19<br>Output VAT @ 12.5% (79,01,700.00                           | 6<br>6<br>6<br>)         |                |                                                            | 10<br>2<br>1<br>12.50                               | 96<br>96<br>96<br>96      | 3                      | 8,90,000.00<br>7,800.00<br>3,900.00<br>9,87,713.00 |
| Tot                                                                                                    | al                       |                | 2,50,000 L                                                 |                                                     |                           | ₹ 88                   | ,89,413.0                                          |
| mount Chargesble (in words) : Indian Rupees Eighty Eight Lakh Eighty Nir<br>۲۰ Amount (in words) Indian Rupees Nine Lakh Eighty Seven Thousan | ie Thousan<br>d Seven Hu | d Fou<br>ndred | r Hundred T<br>Thirteen O                                  | hirteen O<br>nly (₹ 9,8                             | niy<br>7,713              | 3.00)                  |                                                    |
| Description of Goods Assessable Value                                                                                                    | Rate of                  | BED            | D Rate of                                                  | Ed Cess                                             | Rate                      | of Sec                 | Sec Ed Ces                                         |
| uguaPure – 1 Ltr (MRP: 30.00/L Abstement: 48%) 39,00,000.0                                                                                    | 10 10 %                  | 3,90,00        | 0.00 2 9                                                   | 6 7,800.0                                           | 0                         | 1 %                    | 3,900.00                                           |
| Total 30.00.000                                                                                                    | 0                        | 3 00 00        | 0.00                                                       | 7 800 0                                             |                           |                        | 3 900 00                                           |
| mount of Duty (in words): Indian Rupees Three Lakh Ninety Thousand<br>mount of Cess (in words): Indian Rupees Eleven Thousand Seven Hur       | d Only<br>dred Only      | 3,30,00        |                                                            | 1,000.0                                             | <u> </u>                  |                        | 3,300.00                                           |
| erial No. In PLA/RG-23 : 1                                                                                                    |                          |                |                                                            |                                                     |                           |                        |                                                    |
| Acclaration : We declare that this invoice shows the actual price of the goods of                                                             | lescribed and            | i that a       | II particulars a                                           | are true and                                        | for N                     | atione                 | l Aqua Ltd                                         |
|                                                                                                    |                          | 1              |                                                            |                                                     |                           |                        |                                                    |
|                                                                                                    |                          | Na<br>De       | me : R<br>signation: M                                     | ajesh<br>anager                                     | Au                        | thorise                | d Signator                                         |

Figure 4.35 Print Preview – Excise Invoice

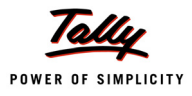

# 4.5 Creating a Journal Voucher – CENVAT Credit Adjustment

Under Central Excise Act Excise duty is payable monthly or quarterly depending on the Type of manufacturer.

If you're a Regular Manufacturer, Excise Duty is payable Monthly and if you are SSI Excise Duty is payable Monthly. Hence the CENVAT Credit Adjustment entry is recorded at the end of Every month or Quarter depending on the type of Manufacturer.

For the payment of Excise Duty, CENVAT Credit available to a Unit will be adjusted towards the Duty Payable to arrive at the Net Duty Payable to the Government.

In Tally.ERP 9 to record the adjustment, CENVAT Credit and Excise Duty accounts are Credited and Debited, respectively to nullify their balances and the net balance in the Excise Duty ledgers will be paid to the Government. To record the CENVAT adjustment entry **L**: Excise Helper button is provided.

#### Example 6:

On 30-4-2010 National Aqua Ltd. adjusted CENVAT credit availed against the duty payable.

To Account the above transaction follow the steps given

1. Record a Journal Voucher

To record the Journal voucher

#### Go to Gateway of Tally > Accounting Vouchers > F7: Journal

1. In Voucher Type sub form select CENVAT Credit Adjustment in Class field

| Voucher Type                     |                                            |
|----------------------------------|--------------------------------------------|
| Name : Journal                   | Voucher Class List                         |
| Class : CENVAT Credit Adjustment | Not Applicable<br>CENVAT Credit Adjustment |
|                                  |                                            |

Figure 4.36 Journal Voucher Class Selection

- 2. Enter the Date as 30-4-2010
- 3. In Used For field select CENVAT Adjustment

| Accounting Voucher | Creation           | National Aqua Ltd.                       | Ctrl + M 🗙                   |
|--------------------|--------------------|------------------------------------------|------------------------------|
| Journal No         | u <b>1</b>         | Voucher Class : CENVAT Credit Adjustment | <b>30-Apr-2010</b><br>Friday |
| Excise Unit        | National Agua Ltd. | Used for: CENVAT Adjustment              |                              |
| 2.000 0111         |                    | Excise Adjustments                       |                              |
| Particulars        |                    | Adjustment towards Advance Duty Paid     | Debit Credit                 |
| Dr                 |                    | CENVAT Adjustment                        |                              |
| 2.                 |                    |                                          |                              |
|                    |                    |                                          |                              |
|                    |                    |                                          |                              |
|                    |                    |                                          |                              |
|                    |                    |                                          |                              |

Figure 4.37 Selection of Excise Adjustments

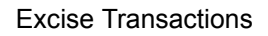

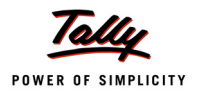

4. Press Alt + L or click on L: Excise Helper button to view Excise Duties Adjustments screen

| Accounting Voucher Creation | National Aqua Ltd.                       | Ctrl + M 🗴    | F1: Inventory Buttons     |
|-----------------------------|------------------------------------------|---------------|---------------------------|
| Journal No. 1               | Voucher Class : CENVAT Credit Adjustment | 30-Apr-2010   | E2: Date                  |
|                             |                                          | Friday        | E3: Company               |
|                             | Used for: CENVAT Adjustment              |               | P3. Company               |
| Excise Unit :               |                                          |               |                           |
|                             |                                          |               | F4: Contra                |
| Particulars                 |                                          | Debit Credit  | F5: Payment               |
| Dr                          |                                          |               | F6: Receipt               |
|                             |                                          |               | F7: Journal               |
|                             |                                          |               | F8: Sales                 |
|                             |                                          |               | F8: Credit Note           |
|                             |                                          |               | E9: Purchase              |
|                             |                                          |               | E9: Dohit Noto            |
|                             |                                          |               | Eta Debit Note            |
|                             |                                          |               | F1U: Rev Jrni             |
|                             |                                          |               | <u><b>F10</b></u> : Memos |
|                             |                                          | $\rightarrow$ | L: Excise Helper          |
|                             |                                          |               |                           |
|                             |                                          |               |                           |
|                             |                                          |               |                           |
|                             |                                          |               |                           |
|                             |                                          |               |                           |
|                             |                                          |               |                           |
| Narration:                  |                                          |               | T: Post-Dated             |
|                             |                                          |               | L: Optional               |
|                             |                                          |               | =                         |
|                             |                                          |               | Edd. Continue             |

Figure 4.38 Selection of Excise Helper

- 5. In Excise Duties Adjustments screen
  - In Excise Unit field select National Aqua Ltd. from the List of Excise Units. On selecting Excise Units the CENVAT credit available details will be displayed in CENVAT Available column
  - **D** In **Payable From** and **To** field mention the period for which the payment is done.
    - Payable From: 1-4-2010
    - To: 30-4-2010

On specifying the **Payable From** and **To** date the **excise duty payable** for the period specified will be displayed in **Duty Payable** column

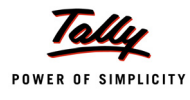

Notes

| Excise Duties Adjustments                  |                       |                      |                      |  |  |
|--------------------------------------------|-----------------------|----------------------|----------------------|--|--|
| Excise Unit : Nation                       | al Aqua Ltd.          |                      |                      |  |  |
| Payable From : 1-Apr-2                     | 2010 To : 30-Apr-2010 |                      |                      |  |  |
| Duty Head                                  | Duty<br>Payable       | CENVAT<br>Available  | Adjustment<br>Amount |  |  |
| Basic Excise Duty                          | 3,90,000.00           | 2,62,500.00          |                      |  |  |
| Education Cess<br>Secondary Education Cess | 7,800.00<br>3,900.00  | 5,250.00<br>2,625.00 |                      |  |  |
| Total                                      | 4,01,700.00           | 2,70,375.00          |                      |  |  |

Figure 4.39 Excise Duties Adjustments screen

- Rs. 2,62,500 is the CENVAT Credit (Basic Excise Duty amount) available for adjustment towards excise duty payable
- Rs. 5,250 is the CENVAT Credit (Education Cess amount) available for adjustment towards excise duty payable. Credit of Education Cess on Excisable goods and imported goods can be utilised only for payment of education cess on final products.
- Rs. 2,625 is the CENVAT Credit (Secondary Education Cess amount) available for adjustment towards excise duty payable. Credit of SHE Cess on Excisable goods and imported goods can be utilised only for payment of education cess on final products.

User can adjust **full / partial amount of Credit available** towards **duty payable** for the period. The amount of CENVAT credit adjusted towards duty payable needs to be specified in Adjustable Amount column.

- □ In Adjustment Amount column specify the adjustable amount as
  - Basic Excise Duty Rs. 2,65,000
  - **Education Cess** Rs. 5,250
  - Secondary Education Cess Rs. 2,625

We are adjusting full credit towards duty payable.

 Press Enter save the adjustment. Tally.ERP 9 displays Proceed to Adjust Excise Duties? screen for confirmation to adjust excise duties

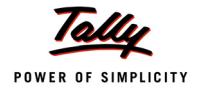

| CENVAT Adjustmer | nts                                                             | National Aqua Ltd.                |                                     |                                     | Ctrl + M 🗙                   |
|------------------|-----------------------------------------------------------------|-----------------------------------|-------------------------------------|-------------------------------------|------------------------------|
| Journal          |                                                                 |                                   |                                     |                                     | <b>30-Apr-2010</b><br>Friday |
|                  |                                                                 |                                   |                                     |                                     |                              |
| Excise Unit      |                                                                 |                                   |                                     |                                     |                              |
|                  |                                                                 |                                   |                                     |                                     |                              |
| Particulars      | -                                                               | Excise Duties Adjustments         |                                     | (                                   | ebit Credit                  |
| Dr               | Excise Unit : National                                          | Aqua Ltd.                         |                                     |                                     |                              |
|                  | Payable From : 1-Apr-201                                        | 0 То : 30-Арт-2010                |                                     |                                     |                              |
|                  | Duty Head                                                       | Duty<br>Payable                   | CENVAT<br>Available                 | Adjustment<br>Amount                |                              |
|                  | Basic Excise Duty<br>Education Cess<br>Secondary Education Cess | Proceed to Adjust Excise Duties ? | 2,62,500.00<br>5,250.00<br>2,625.00 | 2,62,500.00<br>5,250.00<br>2,625.00 |                              |
|                  |                                                                 | Yes or No                         |                                     |                                     |                              |
|                  |                                                                 |                                   |                                     |                                     |                              |
|                  |                                                                 |                                   |                                     |                                     |                              |
|                  | Total                                                           | 4,01,700.00                       | 2,70,375.00                         | 2,70,375.00                         |                              |
|                  |                                                                 |                                   |                                     |                                     |                              |
|                  |                                                                 |                                   |                                     |                                     |                              |
| Narration:       |                                                                 |                                   |                                     |                                     |                              |
|                  |                                                                 |                                   |                                     |                                     |                              |
|                  |                                                                 |                                   |                                     |                                     |                              |

Figure 4.40 Proceed to Adjust Excise Duties screen

• Press Enter to save the Excise Duties Adjustments.

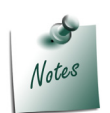

*Currently Tally.ERP 9 allows the adjustment of credit and liability of same nature of duty example: BED credit can be adjusted towards BED.* 

- CENVAT Adjustment between the duties i.e. BED Credit adjustment towards NCCD etc. and
- Adjustment of service input credit towards excise duty and vice versa are not supported.

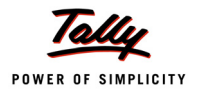

6. On saving the CENVAT Adjustments, **Journal Voucher** displays the **adjusted ledgers** with the **amount** adjusted automatically.

| Accounting Voucher Creation                            | National Aqua Ltd.                       |             | Ctrl + M 🗙                   |
|--------------------------------------------------------|------------------------------------------|-------------|------------------------------|
| Journal No. 1                                          | Voucher Class : CENVAT Credit Adjustment |             | <b>30-Apr-2010</b><br>Friday |
|                                                        | Used for CENVAT Adjustment               |             |                              |
| Excise Unit : National Aqua Ltd.                       |                                          |             |                              |
| Particulars                                            |                                          | Debit       | Credit                       |
| Dr Basic Excise Duty @ 10%                             |                                          | 2,62,500.00 |                              |
| Cur Bal: 1,27,500.00 Cr                                |                                          |             |                              |
| Dr Education Cess @ 2%                                 |                                          | 5,250.00    |                              |
| Dr Secondary Education Cess @ 1%                       |                                          | 2,625.00    |                              |
| Cur Bal: 1,275.00 Cr<br>Cr. Basic Excise Duty (CENVAT) |                                          |             | 2 62 500 00                  |
| Cur Bal: 0.00 Cr                                       |                                          |             | 2,82,500.00                  |
| Cr Education Cess (CENVAT)                             |                                          |             | 5,250.00                     |
| Cur Bal: 0.00 Cr                                       |                                          |             | <del>-</del>                 |
| Cur Bel: 0.00 Cr                                       |                                          |             | 2,625.00                     |
|                                                        |                                          |             |                              |
|                                                        |                                          |             |                              |
|                                                        |                                          |             |                              |
|                                                        |                                          |             |                              |
|                                                        |                                          |             |                              |
|                                                        |                                          |             |                              |
|                                                        |                                          |             |                              |
|                                                        |                                          |             |                              |
|                                                        |                                          |             |                              |
| Narration:                                             |                                          | 2,70,375.00 | 2,70,375.00                  |
|                                                        |                                          |             |                              |
|                                                        |                                          |             |                              |
|                                                        |                                          |             |                              |

Figure 4.41 Journal Voucher displays Ledgers with Amount

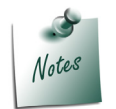

Observe all the **CENVAT ledger balances** are nullified and the ledger balances are displayed as **Zero**
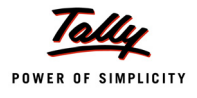

### Completed Journal Voucher is displayed as shown

| Accounting Voucher Creation                              | National Aqua Ltd.                       |             | Ctrl + M 🗙                   |
|----------------------------------------------------------|------------------------------------------|-------------|------------------------------|
| Journal No. 1                                            | Voucher Class : CENVAT Credit Adjustment |             | <b>30-Apr-2010</b><br>Friday |
| Excise Unit · National Agua Ltd.                         | Used for: CENVAT Adjustment              |             |                              |
|                                                          |                                          |             |                              |
| Particulars                                              |                                          | Debit       | Credit                       |
| Dr. Pacia Evaica Duty @ 10%                              |                                          | 2 62 500 00 |                              |
| Cur Bal: 1.27.500.00 Cr                                  |                                          | 2,62,500.00 |                              |
| Dr Education Cess @ 2%                                   |                                          | 5,250.00    |                              |
| Cur Bal: 2,550.00 Cr<br>Dr Secondary Education Cess @ 1% |                                          | 2,625.00    |                              |
| Cur Bal: 1,275.00 Cr                                     |                                          |             |                              |
| Cr Basic Excise Duty (CENVAT)                            |                                          |             | 2,62,500.00                  |
| Cr. Education Cess (CENVAT)                              |                                          |             | 5 250 00                     |
| Cur Bal: 0.00 Cr                                         |                                          |             | 0,200.00                     |
| Cr Secondary Education Cess (CENVAT)                     |                                          |             | 2,625.00                     |
| Cur Bal: 0.00 Cr                                         |                                          |             |                              |
|                                                          |                                          |             |                              |
|                                                          |                                          |             |                              |
|                                                          |                                          |             |                              |
|                                                          |                                          |             |                              |
|                                                          |                                          |             |                              |
|                                                          |                                          |             |                              |
|                                                          |                                          |             |                              |
|                                                          |                                          |             |                              |
| Nevetice                                                 |                                          | 0.70.075.00 | 0 70 075 00                  |
| Narrauuri.                                               |                                          | 2,70,375.0  |                              |
|                                                          |                                          |             | Accept ?                     |
|                                                          |                                          | Y           | (es or No                    |
|                                                          |                                          |             |                              |

Figure 4.42 Journal Voucher

7. Press Enter to accept and save

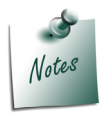

Tally.ERP 9 also allows to record CENVAT Credit Adjustment entry manually.

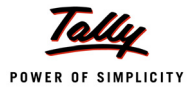

# 4.6 Creating a Payment Voucher – G.A.R 7 Payment

Excise Duty payments in Tally.ERP 9 can be recorded using Tax Helper (<u>S</u>: Stat Payment). Stat Payment option allows auto calculate and displays the Duty amount for the period specified in payment voucher or manually record the transaction.

#### Example 7:

On 4-5-2010 National Aqua Ltd. paid **Excise Duty of Rs. 1,31,325** (to government) payable for the month of April.

To create a Payment Voucher

Go to Gateway of Tally > Accounting Vouchers > F5: Payment

#### In F12: Configure (Payment Configuration)

- Ensure Use Single Entry mode for Pymt/Rcpt/Contra is set to Yes
- 1. Enter the Date as 4-5-2010
- 2. Press Alt + S or click on S: Stat Payment to view Statutory Payment screen

| Accounting Voucher Creation | National Aqua Ltd. | Ctrl + M 🔀 F1: Inventory Butto | ons |
|-----------------------------|--------------------|--------------------------------|-----|
| Payment No. 1               |                    | 4-May-2010                     |     |
|                             |                    | Tuesday                        |     |
|                             |                    | F3: Company                    |     |
| Account :                   |                    |                                |     |
| Cur Bal:                    |                    | F4: Contra                     |     |
| Particulars                 |                    | Amount F5: Payment             |     |
|                             |                    | E6: Receint                    |     |
|                             |                    |                                |     |
|                             |                    | F7: Journal                    |     |
|                             |                    | F8: Sales                      |     |
|                             |                    | E8: Credit No                  | te  |
|                             |                    | F9: Purchase                   | 9   |
|                             |                    | F9: Debit No                   | te  |
|                             |                    | E10. Bay Im                    |     |
|                             |                    | E40: Mamoo                     |     |
|                             |                    | FIG: Memos                     |     |
|                             |                    | VAT Payme                      | nt  |
|                             |                    | Stat Payme                     | nt  |
|                             |                    |                                |     |
|                             |                    |                                |     |
|                             |                    |                                |     |
|                             |                    |                                |     |
|                             |                    |                                |     |
| Narration:                  |                    |                                | -   |
| Narrauun.                   |                    | L: Post-Date                   | a   |
|                             |                    | L: Optional                    |     |
|                             |                    |                                | Γ   |
|                             |                    | Edd. E                         |     |

Figure 4.43 Payment Voucher

- 3. In Statutory Payment screen
  - Type of Duty/Tax: In this field select the Tax/Duty Type towards which tax payment entry is being recorded. Here we are recording excise duty payment entry, hence select Excise from the Type of Duty/Tax

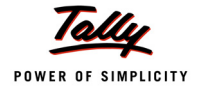

| Helper Tax Types             | National Aqua Ltd.                                                                                             | Ctrl + M 🗙                                |
|------------------------------|----------------------------------------------------------------------------------------------------|-------------------------------------------|
| Payment No. 1                |                                                                                                    | <b>4-May-2010</b><br>Tuesday              |
| Account :<br><i>Cur Bal:</i> |                                                                                                    |                                           |
| Particulars                  |                                                                                                    |                                           |
|                              | Statutory Payment           Type of Duty/Tax         Excise           Auto Fill Statutory Payment         ? No | Types of Duty/Tax<br>CST<br>Excise<br>VAT |
|                              |                                                                                                    |                                           |
|                              |                                                                                                    |                                           |
|                              |                                                                                                    |                                           |
| Narration:                   |                                                                                                    |                                           |
|                              |                                                                                                    |                                           |

Figure 4.44 Selection of Type of Duty/Tax

Auto Fill Statutory Payment: Set this option to YES to auto calculate and fill the duty payable to the Government

Set this option to **NO**, if the user wants to manually select the duty ledger and duty bills.

National Aqua Ltd. wants duty details to be auto filled to the payment voucher, hence the option **Auto Fill Statutory Payments** is set to **Yes**.

- On setting the option Auto Fill Statutory Payments to Yes, based on the Duty/Tax Type selected Tally.ERP 9 displays the appropriate statutory payment fields to fill the details.
- □ In Period From and To field enter the period as 1-4-2010 to 30-4-2010
- □ In Excise Unit Name field select National Aqua Ltd. from the List of Excise Units

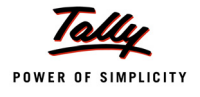

| Helper Tax Types      | Nation                                                         | al Aqua Ltd.                   | Ctrl + M 🗙                                              |
|-----------------------|----------------------------------------------------------------|--------------------------------|---------------------------------------------------------|
| Payment No. 1         |                                                                |                                | <b>4-May-2010</b><br>Tuesday                            |
| Account :<br>Cur Bal: |                                                                |                                |                                                         |
| Particulars           | <u>Statuto</u>                                                 | ry Payment                     | Amount                                                  |
|                       | Auto Fill Statutory Payment<br>Period From<br>Excise Unit Name | ? Yes<br>: 1-Apr-2010 To 30-Ap | List of Excise Units<br>National Aqua Ltd. Manufacturer |
| Narration:            |                                                                |                                |                                                         |

Figure 4.45 Statutory Payment Screen

- 4. Press Enter to accept the Statutory Payments details.
- 5. Excise Duty Ledgers with the duty amount due for Payment (for the Period specified in payment details screen) will be displayed automatically.

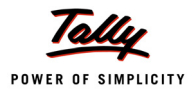

| Accounting Voucher Creation   | National Aqua Ltd.                | Ctrl + M 🔀  |
|-------------------------------|-----------------------------------|-------------|
| Payment No. 1                 |                                   | 4-May-2010  |
|                               |                                   | Tuesday     |
|                               | Statutory Payment for : Excise    |             |
| Account :                     | Statutory r agricia for . Exclose |             |
| Cur Bal:                      |                                   |             |
| Particulars                   |                                   | Amount      |
| Basic Excise Duty @ 10%       |                                   | 1,27,500.00 |
| Cur Bal: 0.00 Dr              |                                   | 2 550 00    |
| Cur Bal: 0.00 Dr              |                                   | 2,550.00    |
| Secondary Education Cess @ 1% |                                   | 1,275.00    |
| Cur Bal: 0.00 Dr              |                                   |             |
|                               |                                   |             |
|                               |                                   |             |
|                               |                                   |             |
|                               |                                   |             |
|                               |                                   |             |
|                               |                                   |             |
|                               |                                   |             |
|                               |                                   |             |
|                               |                                   |             |
|                               |                                   |             |
| Breviele Detaile              |                                   |             |
| Provide Details : No          |                                   |             |
| Narration:                    |                                   | 1,31,325.00 |
|                               |                                   |             |
|                               |                                   |             |
|                               |                                   |             |

Figure 4.46 Payment Voucher with Duty Amount

- 6. In **Account** field select the **Bank Ledger** through which the duty Payment is made.
- 7. Set the option **Provide Details** to **Yes**
- 8. In Payment Details screen
  - Period From and To: The period details will be displayed automatically based on the period specified in Statutory Payments screen.
  - **Excise Unit Name**: Unit Name will be displayed automatically based on the excise unit specified in Statutory Payments screen.
  - □ In Challan No. field enter the Bank Challan no. 456421 used to pay the duty amount
  - □ In Challan Date field enter the date 4-5-2010 on which the duty is paid
  - In Bank Name field enter the Name of the Bank SBI Bank through which the payment is made.
  - □ In **BSR Code** field mention the BSR Code of the Branch **0075855**
  - □ In Cheque/Draft/Pay Order No. field enter the Cheque Number 552432
  - □ In Cheque Date field enter the cheque date as 4-5-2010

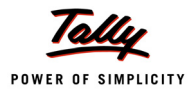

### Completed Payment Details screen

| Payment Details            |                             |  |  |  |  |  |  |
|----------------------------|-----------------------------|--|--|--|--|--|--|
| for Excise                 |                             |  |  |  |  |  |  |
| Period From                | : 1-Apr-2010 To 30-Apr-2010 |  |  |  |  |  |  |
| Excise Unit Name           | 🗄 National Aqua Ltd.        |  |  |  |  |  |  |
| Challan No.                | : 456421                    |  |  |  |  |  |  |
| Challan Date               | : 4-May-2010                |  |  |  |  |  |  |
| Bank Name                  | : SBI Bank                  |  |  |  |  |  |  |
| BSR Code                   | : 0075855                   |  |  |  |  |  |  |
| Cheque/Draft/Pay Order No. | : 552432                    |  |  |  |  |  |  |
| Cheque Date                | : 4-5-2010                  |  |  |  |  |  |  |

Figure 4.47 Payment Details Screen

9. Enter the **Narration** if any. The completed Payment Voucher is displayed as shown

| Accounting Voucher Creation | National Aqua Ltd.             | Ctrl + M 🗙  |
|-----------------------------|--------------------------------|-------------|
| Payment No. 1               |                                | 4-May-2010  |
|                             |                                | Tuesday     |
|                             | Statutory Payment for : Excise |             |
| Account : SBI Bank          |                                |             |
| Particulars                 |                                | Amount      |
|                             |                                |             |
| Basic Excise Duty @ 10%     |                                | 1,27,500.00 |
| Education Cess @ 2%         |                                | 2,550.00    |
| Cur Bal: 0.00 Dr            |                                | 1 275 00    |
| Cur Bal: 0.00 Dr            |                                | 1,275.00    |
|                             |                                |             |
|                             |                                |             |
|                             |                                |             |
|                             |                                |             |
|                             |                                |             |
|                             |                                |             |
|                             |                                |             |
|                             |                                |             |
|                             |                                |             |
|                             |                                |             |
| Brovide Details : Yes       |                                |             |
|                             |                                |             |
| Narration:                  |                                | 4.24.205.00 |
| Ch. No. :552432             |                                | Accept ?    |
|                             |                                |             |
|                             |                                | Yes or No   |

#### Figure 4.48 Completed Payment Voucher

10.Press Enter to save.

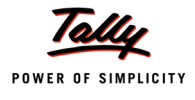

#### Printing G.A.R.–7 Challan

Press **Page Up** from the payment voucher to view the payment voucher entered on **4-5-2010** Press **Alt +P** or click on <u>**P**</u>: **Print** button to view the **Voucher Printing** Screen

|                                                                                                    | Voucher Printing         |                                                    |                                                                                     |  |  |  |
|----------------------------------------------------------------------------------------------------|--------------------------|----------------------------------------------------|-------------------------------------------------------------------------------------|--|--|--|
| Printer                                                                                                    | Letter                   |                                                    |                                                                                     |  |  |  |
| No. of Copies : 1<br>Print Language : English<br>Method : Neat Mode Paper Size : (8.50" x 10<br>Page Range : All Print Area : (8.03" x 10 |                          |                                                    | P <i>rinting Dimensions</i> )<br>') or (216 mm x 279 mm)<br>') or (204 mm x 270 mm) |  |  |  |
|                                                                                                    |                          | Report Titles                                      |                                                                                     |  |  |  |
| (ISSU                                                                                                    | F<br>JE OF INVOICE UNDER | Payment Voucher<br>RULE 11 OF CENTRAL EXCISE RULES | S 2002)                                                                             |  |  |  |
| (with Print Preview) Print ?                                                                                                    |                          |                                                    |                                                                                     |  |  |  |
| Print G.A.R7 Ch                                                                                                    | Yes or No                |                                                    |                                                                                     |  |  |  |

Figure 4.49 Voucher Printing

The option **Print G.A.R.–7 Challan** is by default set to **Yes**.

Ensure that Alt+I with Print Preview is selected and press enter to view print preview of G.A.R.– 7 Challan

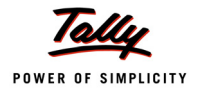

# Print Preview of GAR 7 Challan is displayed as shown

| For payments from April 2007 onwa                                                                                                    | ards G.A.R7 Profo      | orma for Central Excis            | se Tax Payments   | (Receipts & Payment Rules 26) |  |  |
|----------------------------------------------------------------------------------------------------|------------------------|-----------------------------------|-------------------|-------------------------------|--|--|
| Full Name                                                                                                    |                        |                                   |                   |                               |  |  |
| Complete Address                                                                                                    |                        | R a j a j i<br>r e a              |                   |                               |  |  |
| Telephone No.                                                                                                    | 552689                 | 41                                | Pinco             | de 560010                     |  |  |
| Assessee Code No.                                                                                                    |                        |                                   |                   |                               |  |  |
| Commissionerate Name                                                                                                    | Bangal                 |                                   |                   |                               |  |  |
| Commissionerate Code                                                                                                    |                        | on Code 😈 🗾                       | Range Code 😈      | 5                             |  |  |
| Accounting Code of the Duty / C<br>0 0 3 8 0 0 0 3<br>0 0 3 8 0 1 1 1                                                                                                    |                        | in Rupees<br>2 8 7 7 5<br>2 5 5 0 | RECEIVING E       | BANK BRANCH STAMP             |  |  |
|                                                                                                    |                        |                                   |                   |                               |  |  |
| Total                                                                                                    |                        | 31325                             |                   |                               |  |  |
| (In words) Rupees One Lakh Thirty One Thousand Three Hundred Twenty Five Only. tendered by<br>Cash/Cheque/Draft/Pay Order No. 552432 Dated 4-May-2010 Drawn on SBI Bank<br>Signature of the Tenderer with date |                        |                                   |                   |                               |  |  |
|                                                                                                    |                        |                                   |                   |                               |  |  |
| Accounting Code of the Duty / C                                                                                                    | ess Amount Tendered    | in Rupees                         |                   |                               |  |  |
| 00380003                                                                                                    |                        | 28775                             |                   | BANK BRANCH STAMP             |  |  |
| Tatal                                                                                                    |                        | <br>วดวาต                         |                   |                               |  |  |
|                                                                                                    |                        | 30329                             |                   |                               |  |  |
|                                                                                                    |                        |                                   |                   |                               |  |  |
|                                                                                                    |                        |                                   |                   |                               |  |  |
|                                                                                                    |                        |                                   |                   |                               |  |  |
| Received from Assessee Code No                                                                                                    |                        | 2148RX                            | M 0 0 1           |                               |  |  |
| (In words) Rupees One Lakh                                                                                                    | Thirty One Thousand Th | ree Hundred Twenty Fiv            | ve Only.          |                               |  |  |
| By Cash/Cheque/Draft/Pay Order No.                                                                                                    | 552432                 | Dated 4-May                       | r-2010 Drawn on S | BI Bank                       |  |  |
|                                                                                                    |                        |                                   |                   |                               |  |  |

Figure 4.50 Print Preview – G.A.R.– 7

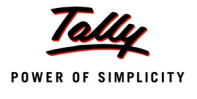

# Lesson 5: Excise Reports

# **Lesson Objectives**

On completion of this lesson, you will learn to

- D View Excise Computation
- View Daily stock Register
- D View PLA Register and PLA Summary
- Generate Form ER 1, ER 5, ER 6 and ER 8
- D View CENVAT Registers

# **5.1 Excise Reports**

To view the Excise for manufacturer Reports

Go to Gateway of Tally > Display > Statutory Reports > Excise Reports > Manufacturer

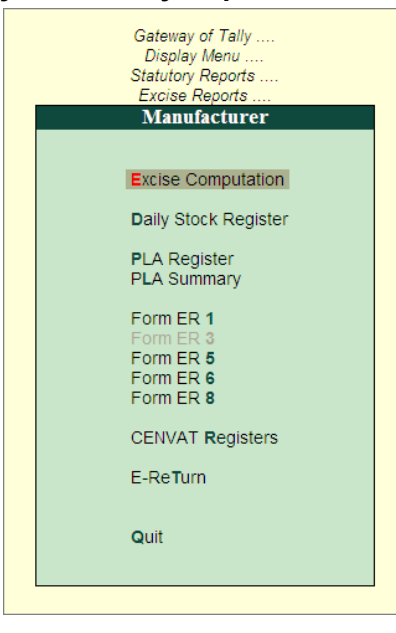

Figure 5.1 Excise Reports

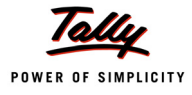

# **5.2 Excise Computation**

Excise Computation report displays complete information about excise transactions for a period.

Tally.ERP 9 provides a clear-cut presentation on how Excise is computed for a given period. It also provides a bird's eye view of all transactions related to Excise.

To view Excise Computation report

# Go to Gateway of Tally > Display > Statutory Reports > Excise Reports > Manufacturer > Excise Computation

□ Select the Excise Unit – National Aqua Ltd.

If you have more than one manufacturing unit select the appropriate Excise Unit from the List of Excise Units for which you want to view the Excise Computation report

#### Excise Computation report appears as shown:

| Excise Computation                      | National Aqua Ltd.                    |                                                                  | Ctrl + M 🗙                                              |
|-----------------------------------------|---------------------------------------|------------------------------------------------------------------|---------------------------------------------------------|
| Particulars                             |                                       | National /<br>National /<br>1-Apr-2010 to<br>Assessable<br>Value | Aqua Ltd.<br>Aqua Ltd.<br>30-Apr-2010<br>Duty<br>Amount |
| Excise Duty Payable                     |                                       |                                                                  |                                                         |
| A. Excise Sales                         |                                       |                                                                  |                                                         |
| Regular Rate                            | Total Excise Sales (A)                | 39,00,000.00<br><b>39,00,000.00</b>                              | 4,01,700.00<br><b>4,01,700.00</b>                       |
| B. Payable from previous period         |                                       |                                                                  | 1 0 1 700 00                                            |
|                                         | Total Excise Duty Payable (A+B)       |                                                                  | 4,01,700.00                                             |
| C. Excise Duty Payments / Credit Adjust | ments                                 |                                                                  | 0 70 075 00                                             |
| Credit Adjustments                      | Total Excise duty paid / Adjusted (C) |                                                                  | 2,70,375.00                                             |
|                                         | Balance Excise Duty Payable ((A+B)-C) | -                                                                | 1,31,325.00                                             |
|                                         |                                       |                                                                  |                                                         |
|                                         |                                       |                                                                  |                                                         |
|                                         |                                       |                                                                  |                                                         |
|                                         |                                       |                                                                  |                                                         |
|                                         |                                       |                                                                  |                                                         |
|                                         |                                       |                                                                  |                                                         |
|                                         |                                       |                                                                  |                                                         |

Figure 5.2 Excise Computation

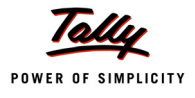

# 5.3 Daily Stock Register

Daily Stock Register is a record of stock maintained on daily basis. A daily stock has to be maintained by every assessee. This report contains details about Description of goods manufactured/ produced, opening balance, Quantity manufactured or produced, Total quantity, Quantity removed, Assessable value, Amount of duty payable and details regarding amount of Duty actually paid.

To view Daily Stock Register

Go to Gateway of Tally > Display > Statutory Reports > Excise Reports > Manufacturer > Daily Stock Register

You can view Daily Stock Register for One Item or Multi Item

#### 1.Select One Item from the Daily stock Register menu to view Select Excise Unit screen

#### In Select Excise Unit screen

**Name of Excise Unit**: By default Tally.ERP 9 displays National Aqua Ltd.

If you have more than one manufacturing unit select the appropriate Excise Unit from the List of Excise Units for which you want to view the Daily Stock Register

- **Name of Tariff**: In this field select the Tariff to view the stock items/item grouped under the selected tariff. Select Water as Tariff.
- **Name of Item**: Select AquaPure 1Ltr from the List of Excise Stock Items.

You can select appropriate **Stock item** from the List of Excise Stock items to view the Daily Stock Register

| Select Excise Unit    | Natio               | nal Aqua Ltd.        | Ctrl + M 🗙                 |
|-----------------------|---------------------|----------------------|----------------------------|
| Current Period        | Daily St            | ock Register         | List of Excise Stock Items |
| 1-4-2010 to 31-3-2011 | Name of Excise Unit | 🗄 National Aqua Ltd. | AquaPure – 1 Ltr           |
| List of Selected Com  | Name of Tariff      | Water                |                            |
| Name of Company       | Name of Item        | AquaPure – 1 Ltr     |                            |
| National Aqua Ltd.    | 30-Apr-20           | 10                   |                            |
|                       |                     |                      |                            |

Figure 5.3 Select Excise Unit

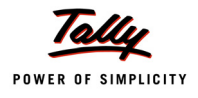

# The Daily Stock Register appears as shown:

| Daily Stoc  | k Register                |                    | Nati                          | onal Aqua Lt      | d.                                                 |                         |                                                |                                 | Ctrl + M 🗙          |
|-------------|---------------------------|--------------------|-------------------------------|-------------------|----------------------------------------------------|-------------------------|------------------------------------------------|---------------------------------|---------------------|
| Unit Name   | : National Aqua Ltd.      |                    |                               |                   |                                                    |                         |                                                | 1-Apr-2010 to                   | o 30-Apr-2010       |
| Stock Item  | : AquaPure – 1 Ltr        |                    |                               |                   |                                                    |                         |                                                |                                 |                     |
| Units       | : L Excise Tariff Class   | ification : Wate   | er - 22011010                 |                   |                                                    |                         |                                                |                                 |                     |
| Date        | Document<br>Reference     | Opening<br>Balance | Quantity<br>Manufactu-<br>red | Total<br>Quantity | lssued for<br>Further<br>Production<br>u/n 67 / 95 | lssued for<br>repacking | lssued for<br>Exempt /<br>Export<br>under Bond | Quantity<br>Issued for<br>Sales | Assessable<br>Value |
|             |                           |                    |                               |                   |                                                    |                         |                                                |                                 | 5 moro              |
| 15-Apr-2010 | Manufacturing Journal / 1 |                    | 4.50.000                      | 4.50.000          |                                                    |                         |                                                |                                 | 5 more →            |
|             |                           |                    |                               |                   |                                                    |                         |                                                |                                 |                     |
|             | Total                     |                    | 4,50,000                      | 4,50,000          |                                                    |                         |                                                | 2,50,000                        | 39,00,000.00        |

Figure 5.4 Daily Stock Register

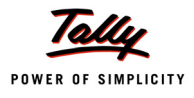

# 5.4 PLA Register

Personal Ledger Account (PLA) is an account current through which Assessee pays the Duty to the Government. The PLA register is credited when the duty is liable to pay and when the Duty is discharged (by CENVAT Credit /Payment) the PLA register will be debited. The Duty Payable if any will be displayed as Balance. PLA and CENVAT Credit should be used only for payment of excise duty and not for any other payments like rent, fines, penalties etc.

To view the PLA Register

# Go to Gateway of Tally > Display > Statutory Reports > Excise Reports > Manufacturer > PLA Register

In Select Item screen

Select the Excise Unit – National Aqua Ltd. from the List of Excise Units

PLA Register appears as shown:

| PLA Register                                                                                                  |                    | National Aqua Lt           | d.                                                |                            |             | C           | trl + M 💌   |
|----------------------------------------------------------------------------------------------------|--------------------|----------------------------|---------------------------------------------------|----------------------------|-------------|-------------|-------------|
| Excise Unit Name                                                                                              | National Aqua Ltd. |                            |                                                   |                            | 1-Ap        | -2010 to 30 | )-Apr-2010  |
| Particulars of<br>Credit / Debit<br>Document<br>Description of<br>Documents with<br>name of<br>treasury where |                    | Document<br>No. /<br>Date  | Central<br>Excise Tariff<br>Sub-heading<br>Number | ECC No.<br>of the<br>Buyer | Bas         | ic Excise [ | )uty        |
| necessary                                                                                                    |                    |                            |                                                   |                            | Credit      | Debit       | Balance     |
|                                                                                                    |                    | N840440-44-400-4           | 22044040                                          | 105050100000               | 2.00.000.00 |             | 2 00 000 00 |
| Excise - Sales                                                                                                |                    | NAV101710-11 ) 22-Apr-2010 | 22011010                                          | ASFDE6581SXD001            | 3,90,000.00 | 2 62 500 00 | 3,90,000.00 |
| Payment                                                                                                    |                    | 1 / 4-May-2010             | 22011010                                          |                            |             | 127,500.00  | 1,27,200.00 |

Figure 5.5 PLA Register

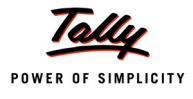

# 5.5 PLA Summary

PLA Summary report, displays the details of advance Duty paid to the Government; advance adjusted towards Duty Payable; and the balance amount available in PLA for adjustment.

To view PLA Summary

Go to Gateway of Tally > Display > Statutory Reports > Excise Reports > Manufacturer > PLA Summary

# 5.6 Form ER 1

**Form ER 1** is a monthly return for production, removal of Goods, other relevant particulars and CENVAT Credit.

All the Excise Manufacturing (Regular/Large Tax payer) Units should file returns in Form ER 1.

You can generate **Form ER 1** in Tally.ERP 9. To view Form ER 1

Go to Gateway of Tally > Display > Statutory Reports > Excise Reports > Manufacturer > Form ER 1

From the List of Excise Units select the Excise Unit – National Aqua Ltd. (for which you want to print ER 1)

The Excise ER1 Print Configuration screen appears as shown:

| Printer                                                 | : (NeOO:)                                                                     | Paper Type :                                                    | Letter                                                                     |
|---------------------------------------------------------|-------------------------------------------------------------------------------|-----------------------------------------------------------------|----------------------------------------------------------------------------|
| No. of Copies<br>Print Language<br>Method<br>Page Range | : 1<br>: English<br>: Neat Mode<br>: All                                      | (<br>Paper Size : (8.50" x 10.96<br>Print Area : (8.03" x 10.63 | Printing Dimensions)<br>") or (216 mm × 279 mm)<br>") or (204 mm × 270 mm) |
|                                                         | Report                                                                        | Titles                                                          |                                                                            |
|                                                         | Form                                                                          | ER 1                                                            |                                                                            |
|                                                         | (with Print                                                                   | t Preview)                                                      |                                                                            |
| Ex                                                      | «cise Unit                                                                    | : National Aqua Ltd.                                            |                                                                            |
| Fr<br>To<br>Inc                                         | om (blank for beginning)<br>) (blank for end)<br>clude Export/Exempt Quantity | : 1.4-2010<br>: 30.4-2010<br>? No                               |                                                                            |
| Sh<br>Pli<br>Da                                         | now All Items<br>ace<br>ate                                                   | ? Yes<br>: Bangalore<br>: 4-5-2010                              | Print ?                                                                    |
| As                                                      | ssessee Name                                                                  | : NATIONAL AQUA LTD.                                            | Yes or No                                                                  |

Figure 5.6 Print Configuration

- Press Backspace to set the From Date and To Date to take the print of Form ER 1 for appropriate period
- □ Ensure Alt +I: Print Preview is selected.

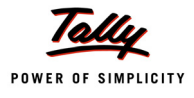

# The Print Preview of Form ER 1 appears as shown:

|                          | -         |                   |               |                | Forn                   | nER.1                  |           |                          |                    |            |                           |
|--------------------------|-----------|-------------------|---------------|----------------|------------------------|------------------------|-----------|--------------------------|--------------------|------------|---------------------------|
|                          |           |                   |               |                | 1011                   | II L.N I               |           |                          |                    | Origir     | al/Duplicate              |
|                          | [Se       | ee rule 12 of     | f the Cent    | ral Excis      | e Rules, 20            | 02 and rule 9(7)       | ofCE      | NVAT Credi               | t Rules,2004]      |            |                           |
| Return of excisabl       | e aoor    | is and avail      | ment of (     |                | credit for the         | Month                  |           |                          |                    |            | <u>MM YYYY</u><br>04 2010 |
| arge Taxnaver U          | nit onte  | ed for (nam       | e of the c    | it/\*`-        |                        | montar                 |           |                          |                    |            | 04 2010                   |
| 1 Registration nu        | mher      | -                 | 0 01 110 0    |                |                        | ΔΔΡΕ                   | 2148      | RXM001                   |                    |            |                           |
| 7. Name of the As        | cacca     | e :-              |               |                |                        | Natio                  | nal A     | ualtd                    |                    |            |                           |
| 3. Details of the m      | ianufa    | cture, clear;     | ance and      | dutv pav       | able:-                 | Nauo                   | nai A     | μια ετα.                 |                    |            |                           |
| CETSH NO.                | Des       | cription of       | Unit          | of             | Opening                | Quan                   | tity      | Quantit                  | y Closin           | g A        | ssessable                 |
|                          |           | goods             | quan          | tity           | balance                | manufa                 | ctured    | cleared                  | balano أَ          | e \        | /alue (Rs.)               |
| (1)                      |           | (2)               | (3)           |                | (3A)                   | (4)                    | )         | (5)                      | (5A)               |            | (6)                       |
| 22011010                 | Wa        | ter               | L             |                |                        | 4,50,000               | )         | 2,50,000                 | 2,00,000           | 3          | 9,00,000.00               |
|                          | Tot       | a                 |               |                |                        | 4,50,000               | )         | 2,50,000                 | 2,00,000           | 3          | 9,00,000.00               |
| Duty                     |           | Notificatio       | n availed     | Serial<br>Not  | number in<br>ification | Rate of duty (<br>adv) | Rat       | e of duty (<br>specific) | Duty Payable       | Pro        | visional<br>essment       |
| 7)                       |           | 6                 | 1             |                | (9)                    | (10)                   |           | (11)                     | (12)               | nume       | ier (if any)<br>(13)      |
| Basic Excise Du          | tv        | <u> </u>          | /             |                | N-7                    |                        |           | <u></u>                  | 3,90,000.00        |            | <u>\/</u>                 |
| Education Cess           | <i>.</i>  |                   |               |                |                        |                        |           |                          | 7,800.00           |            |                           |
| Secondary Educ           | ation     |                   |               |                |                        |                        |           |                          | 3,900.00           |            |                           |
| Cess                     |           |                   |               |                |                        |                        |           |                          |                    |            |                           |
| 4. Clearance deta        | IIS OF IR | nter unit tran    | ister of in   | termedi        | ate goods wi           | thout payment o        | of duty i | under sub-               | rule (1) of rule 1 | 288*:-     | •··                       |
| number of the            |           | of the recin      | iont          | CEL            |                        | doods sen              | ode sent  |                          | Quanti             | ty cleared |                           |
| recipient unit           |           | premise           | is l          |                |                        | 90003 361              | "         |                          |                    |            |                           |
| (1)                      |           | (2)               | ~             |                | (3)                    | (4)                    |           |                          | (5)                | (6)        |                           |
| • • •                    |           |                   |               |                | ` ´                    | , ,                    |           |                          | , í                |            |                           |
| 5. Receipt details       | of inte   | ermediate ge      | oods rece     | eived fror     | n other prem           | nises under sut        | p-rule (  | 1) of rule 12            | 288*:-             |            |                           |
| Registration             | Na        | ame and ac        | Idress        | CET            | SH NO                  | Description            | of        | Unit                     | of Quantity        | Quantit    | y received:               |
| number of sende          | er        | of the sen        | aer           |                |                        | goods receiv           | /ed       |                          |                    |            |                           |
| (1)                      |           | (2)               | ·>            |                | ഖി                     | (4)                    |           |                          | ത                  |            | ത                         |
|                          |           |                   |               |                | <u>-</u>               |                        |           |                          |                    |            | <u>\-/</u>                |
| 6. Details of duty p     | oaid or   | n excisable       | goods:-       |                |                        |                        |           |                          |                    |            |                           |
| Duty Code                | Credit    | Account (<br>Rs.) | Account<br>(R | Current<br>s.) |                        | Challan                |           | E                        | ISR code T         | otal dut   | y paid (2+3)              |
|                          |           |                   |               |                | No.                    | Date                   |           |                          |                    |            |                           |
| (1)                      |           | (2)               | (3            | B)             | (4A)                   | (4B)                   |           |                          | (5)                |            | (6)                       |
| Basic Excise Duty        | 2         | ,62,500.00        | 1,27          | ,500.00        | 456421                 | 4-May-20               | 10        | 0075                     | 5855               |            | 3,90,000.00               |
| Education Cess           |           | 6,250.00          |               | 2,650.00       |                        |                        |           |                          |                    |            | 7,800.00                  |
| secondary Education Cess |           | 2,625.00          |               | 1,275.UU       |                        |                        |           |                          |                    |            | 3,900.00                  |

Figure 5.7 Form ER 1 – Page 1

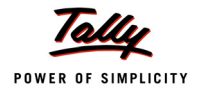

|           |                     |              | S             | ummary p   | particulars  |               |              |            |            | Amount in  | Rs.         |
|-----------|---------------------|--------------|---------------|------------|--------------|---------------|--------------|------------|------------|------------|-------------|
|           |                     |              |               | (1         | )            |               |              |            |            | (2)        |             |
| )per      | ning Balan          | ce           |               |            |              |               |              |            |            |            |             |
| Add:      | TR-6/GAR            | -7 Challar   | i payments    | made in    | the month    | (in aggregate | )            |            |            |            | 1,31,325.00 |
| \dd*      | : Adjustme          | ent of the e | excess duty   | paid du    | ring previou | s period unde | er sub-rule( | 2) of rule |            |            |             |
| 2BB       | 3 (in case          | of LT)       | -             | -          |              | -             |              |            |            |            |             |
| otal      | amount a            | vailable     |               |            |              |               |              |            |            |            | 1,31,325.00 |
| ess       | : Utilizatio        | n towards    | Payment of    | duties o   | n excisable  | goods durin   | g the mont   | h (vide    |            |            | 1,31,325.00 |
| Deta      | ils furnishe        | ed under co  | ol.no. 3 in S | I.No. (6)  | of the Retur | n]            |              |            |            |            |             |
| ess       | : Utilizatio        | n towards    | Other Payn    | nents ma   | de during t  | he month (vid | le Details f | urnished   |            |            |             |
| Inde      | r SI.No. (9         | ) of the Re  | turnj         |            |              |               |              |            |            |            |             |
| JIOS      | ing balanci         |              | ***           |            |              |               |              |            |            |            |             |
|           | tails of CE         | NVAL CREDI   | t taken and   | utilisea:- |              | Additional    | Education    | Cocondonul | Conico     | Education  | Cocondon    |
| ЭI.<br>No | credit              | Re)          | (Rs)          | Re)        | under        | duty of cus   | Cession      | and Higher | Tay (Rel)  | Cession    | and         |
| NO.       | creat               | 110.7        | (110.)        | 1.0.7      | clause 85    | -toms levied  | excisable    | Education  | rax (rta.) | taxable    | Higher      |
|           |                     |              |               |            | of Finance   | under         | goods (      | Cession    |            | services ( | Education   |
|           |                     |              |               |            | Act, 2005 (  | section 3 (5) | Rs.)         | Excisable  |            | Rs.)       | Cess on     |
|           |                     |              |               |            | Rs.)         | ofthe         |              | goods (Rs. |            |            | taxable     |
|           |                     |              |               |            |              | Customs       |              |            |            |            | services (  |
|           |                     |              |               |            |              | Tariff Act,   |              |            |            |            | Rs.)        |
|           | (1)                 | (2)          | (2)           | (4)        | (5)          | 1975          | (7)          | (9)        | (0)        | (10)       | (11)        |
| 1         | Onening             | (2)          | (3)           | (4)        | (3)          | (0)           | 0            | (0)        | (3)        | (10)       | 0.0         |
| •         | balance             |              |               |            |              |               |              |            |            |            |             |
| 2         | Credit              | 2,62,500.00  |               |            |              |               | 5,250.00     | 2,625.00   |            |            |             |
|           | taken on            |              |               |            |              |               |              |            |            |            |             |
|           | inputs on           |              |               |            |              |               |              |            |            |            |             |
|           | invoices            |              |               |            |              |               |              |            |            |            |             |
|           | monufoc-            |              |               |            |              |               |              |            |            |            |             |
|           | turers              |              |               |            |              |               |              |            |            |            |             |
| 3         | Credit              |              |               |            |              |               |              |            |            |            |             |
|           | taken on            |              |               |            |              |               |              |            |            |            |             |
|           | inputs on           |              |               |            |              |               |              |            |            |            |             |
|           | invoices            |              |               |            |              |               |              |            |            |            |             |
|           | issued by           |              |               |            |              |               |              |            |            |            |             |
|           | istane              |              |               |            |              |               |              |            |            |            |             |
|           | dealers             |              |               |            |              |               |              |            |            |            |             |
| 4         | Credit              |              |               |            |              |               |              |            |            |            |             |
|           | taken on            |              |               |            |              |               |              |            |            |            |             |
|           | imported            |              |               |            |              |               |              |            |            |            |             |
|           | inputs              |              |               |            |              |               |              |            |            |            |             |
| 5         | Credit              |              |               |            |              |               |              |            |            |            |             |
|           | taken on            |              |               |            |              |               |              |            |            |            |             |
|           | rahirai<br>nuode op |              |               |            |              |               |              |            |            |            |             |
|           | invoices            |              |               |            |              |               |              |            |            |            |             |
|           | issued by           |              |               |            |              |               |              |            |            |            |             |
|           | manufac-            |              |               |            |              |               |              |            |            |            |             |
|           | turers or           |              |               |            |              |               |              |            |            |            |             |
|           | by Ist or           |              |               |            |              |               |              |            |            |            |             |
|           | lind stage          |              |               |            |              |               |              |            |            |            |             |
|           | dealers             |              |               |            |              |               |              |            |            |            |             |

Figure 5.8 Form ER 1 – Page 2

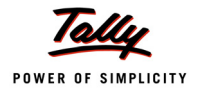

|                 | (1)                        | (2)         | (3) | (4) | (5) | (6) | (7)      | (8)      | (9) | (10) | (11) |
|-----------------|----------------------------|-------------|-----|-----|-----|-----|----------|----------|-----|------|------|
| 6               | Credit taken on            |             |     |     |     |     |          |          |     |      |      |
|                 | imported                   |             |     |     |     |     |          |          |     |      |      |
|                 | capital goods              |             |     |     |     |     |          |          |     |      |      |
| 7               | Credit taken on            |             |     |     |     |     |          |          |     |      |      |
| i               | input services             |             |     |     |     |     |          |          |     |      |      |
| 8               | Credit taken               |             |     |     |     |     |          |          |     |      |      |
| 1               | from inter-unit            |             |     |     |     |     |          |          |     |      |      |
| 1               | transfer of                |             |     |     |     |     |          |          |     |      |      |
|                 | credit by a                |             |     |     |     |     |          |          |     |      |      |
|                 | large taxpayer             |             |     |     |     |     |          |          |     |      |      |
| 9               | Credit taken               |             |     |     |     |     |          |          |     |      |      |
|                 | under sub-rule             |             |     |     |     |     |          |          |     |      |      |
|                 | (2) of rule                |             |     |     |     |     |          |          |     |      |      |
|                 | 12BB of                    |             |     |     |     |     |          |          |     |      |      |
|                 | Central Excise             |             |     |     |     |     |          |          |     |      |      |
|                 | Rules, 2002*               |             |     |     |     |     |          |          |     |      |      |
| 10              | Total credit               | 2.62.500.00 |     |     |     |     | 5.250.00 | 2.625.00 |     |      |      |
|                 | available                  | -,,         |     |     |     |     |          | -,       |     |      |      |
| 11              | Credit utilised            | 2.62.500.00 |     |     |     |     | 5.250.00 | 2.625.00 |     |      |      |
| · · ·           | for navment of             | 2,02,020.00 |     |     |     |     | 0,200.00 | 2,020.00 |     |      |      |
|                 | duty on goods              |             |     |     |     |     |          |          |     |      |      |
| 12              | Credit utilised            |             |     |     |     |     |          |          |     |      |      |
| `^  .           | when innuts or             |             |     |     |     |     |          |          |     |      |      |
|                 | shoon letiner              |             |     |     |     |     |          |          |     |      |      |
|                 | are removed                |             |     |     |     |     |          |          |     |      |      |
|                 | as such                    |             |     |     |     |     |          |          |     |      |      |
| 12              | Cradit utilicad            |             |     |     |     |     |          |          |     |      |      |
| <sup>13</sup> . | for navment of             |             |     |     |     |     |          |          |     |      |      |
|                 | amount in                  |             |     |     |     |     |          |          |     |      |      |
|                 | torms of Rule              |             |     |     |     |     |          |          |     |      |      |
|                 | 6 of CENIVAT               |             |     |     |     |     |          |          |     |      |      |
|                 | Credit Puloc               |             |     |     |     |     |          |          |     |      |      |
|                 | 2004                       |             |     |     |     |     |          |          |     |      |      |
| 14              | Zoo4.<br>Cradit utilized   |             |     |     |     |     |          |          |     |      |      |
| ' <b>*</b>  ,   | for other                  |             |     |     |     |     |          |          |     |      |      |
|                 | novment                    |             |     |     |     |     |          |          |     |      |      |
| 15              | Payment<br>Crodit utilized |             |     |     |     |     |          |          |     |      |      |
| 19              | for novmont of             |             |     |     |     |     |          |          |     |      |      |
|                 | tor payment UI             |             |     |     |     |     |          |          |     |      |      |
| 10              | Credit utiliand            |             |     |     |     |     |          |          |     |      |      |
| 16              | credit utilised            |             |     |     |     |     |          |          |     |      |      |
| 1               | towards inter              |             |     |     |     |     |          |          |     |      |      |
|                 | unit transfer of           |             |     |     |     |     |          |          |     |      |      |
|                 | credit by a                |             |     |     |     |     |          |          |     |      |      |
|                 | large taxpayer*            |             |     | L   |     |     |          |          |     |      |      |
| 17              | Closing                    |             |     |     |     |     |          |          |     |      |      |
|                 | balance                    |             |     | 1   |     |     |          |          |     |      |      |

Figure 5.9 Form ER 1 – Page 3

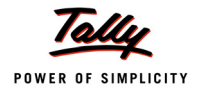

| Payments                                                                                                    | Amount                                                                                                    | paid (Rs.)                                                                                                    | Chal                                                                                                    | lan                                                                                                    | BSR code                                                                                                    | Source o                                                                                               | locum                                                                                  | ent                                                                |
|----------------------------------------------------------------------------------------------------|----------------------------------------------------------------------------------------------------|----------------------------------------------------------------------------------------------------|----------------------------------------------------------------------------------------------------|----------------------------------------------------------------------------------------------------|----------------------------------------------------------------------------------------------------|----------------------------------------------------------------------------------------------------|----------------------------------------------------------------------------------------|--------------------------------------------------------------------|
|                                                                                                    | Account                                                                                                    | Credit                                                                                                    | No.                                                                                                    | Date                                                                                                    |                                                                                                    | No.                                                                                                    | d                                                                                      | ate                                                                |
|                                                                                                    | current                                                                                                    | Account                                                                                                    |                                                                                                    |                                                                                                    |                                                                                                    |                                                                                                    |                                                                                        |                                                                    |
| (1)                                                                                                    | (2A)                                                                                                    | (2B)                                                                                                    | (3A)                                                                                                    | (3B)                                                                                                    | (4)                                                                                                    | (5A)                                                                                                   | (5                                                                                     | 5B)                                                                |
| Arrears of duty<br>under rule 8                                                                                                    |                                                                                                    |                                                                                                    |                                                                                                    |                                                                                                    |                                                                                                    |                                                                                                    |                                                                                        |                                                                    |
| Other arrears of<br>duty                                                                                                    |                                                                                                    |                                                                                                    |                                                                                                    |                                                                                                    |                                                                                                    |                                                                                                    |                                                                                        |                                                                    |
| Interest payment<br>under rule 8                                                                                                    |                                                                                                    |                                                                                                    |                                                                                                    |                                                                                                    |                                                                                                    |                                                                                                    |                                                                                        |                                                                    |
| Other interest                                                                                                    |                                                                                                    |                                                                                                    |                                                                                                    |                                                                                                    |                                                                                                    |                                                                                                    |                                                                                        |                                                                    |
| payments                                                                                                    |                                                                                                    |                                                                                                    |                                                                                                    |                                                                                                    |                                                                                                    |                                                                                                    |                                                                                        |                                                                    |
| Misc navmente                                                                                                    |                                                                                                    | 1                                                                                                    |                                                                                                    |                                                                                                    |                                                                                                    |                                                                                                    |                                                                                        |                                                                    |
| moo. paymento                                                                                                    |                                                                                                    |                                                                                                    |                                                                                                    |                                                                                                    |                                                                                                    |                                                                                                    |                                                                                        |                                                                    |
| (a) I hereby c<br>authorise<br>(b) During the<br>(c) During the<br>(d) During the<br>and trans                                                                                                    | nt Memoranduu<br>Jeclare that th<br>d to sign on bi<br>e month, total<br>e month, invoiu<br>e month, trans<br>fer challan und                                                     | m:-<br>e information gi<br>ehalf of the ass<br>Rs. 1,31,325.0<br>ces bearing SI.I<br>sfer challans un<br>der rule 12A of t                     | ven in this return<br>essee.<br>0 was deposited<br>No. <b>NA/101/10-1</b><br>der rule 12BB of t<br>the CENVAT Cre                                                                 | is true, correct<br>vide TR-6 Chal<br>1 to NA/101/10<br>the Central Exc<br>dit Rules, 2004                                                                                    | t and complete in every<br>lans (copies enclosed)<br><b>0-11 of NA/Rule11/Bo</b><br>cise Rules, 2002 bear<br>4 bearing S.Not                           | y respect and<br>).<br>• ok1/10-11 w<br>ing S.No<br>owere i                                            | that l<br>ere is:<br>to<br>ssued                                                       | am<br>sued.                                                        |
| ITotal]<br>10. Self-Assessment<br>(a) I hereby of<br>authorise<br>(b) During the<br>(c) During the<br>(d) During the<br>and trans<br>Place : Bang<br>Date : 4-May<br>*Applicable only for<br>Large Taxpayer.                                                                                                    | nt Memorandur<br>Jeclare that th<br>d to sign on b<br>e month, total<br>e month, invoir<br>e month, trans<br>fer challan und<br>alore<br>y-2010<br>r large taxpay                 | m:-<br>e information gi<br>ehalf of the ass<br>Rs. 1,31,325.0<br>ces bearing SI.<br>sfer challans un<br>der rule 12A of t<br>rers defined und  | iven in this return<br>essee.<br>0 was deposited<br>No. <b>NA/101/10-1</b><br>der rule 12BB of 1<br>the CENVAT Cre<br>ler Rule 2(ea) of 1                                         | is true, correct<br>vide TR-6 Chal<br><b>1 to NA/101/1(</b><br>the Central Exc<br>dit Rules, 2004                                                                             | t and complete in every<br>lans (copies enclosed)<br><b>0.11 of NA/Rule11/Bo</b><br>cise Rules, 2002 bear<br>4 bearing S.Not<br>cise Rule,2002 and wh  | y respect and<br>o <b>k1/10-11 w</b><br>ing S.No<br>owere i<br><b>NATIONAL</b><br>(Authoris            | that I<br>ere is:<br>to<br>ssued<br>AQUA<br>sed sig                                    | am<br>sued.                                                        |
| <ul> <li>Pagnitus</li> <li>Self-Assessmerical</li> <li>Self-Assessmerical</li> <li>Self-Assessmerical</li> <li>Juring the authorise</li> <li>During the authorise</li> <li>During the</li></ul>                                                                                                    | nt Memorandur<br>Jeclare that th<br>d to sign on b<br>e month, total<br>e month, invoir<br>e month, trans<br>fer challan und<br>alore<br>y-2010<br>r large taxpay                 | m:-<br>e information gi<br>ehalf of the ass<br>Rs. 1,31,325.0<br>ces bearing SI.1<br>sfer challans un<br>der rule 12A of f<br>rers defined und | iven in this return<br>essee.<br>0 was deposited<br>No. <b>NA/101/10-1</b><br>der rule 12BB of t<br>the CENVAT Cre<br>ler Rule 2(ea) of<br><b>ACKNOWLI</b>                        | is true, correct<br>vide TR-6 Chal<br><b>1 to NA/101/10</b><br>the Central Exc<br>dit Rules, 2004<br>the Central Exc<br>EDGMENT                                               | t and complete in every<br>lans (copies enclosed)<br>0 <b>.11 of NA/Rule11/Bo</b><br>cise Rules, 2002 bear<br>4 bearing S.Not<br>cise Rule,2002 and wh | y respect and<br>).<br>o <b>k1/10-11 w</b><br>ing S.No<br>owere i<br><b>NATIONAL</b><br>(Authoris      | that I<br>to<br>ssued<br>AQUA<br>sed sig                                               | am<br>sued.                                                        |
| Ito Self-Assessmen<br>(a) I hereby c<br>authorise<br>(b) During the<br>(c) During the<br>(d) During the<br>and trans<br>Place : <b>Bang</b><br>Date : <b>4-Ma</b><br>*Applicable only fo<br>Large Taxpayer.                                                                                                    | nt Memorandur<br>Jeclare that th<br>d to sign on b<br>e month, total<br>e month, invoir<br>e month, trans<br>fer challan und<br>alore<br>y-2010<br>r large taxpay                 | m:-<br>e information gi<br>ehalf of the ass<br>Rs. 1,31,325.0<br>ces bearing SI.<br>sfer challans un<br>der rule 12A of t<br>rers defined und  | iven in this return<br>essee.<br>0 was deposited<br>No. <b>NA/101/10-1</b><br>der rule 12BB of t<br>the CENVAT Cre<br>ler Rule 2(ea) of<br><b>ACKNOWLI</b>                        | is true, correct<br>vide TR-6 Chal<br><b>1 to NA/101/10</b><br>the Central Exc<br>dit Rules, 2004<br>the Central Exc<br>EDGMENT                                               | t and complete in every<br>lans (copies enclosed)<br>0-11 of NA/Rule11/Bo<br>cise Rules, 2002 bear<br>4 bearing S.Not<br>cise Rule,2002 and wh         | y respect and<br>),<br>o <b>k1/10-11 w</b><br>owere i<br><b>NATIONAL</b> .<br>(Authoris                | that I<br>to<br>ssued<br>AQUA<br>sed sig<br>to ope                                     | am<br>sued.                                                        |
| Total) Total O. Self-Assessmer (a) I hereby c authorise (b) During the (c) During the (d) During the (d) During the and trans Place : Bang Date : 4-May Applicable only fo arge Taxpayer. Return of excisable                                                                                                    | nt Memoranduu<br>Jeclare that th<br>d to sign on b<br>e month, total<br>e month, invoi<br>e month, trans<br>fer challan und<br>alore<br>y-2010<br>r large taxpay<br>goods and av  | m:-<br>e information gi<br>ehalf of the ass<br>Rs. 1,31,325.0<br>ces bearing SI.1<br>sfer challans un<br>der rule 12A of t<br>rers defined und | ven in this return<br>essee.<br>0 was deposited<br>No. <b>NA/101/10-1</b><br>der rule 12BB of the<br>CENVAT Cre<br>ler Rule 2(ea) of<br><b>ACKNOWLI</b><br>/AT credit for the m   | is true, correct<br>vide TR-6 Chal<br><b>1 to NA/101/10</b><br>the Central Exc<br>dit Rules, 2004<br>the Central Exc<br>the Central Exc<br>the Central Exc<br>the Contral Exc | t and complete in every<br>lans (copies enclosed)<br><b>0-11 of NA/Rule11/Bo</b><br>cise Rules, 2002 bear<br>4 bearing S.Not<br>cise Rule,2002 and wh  | y respect and<br>ok1/10-11 we<br>og S.No<br>owere i<br>NATIONAL .<br>(Authoris<br>no has opted t       | that I<br>ere is:<br>ssued<br>AQUA<br>sed sig<br>to ope<br><u>MM</u><br>04             | am<br>sued.<br>* '<br>LTD.<br>gnatory<br>rate as<br>YYYYY<br>2010  |
| Place : Bang<br>Date : 4-May<br>Place : 4-May<br>Plac | nt Memorandur<br>Jeclare that th<br>d to sign on b<br>e month, total<br>e month, invoir<br>e month, trans<br>fer challan und<br>alore<br>y-2010<br>r large taxpay<br>goods and av | m:-<br>e information gi<br>ehalf of the ass<br>Rs. 1,31,325.0<br>ces bearing SI.1<br>sfer challans un<br>der rule 12A of t<br>rers defined und | ven in this return<br>essee.<br>0 was deposited<br>No. <b>NA/101/10-1</b><br>der rule 12BB of t<br>the CENVAT Cre<br>ler Rule 2(ea) of<br><b>ACKNOWLI</b><br>/AT credit for the m | is true, correct<br>vide TR-6 Chal<br><b>1 to NA/101/10</b><br>the Central Exc<br>dit Rules, 2004<br>the Central Exc<br>EDGMENT                                               | t and complete in every<br>lans (copies enclosed)<br><b>0.11 of NA/Rule11/Bo</b><br>cise Rules, 2002 bear<br>4 bearing S.Not<br>cise Rule,2002 and wh  | y respect and<br>).<br>ook1/10-11 w/<br>ing S.No<br>owere i<br>NATIONAL<br>(Authoris<br>no has opted t | that I<br>ere is:<br>to<br>ssued<br>AQUA<br>sed sin<br>to ope<br><u>MM</u><br>04<br>MM | am<br>sued.<br>* '<br>CLTD.<br>gnatory<br>rate as<br>YYYYY<br>2010 |

Figure 5.10 Form ER 1 – Page 4

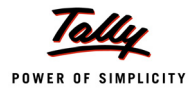

# 5.7 Form ER 5

Form ER - 5 is an annual return of information relating to Principal Inputs (Quantity) used in the manufacture of Finished Goods.

To generate Form ER – 5

Go to Gateway of Tally > Display > Statutory Reports > Excise Reports > Manufacturer > Form ER 5

In Print Report screen

- Excise Unit: In this field select the appropriate Excise Unit for which you want to generate form ER 5
- **From and To**: In this field specify the relevant period for which the form to be generated.
- Specify Place, Date and Assessee Name

|                                 | Printing                        |                             |                          |  |  |  |  |  |  |  |
|---------------------------------|---------------------------------|-----------------------------|--------------------------|--|--|--|--|--|--|--|
| Printer                         | : WebEx Document Loader (Ne00:) | Paper Type :                | Letter                   |  |  |  |  |  |  |  |
| No. of Copies<br>Print Language | : 1<br>e : English              |                             | (Printing Dimensions)    |  |  |  |  |  |  |  |
| Method                          | Paper Size : (8.50" x 10.9      | .98") or (216 mm x 279 mm)  |                          |  |  |  |  |  |  |  |
| Page Range                      | : All                           | Print Area : (8.03" x 10.63 | 3") or (204 mm x 270 mm) |  |  |  |  |  |  |  |
|                                 | Report Tit                      | les                         |                          |  |  |  |  |  |  |  |
| Form ED 5                       |                                 |                             |                          |  |  |  |  |  |  |  |
|                                 | Form ER 5                       |                             |                          |  |  |  |  |  |  |  |
|                                 | (with Print P                   | roviow)                     |                          |  |  |  |  |  |  |  |
|                                 | Without Company                 | Phone No.                   |                          |  |  |  |  |  |  |  |
|                                 | Excise Unit :                   | National Aqua Ltd.          |                          |  |  |  |  |  |  |  |
| 1                               | From (blank for beginning) :    | 1-4-2010                    |                          |  |  |  |  |  |  |  |
|                                 | To (blank for end)              | 31-3-2011                   |                          |  |  |  |  |  |  |  |
|                                 | Place :                         | Bangalore                   | Print ?                  |  |  |  |  |  |  |  |
|                                 | Assessee Name                   | NATIONAL AQUA LTD           | No. No.                  |  |  |  |  |  |  |  |
|                                 |                                 |                             | Yes or NO                |  |  |  |  |  |  |  |

Figure 5.11 Form ER - 5 Print Screen

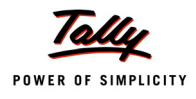

# The Print Preview of From ER - 5 appears as shown:

| . Nam                           | e of the Manufacturer                                                                                                    | : Nati                                                                                                    | onal Aqua Li                                                                             | td.                                                                                                    |                                                   |                                          |                                                    |
|---------------------------------|----------------------------------------------------------------------------------------------------|----------------------------------------------------------------------------------------------------|------------------------------------------------------------------------------------------|----------------------------------------------------------------------------------------------------|---------------------------------------------------|------------------------------------------|----------------------------------------------------|
| 2. PAN                          | based Registration Nun                                                                                                    | nber : AAF                                                                                                    | PL2148RXN                                                                                | /001                                                                                                    |                                                   |                                          |                                                    |
| . Ann                           | ual Declaration                                                                                                    |                                                                                                    |                                                                                          |                                                                                                    |                                                   |                                          |                                                    |
| (I) Ne                          | w Declaration                                                                                                    |                                                                                                    | :                                                                                        |                                                                                                    |                                                   |                                          |                                                    |
| (ii) Ar                         | nendments to declaration                                                                                                    | on already filed                                                                                                | :                                                                                        |                                                                                                    |                                                   |                                          |                                                    |
| (Plea                           | se tick the appropriate                                                                                                    | e box)                                                                                                    |                                                                                          |                                                                                                    |                                                   |                                          |                                                    |
| . Deda                          | aration for the Financial                                                                                                   | Year : 201                                                                                                    | 0                                                                                        |                                                                                                    |                                                   |                                          |                                                    |
| Sr.No.                          | Description of                                                                                                    | Central                                                                                                    | Quantity                                                                                 | Description of finished                                                                                         | Central                                           | Quantity                                 | Quantity of                                        |
|                                 | Principal Inputs                                                                                                    | Excise Laritt                                                                                                   | Code                                                                                     | goods in which<br>principal input                                                                               | Excise Lariff<br>Sub-Heading                      | Code                                     | Principal input<br>mentioned in                    |
|                                 |                                                                                                    | No of                                                                                                    |                                                                                          | mentioned in column                                                                                             | No of                                             |                                          | column (2)                                         |
|                                 |                                                                                                    | Principal                                                                                                    |                                                                                          | (2) is used                                                                                                    | finished                                          |                                          | required for use                                   |
|                                 |                                                                                                    | inputs                                                                                                    |                                                                                          |                                                                                                    | goods                                             |                                          | in the                                             |
|                                 |                                                                                                    |                                                                                                    |                                                                                          |                                                                                                    |                                                   |                                          | manufacture of                                     |
|                                 |                                                                                                    |                                                                                                    |                                                                                          |                                                                                                    |                                                   |                                          | finished goods                                     |
|                                 |                                                                                                    |                                                                                                    |                                                                                          |                                                                                                    |                                                   |                                          | mentioned in                                       |
|                                 |                                                                                                    |                                                                                                    |                                                                                          |                                                                                                    |                                                   |                                          | column (5)                                         |
| (1)                             | (2)                                                                                                    | (3)                                                                                                    | (4)                                                                                      | (5)                                                                                                    | (6)                                               | (7)                                      | (8)                                                |
| 1                               | Bottle Caps                                                                                                    | 39235010                                                                                                    | Kg                                                                                       |                                                                                                    |                                                   |                                          |                                                    |
| 2                               | Natural Water                                                                                                    | 22011010                                                                                                    | 1                                                                                        | AquaPure – 1 Ltr                                                                                                | 22011010                                          | L                                        | 4,50,000                                           |
| 2                               | Induital Water                                                                                                    | 22011010                                                                                                    | L                                                                                        | AguaPure – 1 Ltr                                                                                                | 22011010                                          | L                                        | 4.50.000                                           |
| 3                               | Pet Bottles – 1Ltr                                                                                                    | 39233010                                                                                                    | Kg                                                                                       |                                                                                                    |                                                   |                                          |                                                    |
|                                 |                                                                                                    |                                                                                                    |                                                                                          | AquaPure – 1 Ltr                                                                                                | 22011010                                          | L                                        | 4,50,000                                           |
| 'lease<br>Govern<br>Geptern     | indicate the abbreviatio<br>ment of India, Ministry o<br>Iber,2004 published vid<br>IWVe ABC COMPAN<br>the best of my/our k | n referred to in<br>f Finance (Dep<br>le G.S.R.No.643<br>Y hereby declar<br>mowledge and l<br>ized to sign this | Instruction N<br>artment of R<br>3(E) dated the<br>e that the info<br>belief.<br>return. | o.7 mentioned in Form E.F<br>evenue) vide No.25/2004 -<br>e 25th September,2004.<br>ormation given above is tru | R-1 and Form<br>Central Excise<br>le, correct and | E.R3 spee<br>(N.T.), date<br>complete in | cified in the<br>ed the 27th<br>n every respect to |
| i. (i)<br>(ii)                  | i/we/am/are author                                                                                                    |                                                                                                    |                                                                                          |                                                                                                    |                                                   |                                          | having a strengt                                   |
| i. (i)<br>(ii)                  | i/we/am/are author                                                                                                    |                                                                                                    |                                                                                          |                                                                                                    |                                                   | (Aut                                     | norised signatory                                  |
| i. (i)<br>(ii)<br>Nace          | : Bangalore                                                                                                    |                                                                                                    |                                                                                          |                                                                                                    |                                                   |                                          |                                                    |
| i. (i)<br>(ii)<br>Place<br>Date | : Bangalore<br>: 4.Apr-2011                                                                                                 |                                                                                                    |                                                                                          |                                                                                                    |                                                   |                                          |                                                    |
| i. (i)<br>(ii)<br>Place<br>Date | : Bangalore<br>: 4.Apr-2011                                                                                                 |                                                                                                    | ACKN                                                                                     | OWLEDGMENT                                                                                                    |                                                   |                                          |                                                    |
| (ii)<br>(ii)<br>Place<br>Date   | : Bangalore<br>: 4-Apr-2011                                                                                                 | Year :                                                                                                    | ACKN                                                                                     | OWLEDGMENT                                                                                                    |                                                   |                                          | 2010                                               |
| (i)<br>(ii)<br>lace<br>bate     | : Bangalore<br>: 4-Apr-2011<br>ation for the Financial                                                                      | Year:                                                                                                    | ACKN                                                                                     | OWLEDGMENT                                                                                                    |                                                   |                                          | 2010                                               |

Figure 5.12 Print Preview of Form ER - 5

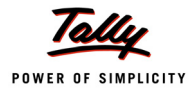

# 5.8 Form ER 6

Form ER - 6 is an monthly return of information relating to Principal Inputs used in the manufacture of Finished Goods. This Return contains the details of Opening balance, Receipts and consumption of Principal inputs and quantity of finished goods manufactured.

To view the Form ER - 6

# Go to Gateway of Tally > Display > Statutory Reports > Excise Reports > Manufacturer > Form ER – 6

In Print Report screen

- Excise Unit: In this field select the appropriate Excise Unit for which you want to generate Form ER 6
- **From and To**: In this field specify the relevant period for which the form to be generated.
- Specify Place, Date and Assessee Name

|                                         | Printin                                          | g                                                          |                                                    |  |  |  |  |  |  |  |
|-----------------------------------------|--------------------------------------------------|------------------------------------------------------------|----------------------------------------------------|--|--|--|--|--|--|--|
| Printer                                 | : WebEx Document Loader (Ne00:)                  | Paper Type :                                               | Letter                                             |  |  |  |  |  |  |  |
| Print Language : English (Printing Dime |                                                  |                                                            |                                                    |  |  |  |  |  |  |  |
| Method<br>Page Range                    | : Neat Mode<br>: All                             | Paper Size : (8.50" x 10.98<br>Print Area : (8.03" x 10.63 | ") or (216 mm x 279 mm)<br>") or (204 mm x 270 mm) |  |  |  |  |  |  |  |
|                                         | Report Titles                                    |                                                            |                                                    |  |  |  |  |  |  |  |
| Form ER 6                               |                                                  |                                                            |                                                    |  |  |  |  |  |  |  |
|                                         | (with Print Preview)<br>Without Company Phone No |                                                            |                                                    |  |  |  |  |  |  |  |
| E>                                      | cise Unit :                                      | National Aqua Ltd.                                         |                                                    |  |  |  |  |  |  |  |
| Fr                                      | om (blank for beginning) :                       | 1-4-2010                                                   |                                                    |  |  |  |  |  |  |  |
| PI<br>Da                                | (blank for end) :<br>ace :<br>ate :              | 30-4-2010<br>Bangalore<br>5-5-2010                         | Print ?                                            |  |  |  |  |  |  |  |
| As                                      | ssessee Name :                                   | NATIONAL AQUA LTD                                          | Yes or No                                          |  |  |  |  |  |  |  |

Figure 5.13 Form ER - 6 Print Screen

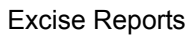

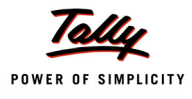

# The print preview of Form ER 6 appears as shown:

| 2: PAN based Registration Number       ::IAAPPL2148RXM001         3: Month to which the return relates       :Od       2010         4: Details of receipt and consumption of principal inputs and finished exclsable goods :       :Cosing       Finished goods         Sr. No.       Descrip-Quantity Opening Receipt Taken Remov<br>Princip-<br>al Inputs       Closing Receipt Taken Remov<br>for use such for<br>adure of for<br>diliable<br>and consu-<br>evernpt-<br>ed<br>finished       Cosing Receipt Taken Remov<br>consu-<br>evernpt-<br>ed<br>finished       Closing Receipt Taken Remov<br>for consu-<br>evernpt-<br>ed<br>finished       Description<br>(0010000000000000000000000000000000000                                                                                                    | 2. PAN based Registration Number : APPL2148RXM001<br>3. Month to which the return relates : 04 2010<br>4. Details of receipt and consumption of principal inputs and finished excisable goods :<br>Sr.No. Descrip-Quantity Opening Receipt Taken Remov-<br>tion of Code Balance Balance For use ed as in the such for manuf-<br>Princip-<br>al Inputs Balance Code Balance for dutable home and consu-<br>exempt-<br>ed finished excisable goods :                                                                                                    | ity Quantity<br>e of<br>ed finished<br>s goods<br>manuf-  |
|----------------------------------------------------------------------------------------------------|----------------------------------------------------------------------------------------------------|-----------------------------------------------------------|
| Autor to which the return relates       :001121:0000000         4. Details of receipt and consumption of principal inputs and finished excisable goods :         Sr.No.       Descrip-Quantity Opening Receipt Taken Remov-<br>tion of Code Balance       Taken Remov-<br>for use eds<br>eds<br>and consu-<br>ed       Closing Balance       Finished goods<br>Code for Balance       Quantity Opening<br>Code for Balance         (1)       (2)       (3)       (4)       (5)       (6)       (7)       (8)       Description         (1)       (2)       (3)       (4)       (5)       (6)       (7)       (8)       Description         (1)       (2)       (3)       (4)       (5)       (6)       (7)       (8)       Description         (1)       (2)       (3)       (4)       (5)       (7)       (8)       Description         (1)       (2)       (3)       (4)       (5)       (7)       (8)       Description         (1)       (2)       (3)       (4)       (5)       (0)       Description       (1)         (2)       (3)       (4)       (5)       (0)       Description       (1)       (2)         (3)       MataWate L       10,00,00       5,0,000       1       AquaPure - 1.ttr L       4,50,000                                                                                                    | 3. Month to which the return relates     :     04     2010       4. Details of receipt and consumption of principal inputs and finished excisable goods :     :     Sr.No.     Descrip-Quantity Opening Code Balance     Receipt Taken Remov-for use ed as in the such for manuf-export or acture of for use in the such for manuf-export or acture of for dutable home and consultation of dutable home and consultation of for instantiation of the such for instantiation of the such for instantiation of the such for instantiation of the such for instantiation of the such for manuf-export or acture of for dutable home and consultation of the such for instantiation of the such for instantiation of the such for the such for instantiation of the such for instantiation of the such for the such for the such fo                                                                                                    | ity Quantity<br>e of<br>ed finished<br>s goods<br>manuf-  |
| A. Nomin to windrate readmitted as an inclusion of principal inputs and finished excisable goods :         Sr. No.       Descrip-<br>Cost       Quantity Opening Receipt in trues<br>in the such for<br>acture of for<br>acture of for<br>ed in finished<br>goods       Finished goods       Quantity Opening<br>Cost       Quantity Opening<br>acture of for<br>acture of for<br>ed in finished<br>goods       Sr. No.       Description       Quantity opening<br>in the sumpt-<br>exempt-<br>ed in finished<br>goods       Sr. No.       Description       Quantity<br>for use<br>acture of for<br>ed in finished<br>goods       Sr. No.       Description       Imput-<br>exempt-<br>ed         (1)       (2)       (3)       (4)       (5)       (6)       (7)       (8)       (9 A)       (9 B)       (10)       (11         1       Betro Cope Kg       5.00.000       4.50.000       5.00.000       1       AquaPure - 1.tr       4.50.1         2       Nature Wate       1       10.00.000       4.50.000       5.00.000       1       AquaPure - 1.tr       4.50.1         3       Netber-to Kg       5.00.000       4.50.000       5.00.000       1       AquaPure - 1.tr       4.50.1         3       Details of waste and scrap arising during manufacture and cleared/destroyed :       Sr. No.       Cleared Destroy         10       Else indicate the abbreviation referred to in instruction No.7 mentioned in Form E.R-1 and Form E.R-3 specifite<br>in the Goorement of Ind                                                                                                    | 4. Details of receipt and consumption of principal inputs and finished excisable goods :<br>Sr.No. Descrip- Quantity Opening Receipt Taken Remov-<br>tion of Code Balance Balance for use ed as in the such for<br>al inputs and finished excisable goods :<br>Sr.No. Descrip- Quantity Opening Receipt Taken Remov-<br>tion of Code Balance Group Code Balance for a such for a such for<br>al inputs and finished excisable goods :<br>Sr.No. Descrip- Quantity Opening Receipt Taken Remov-<br>tion of Code Balance Group Code Balance for a such for<br>a consu-<br>exempt- mption ed finished excisable goods :<br>Sr.No. Descrip- Quantity Opening Receipt Taken Remov-<br>tion of Code Balance Group Code Balance for a such for<br>a consu-<br>exempt- mption ed finished excisable goods :<br>Sr.No. Descrip- Quantity Opening Receipt Taken Remov-<br>tion of Code Balance Group Code Balance for<br>a consu-<br>exempt- mption for<br>finished excisable for<br>and consu-<br>exempt- mption for<br>finished finished excisable for<br>and consu-<br>exempt- mption for<br>finished excisable for<br>finished excisable for<br>finishe<br>finishe<br>finishe<br>finishe<br>finishe<br>finishe<br>finis | ity Quantity<br>e of<br>ed finished<br>s goods<br>manuf-  |
| 4. Details of receipt and consumption of principal inputs and finished excisable goods :         Sr. No.       Descrip-Quantity Opening Receipt Taken Remov-<br>code lint the such for<br>all inputs       Code lint Code<br>finished finished       Quantity Out<br>of finished finished         all inputs       Code lint       Balance<br>acture of<br>duitable<br>and<br>evempt-<br>ed       Consu-<br>ed       Manufactured out of inputs<br>consu-<br>ed       Quantity Out<br>of finished finished         (1)       (2)       (3)       (4)       (5)       (6)       (7)       (8)       (9 A)       (9 B)         (1)       (2)       (3)       (4)       (5)       (6)       (7)       (8)       (9 A)       (9 B)       (10)       (11)         1       Botte Cape Kg       5.0.000       5.0.000       5.0.000       1       AquaPure - 1 thr       4.50.0         2       Nature Hittle L       10.00.000       5.0.000       1       AquaPure - 1 thr       4.50.0         3       Prixeter- th Kg       5.0.0.000       5.0.000       1       AquaPure - 1 thr       4.50.0         5       Details of waste and scrap arising during manufacture and cleared/destroyed :       Str.No.       Cleared Destroy         6       (1)       (2)       (3)       (4 A)       (4 B)         0       (2)       (3)                                                                                                    | 4. Details of receipt and consumption of principal inputs and finished excisable goods :           Sr.No.         Descrip-<br>tion of<br>Princip-<br>al inputs         Quantity<br>Code         Opening<br>Balance         Receipt<br>For use<br>in the<br>acture of<br>dutable         Remov-<br>ed as<br>for<br>acture of<br>acture of<br>ed         Closing<br>Balance         Finished goods         Quantic<br>Code<br>finished<br>and<br>code                                                                                                    | ity Quantity<br>e of<br>ed finished<br>'s goods<br>manuf- |
| Sr.No.       Descrip-Quantity       Opening       Receipt       Taken       Remov-<br>for use<br>in the<br>and<br>consu-<br>exempt-<br>ed       Closing<br>for use<br>such for<br>acture of<br>dutable<br>exempt-<br>ed       Finished goods       Quantity       Code<br>finished<br>goods       Quantity       Code<br>finished<br>goods       Quantity       Quantity       Code<br>finished<br>goods       Quantity       Quantity <th< td=""><td>Sr.No. Descrip-Quantity Opening Receipt Taken Remov-<br/>tion of Code Balance for use ed as all nputs all nputs and consu-<br/>exempt-<br/>ed by the section of the section of the sect</td><td>ity Quantity<br/>e of<br/>ed finished<br/>s goods<br/>manuf-</td></th<> | Sr.No. Descrip-Quantity Opening Receipt Taken Remov-<br>tion of Code Balance for use ed as all nputs all nputs and consu-<br>exempt-<br>ed by the section of the section of the sect                                                                             | ity Quantity<br>e of<br>ed finished<br>s goods<br>manuf-  |
| Image: constraint of the system of excisable goods and availment of CENVAT credit for the month of       Sr.No.       Description         (1)       (2)       (3)       (4)       (5)       (6)       (7)       (8)       (9 A)       (9 B)       (10)       (11)         1       Botte Caps Kg       5:00:000       5:00:000       5:00:000       1       AquaPure - 1 Ltr       4:50:1         2       Natural Wate       1       10:00:000       5:00:000       1       AquaPure - 1 Ltr       4:50:1         3       PtBotte-1th       Kg       5:00:000       5:00:000       1       AquaPure - 1 Ltr       4:50:1         3       PtBotte-1th       Kg       5:00:000       5:0:000       1       AquaPure - 1 Ltr       4:50:1         3       PtBotte-1th       Kg       5:0:0:000       1       AquaPure - 1 Ltr       4:50:1         3       PtBotte-1th       Kg       5:0:0:000       1       AquaPure - 1 Ltr       4:50:1         4       0       L       0       1       AquaPure - 1 Ltr       4:50:1         5       Description of Waste and Scrap       Quantity       Cleared       Description         (1)       (2)       (3)       (4 A)       (4 B)      <                                                                                                    | goods                                                                                                    | actured                                                   |
| (1)         (2)         (3)         (4)         (5)         (6)         (7)         (8)         (9 A)         (9 B)         (10)         (11)           1         Bottle Caps Kg         5,00,000         50,000         1         AquaPure - 1 Ltr         4,50,000           2         Natural Water         1         10,00,000         4,50,000         5,50,000         1         AquaPure - 1 Ltr         4,50,000           3         PtRdite-tit         Kg         5,00,000         4,50,000         50,000         1         AquaPure - 1 Ltr         4,50,000           3         PtRdite-tit         Kg         5,00,000         4,50,000         1         AquaPure - 1 Ltr         4,50,000           3         PtRdite-tit         Kg         5,00,000         4,50,000         1         AquaPure - 1 Ltr         4,50,000           4         Description of Waste and Scrap         Quantity         Cleared         Description         Description         4,50,000         1         AquaPure - 1 Ltr         4,50,000           1         (1)         (2)         (3)         (4)         (4 B)         1         0         1         Description         Description         Description         Description         Cleared <td< th=""><th>Sr.No. Description</th><th></th></td<>                                                                                                    | Sr.No. Description                                                                                                    |                                                           |
| 1       DUBLY Cape Ng       5,00,000       20,000       1       AquaPure - 1 Ltr       4,50,000         2       Natural Water       1       10,00,000       4,50,000       5,50,000       1       AquaPure - 1 Ltr       4,50,000         3       PHBdtes-fttr       Kg       5,00,000       50,000       1       AquaPure - 1 Ltr       4,50,000         5. Details of waste and scrap arising during manufacture and cleared/destroyed :       Sr.No.       Description of Waste and Scrap       Quantity Code       Quantity         (1)       (2)       (3)       (4 A)       (4 B)         VOTE:-       (1)       (2)       (3)       (4 A)       (4 B)         VOTE:-       (1)       (2)       (3)       (4 A)       (4 B)         VOTE:-       (1)       (2)       (3)       (4 A)       (4 B)         (1)       (2)       (3)       (4 A)       (4 B)         VOTE:-       (1)       Finished Goods mentioned in Column 9(B) should be stated in respect of each of the inputs mentioned in Colum (2) and (6).       (2)       (3)       (4 A)       (4 B)         (2)       addicate the abbreviation referred to in Instruction No.7 mentioned in Form E.R1 and Form E.R3 specifie in the Government of India, Ministry of Finance (Department of Revenue) vide No.25/2004 Central Excise (N.                                                                                                    | (1) (2) (3) (4) (5) (6) (7) (8) (9 A) (9 B) (10)                                                                                                    | (11)                                                      |
| 2       Natural Water       10,00,000       4,50,000       5,50,000       1       AquaPure – 1 Ltr       4,50,000         3       PHBottes-10       Kg       5,00,000       4,50,000       50,000       1       AquaPure – 1 Ltr       4,50,000         5. Details of waste and scrap arising during manufacture and cleared/destroyed :       1       AquaPure – 1 Ltr       4,50,000         5. Details of waste and scrap arising during manufacture and cleared/destroyed :       Cleared       Description of Waste and Scrap       Quantity Code       Quantity         (1)       (2)       (3)       (4 A)       (4 B)         NOTE:-       (1)       (2)       (3)       (4 A)       (4 B)         NOTE:-       (1)       Finished Goods mentioned in Column 9(B) should be stated in respect of each of the inputs mentioned in Colum (2) and (6).       (2)       Please indicate the abbreviation referred to in Instruction No.7 mentioned in Form E.R1 and Form E.R3 specifie in the Government of India, Ministry of Finance (Department of Revenue) vide No 25/2004 Central Excise (N.T), dai 27th September, 2004 published vide G.S.R.No.643 (E) dated the 25th of September, 2004.         6. (i)       I/We NATIONAL AQUA LTD declared that the particulars declared above have been compared with the records an books of my/our factory/warehouse and the same are true and Correct to the best of my/our knowledge.         (ii)       I/We/am/are authorized to sign this return.       (Autho                                                                                                    | I BUWE Caps Kg 5,00,000 4,50,000 50,000 1 Δαιια Ρυτο _ 11tr I                                                                                                    | 4 50 000                                                  |
| 3       PH8dfe-1U       Kg       5,00,000       4,50,000       50,000       1       AquaPure - 1 Ltr       L       4,50,1         5. Details of waste and scrap arising during manufacture and cleared/destroyed :       3       3       Quantity       4       4,50,1         5. Details of waste and scrap arising during manufacture and cleared/destroyed :       3       Quantity       4,50,1         5. Details of waste and scrap arising during manufacture and cleared/destroyed :       3       Quantity       4,50,1         5. Details of waste and scrap arising during manufacture and cleared/destroyed :       3       Quantity       4,50,1         5. Opticity       0       0       3       Quantity       Cleared       Destroyet         (1)       (2)       (3)       (4 A)       (4 B)       4       4         40TE:-       (1)       (2) and (6).       (3)       (4 A)       (4 B)         (2) and (6).       Please indicate the abbreviation referred to in Instruction No.7 mentioned in Form E.R1 and Form E.R3 specifie in the Government of India, Ministry of Finance (Department of Revenue) vide No 25/2004 Central Excise (N.T), dai 27th September, 2004 published vide G.S.R.No.643 (E) dated the 25th of September, 2004.         5. (i)       I/We NATIONAL AQUA LTD declared that the particulars declared above have been compared with the records an books of my/our factory/warehouse and the same are tru                                                                                                    | 2 Natural Water L 10.00.000 4.50.000 5.50.000                                                                                                    | 4,50,000                                                  |
| 3       HBdte-Itr       Kg       5.00,000       4.50,000       50,000       1       AquaPure - 1 Ltr       L       4.50,000         5. Details of waste and scrap arising during manufacture and cleared/destroyed :       Sr.No.       Description of Waste and Scrap       Quantity Code       Quantity         (1)       (2)       (3)       (4 A)       (4 B)         VOTE:-       (3)       (4 A)       (4 B)         (1)       (2)       (3)       (4 A)       (4 B)         VOTE:-       (1)       (2)       (3)       (4 A)       (4 B)         (1)       Finished Goods mentioned in Column 9(B) should be stated in respect of each of the inputs mentioned in Column (2) and (6).       Please indicate the abbreviation referred to in Instruction No.7 mentioned in Form E.R1 and Form E.R3 specifie in the Government of India, Ministry of Finance (Department of Revenue) vide No.25/2004 Central Excise (N.T), dai 27th September, 2004 published vide G.S.R.No.643 (E)dated the 25th of September, 2004.         5. (i)       I/We NATIONAL AQUA LTD declared that the particulars declared above have been compared with the records an books of my/our factory/warehouse and the same are true and Correct to the best of my/our knowledge.         (ii)       I/We/am/are authorized to sign this return.       (Authorised signat         Vate       S. May-2010       ACKNOWLEDGMENT                                                                                                    | 1 AquaPure – 1 Ltr L                                                                                                    | 4,50,000                                                  |
| S. Details of waste and scrap arising during manufacture and cleared/destroyed :         Sr.No.       Description of Waste and Scrap       Quantity Code       Quantity         (1)       (2)       (3)       (4 A)       (4 B)         VOTE :-       (1)       (2)       (3)       (4 A)       (4 B)         (1)       (2)       (3)       (4 A)       (4 B)         VOTE :-       (1)       (2)       (3)       (4 A)       (4 B)         (1)       (2) and (6).       (2)       (3)       (4 A)       (4 B)         (2)       (3)       (4 A)       (4 B)       (4 B)       (4 B)         (1)       Finished Goods mentioned in Column 9(B) should be stated in respect of each of the inputs mentioned in Column (2) and (6).       (2)       Please indicate the abbreviation referred to in Instruction No.7 mentioned in Form E.R1 and Form E.R3 specifie in the Government of India, Ministry of Finance (Department of Revenue) vide No.25/2004 Central Excise (N.T), dai 27th September, 2004 published vide G.S.R.No.643 (E)dated the 25th of September, 2004.         5. (i)       I/We NATIONAL AQUA LTD declared that the particulars declared above have been compared with the records an books of my/our factory/warehouse and the same are true and Correct to the best of my/our knowledge.         (ii)       I/We/am/are authorized to sign this return.       (Authorised signat         Vate       S. May-2010 </td <td>3 PelBolles-111 Kg 5,00,000 4,50,000 50,000</td> <td></td>                                                                                                    | 3 PelBolles-111 Kg 5,00,000 4,50,000 50,000                                                                                                    |                                                           |
| Details of waste and scrap arising during manufacture and cleared/destroyed :         Sr.No.       Description of Waste and Scrap       Quantity Code       Quantity         (1)       (2)       (3)       (4 A)       (4 B)         NOTE:-       (1)       (2)       (3)       (4 A)       (4 B)         NOTE:-       (1)       Finished Goods mentioned in Column 9(B) should be stated in respect of each of the inputs mentioned in Colum (2) and (6).       (2)       Please indicate the abbreviation referred to in Instruction No.7 mentioned in Form E.R1 and Form E.R3 specifie in the Government of India, Ministry of Finance (Department of Revenue) vide No.25/2004 Central Excise (N.T), dal 27th September, 2004 published vide G.S.R.No.643 (E)dated the 25th of September, 2004.         S. (i)       I/We NATIONAL AQUA LTD declared that the particulars declared above have been compared with the records an books of my/our factory/warehouse and the same are true and Correct to the best of my/our knowledge.         (ii)       I/We/am/are authorized to sign this return.       (Authorised signate the same are true and Correct to the best of my/our knowledge.         Place       Bangalore       (Authorised signate the same are true and Correct to the best of my/our knowledge.         Vietum of excisable goods and availment of CENVAT credit for the month of       04       20                                                                                                    |                                                                                                    | 4,50,000                                                  |
| (1)       (2)       (3)       (4 A)       (4 B)         IOTE:-       (3)       (4 A)       (4 B)         IOTE:-       (1)       Finished Goods mentioned in Column 9(B) should be stated in respect of each of the inputs mentioned in Colum (2) and (6).         (2)       Please indicate the abbreviation referred to in Instruction No.7 mentioned in Form E.R1 and Form E.R3 specifie in the Government of India, Ministry of Finance (Department of Revenue) vide No.25/2004 Central Excise (N.T), dal 27th September, 2004 published vide G.S.R.No.643 (E)dated the 25th of September, 2004.         S. (i)       IWe NATIONAL AQUA LTD declared that the particulars declared above have been compared with the records an books of my/our factory/warehouse and the same are true and Correct to the best of my/our knowledge.         (ii)       IWe/am/are authorized to sign this return.         Place       Bangalore         Date       5. May-2010         ACKNOWLEDGMENT                                                                                                    | 5. Details of waste and scrap arising during manufacture and cleared/destroyed : Sr.No. Description of Waste and Scrap Quantity Code Quan Cleared                                                                                                    | tity                                                      |
| VOTE:-       Image: Control of the inputs mentioned in Column 9(B) should be stated in respect of each of the inputs mentioned in Colum (2) and (6).         (2)       Please indicate the abbreviation referred to in Instruction No.7 mentioned in Form E.R1 and Form E.R3 specifie in the Government of India, Ministry of Finance (Department of Revenue) vide No.25/2004 Central Excise (N.T), dat 27th September, 2004 published vide G.S.R.No.643 (E)dated the 25th of September, 2004.         5. (i)       IWe NATIONAL AQUA LTD declared that the particulars declared above have been compared with the records an books of my/our factory/warehouse and the same are true and Correct to the best of my/our knowledge.         (ii)       IWe/am/are authorized to sign this return.         Place       : Bangalore Date         Date       : 5.May-2010         ACKNOWLEDGMENT                                                                                                    | (1) (2) (3) (4 A)                                                                                                    | (4 B)                                                     |
| NOTE:-         (1)       Finished Goods mentioned in Column 9(B) should be stated in respect of each of the inputs mentioned in Colum (2) and (6).         (2)       Please indicate the abbreviation referred to in Instruction No.7 mentioned in Form E.R1 and Form E.R3 specific in the Government of India, Ministry of Finance (Department of Revenue) vide No.25/2004 Central Excise (N.T), dat 27th September, 2004 published vide G.S.R.No.643 (E)dated the 25th of September, 2004.         6. (i)       IWe NATIONAL AQUA LTD declared that the particulars declared above have been compared with the records an books of my/our factory/warehouse and the same are true and Correct to the best of my/our knowledge.         (ii)       IWe/am/are authorized to sign this return.         Place       Bangalore Date         Date       5.4May-2010         ACKNOWLEDGMENT                                                                                                    |                                                                                                    |                                                           |
| C. (i) I/We NATIONAL AQUA LTD declared that the particulars declared above have been compared with the records an books of my/our factory/warehouse and the same are true and Correct to the best of my/our knowledge.     (ii) I/We/am/are authorized to sign this return.     (Authorised signate the same are true and Correct to the best of my/our knowledge.     (ii) I/We/am/are authorized to sign this return.     (Authorised signate the same are true and Correct to the best of my/our knowledge.     (iii) I/We/am/are authorized to sign this return.     (Authorised signate the same are true and Correct to the best of my/our knowledge.     (iii) I/We/am/are authorized to sign this return.     (Authorised signate the same are true and Correct to the best of my/our knowledge.     (iii) I/We/am/are authorized to sign this return.     (Authorised signate the same are true and Correct to the best of my/our knowledge.     (Authorised signate the same are true and Correct to the best of my/our knowledge.     (Authorised signate the same are true and Correct to the best of my/our knowledge.     (Authorised signate the same are true and Correct to the best of my/our knowledge.     (Authorised signate the same are true and Correct to the best of my/our knowledge.     (Authorised signate the same are true and Correct to the best of my/our knowledge.     (Authorised signate the same are true and Correct to the best of my/our knowledge.     (Authorised signate the same are true and Correct to the best of my/our knowledge.     (Authorised signate the same are true and Correct to the best of my/our knowledge.     (Authorised signate the same are true and Correct to the best of my/our knowledge.     (Authorised signate the same are true are true a                                                                                                    | <ul> <li>IOTE:-</li> <li>Finished Goods mentioned in Column 9(B) should be stated in respect of each of the inputs mentioned i<br/>(2) and (6).</li> <li>Please indicate the abbreviation referred to in Instruction No.7 mentioned in Form E.R1 and Form E.R1<br/>in the Government of India, Ministry of Finance (Department of Revenue) vide No.25/2004 Central Excise<br/>27th September, 2004 published vide G.S.R.No.643 (E)dated the 25th of September, 2004.</li> </ul>                                                                                                    | n Column<br>3 specified<br>(N.T), dated                   |
| (ii) IWe/am/are authorized to sign this return. (Authorised signate Place : Bangalore Date : 5-May-2010 ACKNOWLEDGMENT  Return of excisable goods and availment of CENIVAT credit for the month of 04 20                                                                                                    | <ol> <li>I/We NATIONAL AQUA LTD declared that the particulars declared above have been compared with the re books of my/our factory/warehouse and the same are true and Correct to the best of my/our knowledge.</li> </ol>                                                                                                    | cords and                                                 |
| (Authorised signat<br>Date : 5-May-2010<br>ACKNOWLEDGMENT<br>Return of excisable goods and availment of CENVAT credit for the month of 04 20                                                                                                    | (ii) I/We/am/are authorized to sign this return.                                                                                                    |                                                           |
| ACKNOWLEDGMENT  ACKNOWLEDGMENT  ACKNOWLEDGMENT  Acturn of excisable goods and availment of CENVAT credit for the month of 04 20                                                                                                    | (Authorise                                                                                                    | d signatory)                                              |
| ACKNOWLEDGMENT           MM         YY           Return of excisable goods and availment of CENVAT credit for the month of         04         20                                                                                                    | Date : 5-May-2010                                                                                                    |                                                           |
| MM         YY           Return of excisable goods and availment of CENVAT credit for the month of         04         20                                                                                                    | ACKNOWLEDGMENT                                                                                                    |                                                           |
| Return of excisable goods and availment of CENVAT credit for the month of 04 20                                                                                                    |                                                                                                    |                                                           |
|                                                                                                    | Return of excisable goods and availment of CENVAT credit for the month of                                                                                                    | 04 2010                                                   |
|                                                                                                    |                                                                                                    |                                                           |

Figure 5.14 Print Preview of Form ER - 6

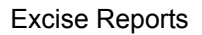

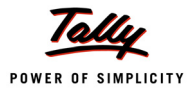

# 5.9 From ER 8

Form ER-8 is a Quarterly Return to be filed by the manufactures who are neither availing input credit nor clearing the goods which are charged of excise over 1%.

In Tally.ERP 9, **From ER - 8** is provided (in Release 3.2 with Stat 149 onwards) as per statutory requirements.

To view Form ER 8

Go to Gateway of Tally > Display > Statutory Reports > Excise Reports > Manufacturer > Form ER 8

# 5.10 CENVAT Credit Registers

#### 5.10.1 Credit Summary

**Credit Summary** displays **Opening Balance, Credit for the Month, Utilised** and **Closing Balance** of CENVAT Credit.

To view Credit Summary

Go to Gateway of Tally > Display > Statutory Reports > Excise Reports > Manufacturer > CENVAT Registers > Credit Summary

| CENVAT Cre    | dit Summary                |                 | National Aqua     | a Ltd.               |                |                             | Ctrl + M 🗙     |
|---------------|----------------------------|-----------------|-------------------|----------------------|----------------|-----------------------------|----------------|
| Excise Unit N | ame : National Aqua        | Ltd.            |                   |                      |                |                             |                |
| Stock Item Ta | riff No. : Plastic Bottles | Stock Item Type | : Principal Input | Stock Item Name      | : [ All Items  |                             |                |
| Month         | Particulars                |                 |                   | Basic Excise<br>Duty | Education Cess | Secondary<br>Education Cess | Total          |
|               |                            |                 |                   |                      |                |                             |                |
| April-2010    | Opening Balance            |                 |                   |                      |                |                             |                |
|               | Credit for the Month       |                 |                   | 50,000.00 Dr         | 1,000.00 Dr    | 500.00 Dr                   | 51,500.00 Dr   |
|               | Utilised for Duty          |                 |                   | 1,00,000.00 Cr       | 2,000.00 Cr    | 1,000.00 Cr                 | 1,03,000.00 Cr |
|               | Utilised for Service Tax   |                 |                   |                      |                |                             |                |
|               | Closing Balance            |                 |                   | 50,000.00 Cr         | 1,000.00 Cr    | 500.00 Cr                   | 51,500.00 Cr   |
| May-2010      | Opening Balance            |                 |                   | 50,000.00 Cr         | 1,000.00 Cr    | 500.00 Cr                   | 51,500.00 Cr   |
|               | Credit for the Month       |                 |                   |                      |                |                             |                |
|               | Utilised for Duty          |                 |                   |                      |                |                             |                |
|               | Utilised for Service Tax   |                 |                   |                      |                |                             |                |
|               | Closing Balance            |                 |                   | 50,000.00 Cr         | 1,000.00 Cr    | 500.00 Cr                   | 51,500.00 Cr   |
| June-2010     | Opening Balance            |                 |                   | 50,000.00 Cr         | 1,000.00 Cr    | 500.00 Cr                   | 51,500.00 Cr   |
|               | Credit for the Month       |                 |                   |                      |                |                             |                |
|               | Utilised for Duty          |                 |                   |                      |                |                             |                |
|               | Utilised for Service Tax   |                 |                   |                      |                |                             |                |
|               | Closing Balance            |                 |                   | 50,000.00 Cr         | 1,000.00 Cr    | 500.00 Cr                   | 51,500.00 Cr   |
| July-2010     | Opening Balance            |                 |                   | 50,000.00 Cr         | 1,000.00 Cr    | 500.00 Cr                   | 51,500.00 Cr   |
|               | Credit for the Month       |                 |                   |                      |                |                             |                |
|               | Utilised for Duty          |                 |                   |                      |                |                             |                |
|               | Utilised for Service Tax   |                 |                   |                      |                |                             |                |
|               | Closing Balance            |                 |                   | 50,000.00 Cr         | 1,000.00 Cr    | 500.00 Cr                   | 51,500.00 Cr   |
| August-2010   | Opening Balance            |                 |                   | 50,000.00 Cr         | 1,000.00 Cr    | 500.00 Cr                   | 51,500.00 Cr   |
|               | Credit for the Month       |                 |                   |                      |                |                             |                |
|               | Utilised for Duty          |                 |                   |                      |                |                             |                |
|               |                            |                 |                   |                      |                |                             | 37 more ⊥      |

| Figure | 5.15 | CENVAT | Credit | Summary | Report |
|--------|------|--------|--------|---------|--------|
|        |      |        |        |         |        |

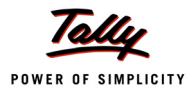

### 5.10.2 Credit Availed

CENVAT Credit Availed report displays the details of CENVAT credit availed of Principal Input or Capital Goods.

#### To view CENVAT Credit Availed report

Go to Gateway of Tally > Display > Statutory Reports > Excise Reports > Manufacturer > CENVAT Registers > Credit Availed

#### CENVAT Credit Availed report appears as shown

| CENVAT           | Credit Availed             |                     | National Aqua Ltd.             | r.                  |                     | Ctrl + M 🗙           |
|------------------|----------------------------|---------------------|--------------------------------|---------------------|---------------------|----------------------|
| Excise Unit      | Name : Nati                | onal Aqua Ltd.      |                                |                     | 1-Apr-2             | 2010 to 30-Apr-2010  |
| Stock Item       | Type : Prin                | cipal Input         |                                |                     |                     |                      |
| Date of<br>Entry | Invoice / Adj<br>Reference | Type of<br>Document | Supplier Name                  | Supplier ECC<br>No. | Assessable<br>Value | Basic Excise<br>Duty |
|                  |                            |                     |                                |                     |                     | 2 more →             |
| 10-Apr-2010      | LM/423                     | Debit Note          | Lamcy Manufacturers            | ADESR4035XM001      | 5,00,000.00         | 50,000.00            |
| 30-Apr-2010      | 1                          | Journal             |                                |                     |                     | 50,000.00            |
|                  |                            |                     | Balance                        |                     |                     | 50,000.00            |
|                  |                            |                     |                                |                     |                     |                      |
|                  |                            |                     |                                |                     |                     |                      |
|                  |                            |                     |                                |                     |                     |                      |
|                  |                            |                     |                                |                     |                     |                      |
|                  |                            |                     |                                |                     |                     |                      |
|                  |                            |                     |                                |                     |                     |                      |
|                  |                            |                     |                                |                     |                     |                      |
|                  |                            |                     | Total CENVAT<br>Total Adjusted |                     |                     | 50,000.00            |
|                  |                            |                     | Balance                        |                     |                     | 50,000.00            |

Figure 5.16 CENVAT Credit Availed Report

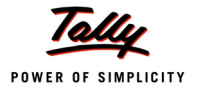

### 5.10.3 RG 23 Part I

Form RG 23 Part I is a Quantitative account of inputs/ capital goods on which cenvat credit is availed

Form RG 23 Part I report captures details of Receipt of inputs/Capital goods, Inputs issued for the manufacture of finished goods/capital goods issued for manufacturer, Inputs/Capital goods issued for Clearance as such and Closing Stock of Inputs/Capital goods

#### To view Form RG 23A Part I report

Go to Gateway of Tally > Display > Statutory Reports > Excise Reports > Manufacturer > CENVAT Registers > RG 23 Part I

| FORM R.G.23A PART I National Aqua Ltd. Ctrl + M 🔀               |             |                                      |                                                                                                 |          |                        |             |                         |            |                     |                 |                       |
|-----------------------------------------------------------------|-------------|--------------------------------------|-------------------------------------------------------------------------------------------------|----------|------------------------|-------------|-------------------------|------------|---------------------|-----------------|-----------------------|
| Excise Unit Name : National Aqua Ltd. 1-Apr-2010 to 30-Apr-2010 |             |                                      |                                                                                                 |          |                        |             |                         |            |                     |                 |                       |
| Stock Item Type : Principal Input                               |             |                                      |                                                                                                 |          |                        |             |                         |            |                     |                 |                       |
| Date                                                            | Opening     |                                      | Recei                                                                                           |          | Issued for Manufacture |             | Issued for Clearance    |            | Closing             |                 |                       |
|                                                                 | Balance     | Sr.No. of Input                      | Name of                                                                                         | Value of | Duty Paid              | Quantity    | 01 Tinal<br>Requisition | Ouantity   | as si<br>Invoice No | ich<br>Quantity | Stock<br>(2+3E 4B 5B) |
|                                                                 |             | Credit Register<br>(Cress reference) | Supplier                                                                                        | Goods    | Dudy i ulu             | Quantity    | Number                  | Quantity   | and Date            | Quantity        | (213240-30)           |
| 1                                                               | 2           | 3A                                   | 3B                                                                                              | 3C       | 3D                     | 3E          | 4A                      | 4B         | 5A                  | 5B              | 6                     |
| 1 1 0040                                                        |             |                                      | o                                                                                               |          |                        | 40.00.000.1 |                         |            |                     |                 | 10.00.000.1           |
| 1-Арг2010<br>15-Арг2010                                         | 10,00,000 L |                                      | Swaatle Water Supplers<br>National Aqua Ltd.<br>MPK2MRWMI Bangakre I<br>Division II Rajajinagar |          | 2,06,000.00            |             |                         | 4,50,000 L |                     |                 | 5,50,000 L            |

Figure 5.17 RG 23 Part I

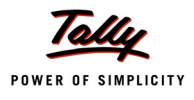

### 5.10.4 RG 23 Part II

RG 23A Part II report displays the details of Fresh Credit allowed documents, Fresh Credit Allowed Amount, Total Credit Available, Credit Adjusted with Opening and Balance Credit of Principal Inputs (RG 23A Part II)/Capital Goods (RG 23A Part II) for the Period selected.

To view RG 23A Part II

Go to Gateway of Tally > Display > Statutory Reports > Excise Reports > Manufacturer > CENVAT Registers > RG 23 Part II

| FOF        | RM R.G.23A PA | RT II                | Nation      | ial Aqua Ltd.     |                                |                                         | C                                                                                                  | tri + M 💌                            |
|------------|---------------|----------------------|-------------|-------------------|--------------------------------|-----------------------------------------|----------------------------------------------------------------------------------------------------|--------------------------------------|
| Exci       | se Unit Name  | : National Aqua Ltd. |             |                   |                                |                                         | 1-Apr-2010 to 30                                                                                   | )-Apr-2010                           |
| Stoc       | k Item Type   | : Principal Input    |             |                   |                                |                                         |                                                                                                    |                                      |
|            |               |                      | Opening Ba  | alance of Duty    | in Credit                      | Fresh Credit Allowed                    |                                                                                                    |                                      |
| SI.<br>No. | Date          |                      | CENVAT      | Education<br>Cess | Secondary<br>Education<br>Cess | Invoice No./Bill of<br>Entry No. & Date | C.E.RegNo /IEC<br>Code No. of this<br>Supplier & Range<br>/Customs house<br>from where<br>received | Folio &<br>Entry<br>No. in<br>Part I |
|            |               |                      |             |                   |                                |                                         | 4 п                                                                                                | nore →                               |
| 1          | 1-Apr-2010    |                      |             |                   |                                | SI/568 / 1-Apr-2010                     | ASEDF4567DXM001                                                                                    |                                      |
| 2          | 10-Apr-2010   |                      | 2,00,000.00 | 4,000.00          | 2,000.00                       | LM/423                                  | J.P.Nagar<br>ADESR4033FXM001<br>Peenva                                                             |                                      |
| 3          | 30-Apr-2010   |                      | 2,62,500.00 | 5,250.00          | 2,625.00                       |                                         | i conju                                                                                            |                                      |
|            |               |                      |             |                   |                                |                                         |                                                                                                    |                                      |

Figure 5.18 RG 23A Part II

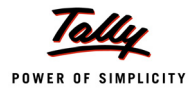

#### 5.10.5 Annexure 10

It is a monthly return under Rule 7 of the cenvat credit rules, 2001. This report displays the details of **CENVAT credit availed** for the **Main Item in the Document**.

This annexure is omitted (w.e.f 1-10-2003) by M.F. (D.R.) Notification No.70/2003-C.E. (N.T.), dated 15-9-2003. But most of the assessees still submit their monthly returns in Annexure 10. On Customers requirement Annexure 10 is provided in Tally.ERP 9.

To view Annexure 10

Go to Gateway of Tally > Display > Statutory Reports > Excise Reports > Manufacturer > CENVAT Registers > Annexure 10

| Annexure - 10 National Aqua Ltd. Ctrl + M 🔀 |                                                                 |                                                         |                            |                                                    |              |             |                   |  |  |
|---------------------------------------------|-----------------------------------------------------------------|---------------------------------------------------------|----------------------------|----------------------------------------------------|--------------|-------------|-------------------|--|--|
| Excise Unit Nam                             | Excise Unit Name : National Aqua Ltd. 1-Apr-2010 to 30-Apr-2010 |                                                         |                            |                                                    |              |             |                   |  |  |
| Stock Item Type : Principal Input           |                                                                 |                                                         |                            |                                                    |              |             |                   |  |  |
| Type of<br>Document                         | No. and Date<br>of Document                                     | Name of the Supplier                                    | C.E.No. of the<br>Supplier | Date on<br>Which<br>Principal<br>Input<br>received | Value        | CENVAT      | Education<br>Cess |  |  |
|                                             |                                                                 |                                                         |                            |                                                    |              |             | 2 more →          |  |  |
| Excise - Purchases                          | SI/568                                                          | Swastik Water Suppliers                                 | ASEDF4567DXM001            | 1-Apr-2010                                         | 20,00,000.00 | 2,00,000.00 | 4,000.00          |  |  |
| Debit Note                                  | 1-Apr-2010<br>LM/423                                            | (Manufacturer)<br>Lamcy Manufacturers<br>(Manufacturer) | ADESR4033FXM001            | 10-Apr-2010                                        | 6,25,000.00  | 62,500.00   | 1,250.00          |  |  |
|                                             |                                                                 | Total                                                   |                            |                                                    |              | 2,62,500.00 | 5,250.00          |  |  |

Figure 5.19 Annexure 10

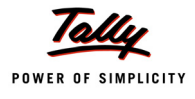

#### 5.10.6 Abstract

This report display the details of Credit Availed on Inputs/capital goods/inputs services, Credit Utilised for Payment of Duty on Goods/Services, Credit Utilised When the Goods are removed as such with Opening and Closing Balance of Credit.

To view the Abstract report

Go to Gateway of Tally > Display > Statutory Reports > Excise Reports > Manufacturer > CENVAT Registers > Abstract

| ABSTRACT                 |                    |                                            |              | National Aqu                              | ia Ltd.                 |                                                          |                                                                      |                                                         | Ctrl + M 🗙         |
|--------------------------|--------------------|--------------------------------------------|--------------|-------------------------------------------|-------------------------|----------------------------------------------------------|----------------------------------------------------------------------|---------------------------------------------------------|--------------------|
| Excise Unit Name         | : National Aq      | ua Ltd.                                    |              |                                           |                         |                                                          |                                                                      | 1-Apr-2010 1                                            | to 30-Apr-2010     |
| Stock Item Type          | : Principal Input  |                                            |              |                                           |                         |                                                          |                                                                      |                                                         |                    |
|                          | Opening<br>Balance | Credit<br>Availed on<br>Principal<br>Input | Other Credit | Credit<br>Availed on<br>Input<br>Services | Total Credit<br>Availed | Credit<br>Utilised for<br>Payment of<br>Duty on<br>goods | Credit<br>Utilised<br>when Inputs<br>goods are<br>removed as<br>such | Credit<br>Utilised<br>Payment of<br>Duty on<br>Services | Closing<br>Balance |
|                          |                    |                                            |              |                                           |                         |                                                          |                                                                      |                                                         |                    |
| CENVAT                   |                    | 2,62,500.00                                |              |                                           | 2,62,500.00             | 2,62,500.00                                              |                                                                      |                                                         |                    |
| Education Cess           |                    | 5,250.00                                   |              |                                           | 5,250.00                | 5,250.00                                                 |                                                                      |                                                         |                    |
| Secondary Education Cess |                    | 2,625.00                                   |              |                                           | 2,625.00                | 2,625.00                                                 |                                                                      |                                                         |                    |
| Service Tax              |                    |                                            |              |                                           |                         |                                                          |                                                                      |                                                         |                    |
| Cess on Taxable Services |                    |                                            |              |                                           |                         |                                                          |                                                                      |                                                         |                    |
| Total                    |                    | 2,70,375.00                                |              |                                           | 2,70,375.00             | 5,40,750.00                                              |                                                                      |                                                         | (-)2,70,375.00     |

Figure 5.20 Abstract

# 5.11 E-Return

The Central Board of Excise and Customs has issued a notification making e-filing mandatory for assessees with effect form 1-4-2010. As per the Notification, all the registered Excise Manufacturers who have paid total duty of rupees ten lakhs or more including the amount of duty paid by utilization of CENVAT credit in the preceding financial year to file the monthly return, electronically under sub-rule (1) of Rule 12 of the Central Excise Rules, 2002.

To assist and manage e-filing, Central Board of Excise & Customs has set up an e-governance portal – **Automation of Central Excise and Service Tax (ACES)** [http://aces.gov.in]

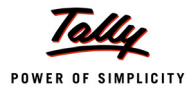

#### 5.11.1 Generating ER 1 E-Returns fromTally.ERP9

Meeting all the requirements of E-Returns, Tally.ERP 9 now provides the option to generate monthly return with a click of a button.

For generating E-Returns from Tally.ERP9, let us take the example of National Aqua Ltd. which is registered as per Excise Rules and engaged in Manufacturing.

To generate ER 1 E-Returns

Go to Gateway of Tally > Display > Statutory Reports > Excise Reports > Manufacturer > E-Return > Press Enter to view Exporting ER 1 E-Return screen

Press **Backspace** to provide **Returns Period**, **Place**, **Date** of generating E-Returns and other details

- Excise Unit: As Tally.ERP 9 allows creating and maintaining accounts of multiple units in a single company and allows to generate Excise Unit-wise e-returns. Excise Unit field is provided to select the Excise unit for which E-Return to be generated. Example: ABC Company.
- **Language**: Language is fixed to Restricted (ASCII Only) and the application will not allow to move the cursor to change the language.
- Format: Format is fixed to XML (Data Interchange). Currently, the ACES application supports the uploading of E-Returns generated in XML format from computerised systems. Hence, the XML (Data Interchange) is defaulted and application does not allow to change the export format.
- **Export Location**: By default, it displays the path where Tally.ERP 9 is installed. In Export Location field enter the details of the path to where the XML file to be exported.

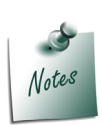

Ensure a copy of **ACES\_ER1.xsd** file is copied to the folder (Tally.ERP 9 folder) to which the E-Return is getting exported. ACES\_ER1.xsd file is required because on exporting the XML E-Return from Tally.ERP 9, the ACES\_ER1.xsd validates the data structure of the E-Returns generated automatically.

If the ER1 E-Return generated form Tally.ERP 9 is not validated ACES\_ER1.xsd, while uploading such ER1 E-Returns ACES application displays the error & will not allow to upload the file.

 Output File Name: Tally.ERP 9 by default displays the Output File Name in the Format as specified under E-Return Requirements.

The E-Return Requirement has clearly indicated that the E-Return File Format should - **15 Digit ECC Number\_ Month Date Year Hour Minutes Seconds AM/PM.xml** 

Example: AAPPL2148RXM001\_04202011152458PM.xml

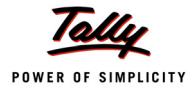

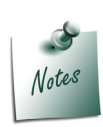

Tally.ERP 9 allows the user to change the **Output File Name** while generating the ereturn in **XML** format.

But to upload the E-Returns, assessee has to follow the **file name structure** as specified under **E-Returns Requirement**. If the File name structure is different then, the ACES application will not allow the Assessee to upload the Returns.

- **From**: In this field enter the period (1-4-2010) from where the return to be generated.
- **To**: In this field enter the till (30-4-2010) date to generate the return

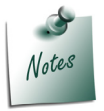

By default the period in **From** and **To** date filed will be displayed based on the last date of the entry in the books of accounts.

- **Place**: In this field enter the place of generating the return
- **Date**: In this field enter the Date on which e-Return is generated
- **Remarks**: In this field enter the details as Monthly Return for 1-4-2010 to 30-4-2010

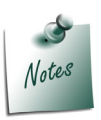

**From** and **To** period, **Place**, **Date** and **Remarks** are **Mandatory** fields. If the Assessee generates the returns without or incomplete details, the e-return generated will show the errors for the missing details.

 Validation: This field will be displayed in Exporting ER1 E-Return screen only when the HSN code defined in Tariff Classification is not correct, If the finished goods cleared (sold) have Negative Stock, Stock Items without valid Reporting UOM and Excise sales recorded with Notification Number but the Notification Type is not defined.

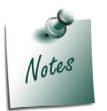

To correct the HSN Code, Negative Stock, Reporting UOM refer - Getting Started with E R - 1 E-Returns

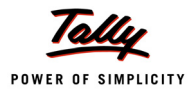

| Exporting ER1 E-Return                                                                           |                         |                                                                                                    |                  |  |  |  |  |  |
|--------------------------------------------------------------------------------------------------|-------------------------|----------------------------------------------------------------------------------------------------|------------------|--|--|--|--|--|
| Excise Unit<br>Language<br>Format<br>Export Location<br>Output File Name<br>Open Exported Folder |                         | : National Aqua Ltd.<br>: Restricted (ASCII Only)<br>: XML (Data Interchange)<br>: C:\Tally.ERP9<br>: AAPPL2148RXM001_04202<br>? Yes | 2011153716PM.xml |  |  |  |  |  |
| From<br>To                                                                                       | : 1-4-201<br>: 30-4-201 | 0<br>0                                                                                                    |                  |  |  |  |  |  |
| Place                                                                                            | : Bangalo               | ore                                                                                                    |                  |  |  |  |  |  |
| Date<br>Remark                                                                                   | s : Monthly F           | 0<br>Return for 1-4-2010 to 30-4-2010                                                                                                | Export ?         |  |  |  |  |  |
| Validati                                                                                         | on : Yes                |                                                                                                    | Yes or No        |  |  |  |  |  |

#### The completed Exporting ER1 E-Return is displayed as shown

Figure 5.21 Completed Exporting ER1 E-Return

Press Enter to export the file.

The exported file will be placed in the Tally.ERP 9 Directory with the file name as specified above and ready for upload.

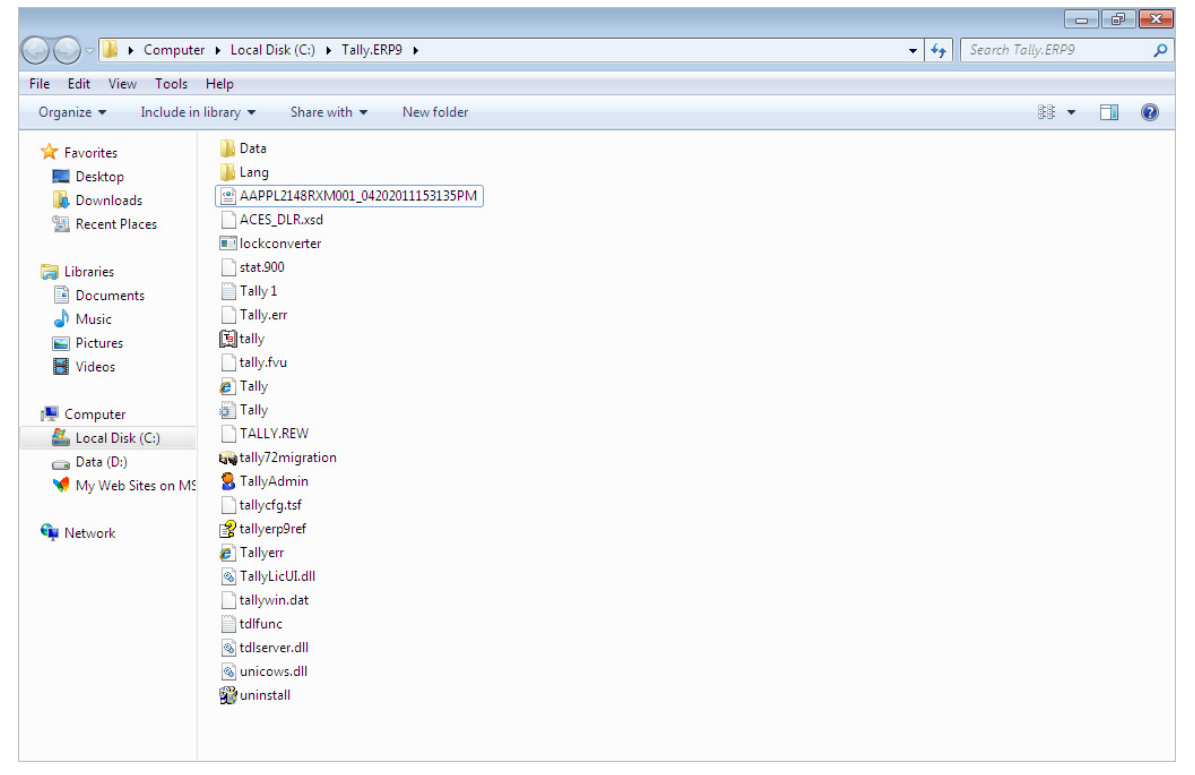

Figure 5.22 Exported XML file in Tally Folder